# **Service Manual**

# 17" LCD MONITOR DELL E176FPc

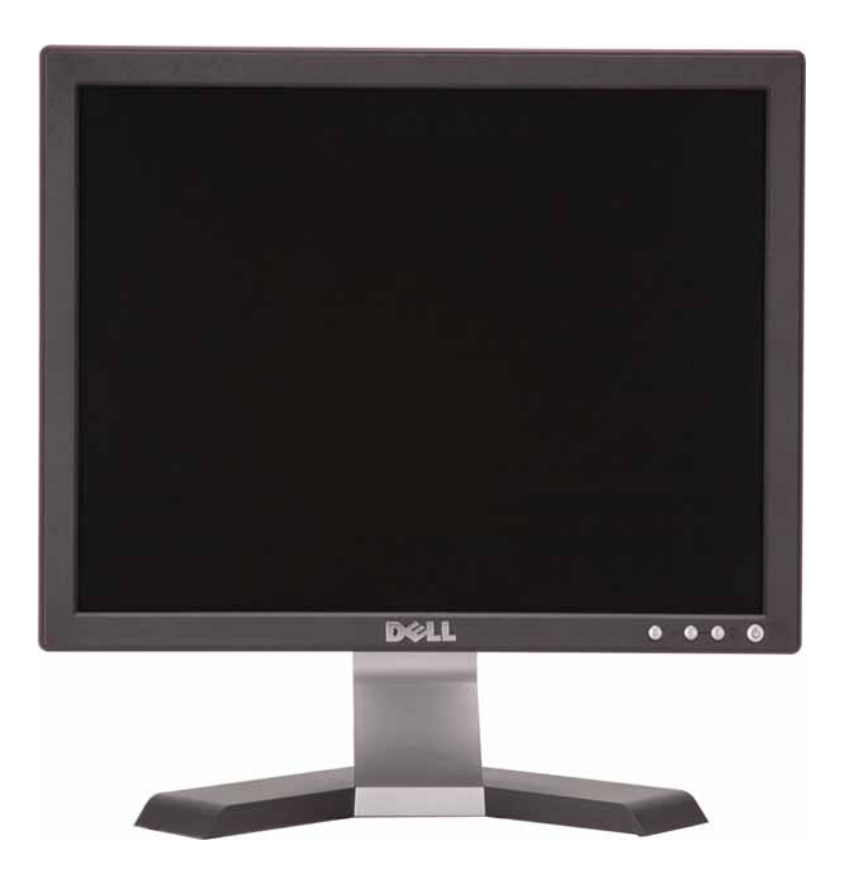

THESE DOCUMENTS ARE FOR REPAIR SERVICE INFORMATION ONLY. EVERY REASONABLE EFFORT HAS BEEN MADE TO ENSURE THE ACCURACY OF THIS MANUAL; WE CANNOT GUARANTEE THE ACCURACY OFTHIS INFORMATION AFTER THE DATE OF PUBLICATION AND DISCLAIMS RELIABILITY FOR CHANGES, ERRORS OR OMISSIONS.

#### **Revision List**

| Revision | Release Date  | Revise history                                        | TPV model      |  |
|----------|---------------|-------------------------------------------------------|----------------|--|
|          |               |                                                       | T780KCDHK8DLNP |  |
| A00      | Aug26-2005    | Initial Release                                       | T780KGDHK8DZNP |  |
|          |               |                                                       | T780KGDHK8DENP |  |
| A01      | Mar31-2006    | Add" Definition Of Pixel Defects"                     |                |  |
| A02      | April-25-2006 | Add" <b>Max Brightness measurement</b> "<br>on Page49 |                |  |
| A03      | Mar30-2007    | Add Mechanical Instruction in item 6                  |                |  |
| A04      | Dec202007     | Add the CBPC,PWPC Version information in BOM list     | All            |  |
|          |               |                                                       |                |  |
|          |               |                                                       |                |  |
|          |               |                                                       |                |  |
|          |               |                                                       |                |  |
|          |               |                                                       |                |  |
|          |               |                                                       |                |  |
|          |               |                                                       |                |  |
|          |               |                                                       |                |  |
|          |               |                                                       |                |  |
|          |               |                                                       |                |  |
|          |               |                                                       |                |  |
|          |               |                                                       |                |  |
|          |               |                                                       |                |  |
|          |               |                                                       |                |  |
|          |               |                                                       |                |  |

| Table of contents                          |     |
|--------------------------------------------|-----|
| Table of contents                          | 03  |
| 1. Monitor Specifications                  | -04 |
| 2. LCD Monitor Description                 | 05  |
| 3. Operation instructions                  | -06 |
| 3.1 General Instructions                   | -06 |
| 3.2 Control buttons                        | -06 |
| 3.3 On Screen Menu/Display (OSD)           | -07 |
| 3.4 Adjusting the Picture                  | -08 |
| 4. Input/Output Specification              | -13 |
| 4.1 Input Signal Connector                 | -13 |
| 4.2 Factory Preset Display Modes           | 13  |
| 4.3 Power Supply Requirements              | 14  |
| 4.4 Panel Specification                    | 15  |
| 5. Block Diagram                           | -18 |
| 5.1 Monitor Exploded View                  | -18 |
| 5.2 Software Flow Chart                    | -19 |
| 5.3 Electrical Block Diagram               | -21 |
| 6. Mechanical Instruction                  | -23 |
| 7. Schematic Diagram                       | -28 |
| 7.1 Main Board                             | -28 |
| 7.2 Power Board                            | -33 |
| 8. Layout                                  | 35  |
| 8.1 Main Board                             | 35  |
| 8.2 Power Board                            | 37  |
| 8.3 Key Board                              | 40  |
| 9. Maintainability                         | 41  |
| 9.1 Equipments and Tools Requirement       | 41  |
| 9.2 Trouble Shooting                       | 42  |
| 10. White Balance Adjustment               | 48  |
| 11. EDID Content                           | 49  |
| 12. ISP User Manual                        | 50  |
| 12.1 Connect ISP Writer preparation action | 50  |
| 12.2 To Use ISP WRITER                     | 51  |
| 12.3 Executing ISP                         | -55 |
| 13. Check List                             | -56 |
| 14. BOM List                               | 59  |
| 15. Definition Of Pixel Defects            | 70  |

# 1. Monitor Specifications

|                                 | Screen type                | Active matrix - TFT LCD                                                                           |  |  |  |
|---------------------------------|----------------------------|---------------------------------------------------------------------------------------------------|--|--|--|
|                                 | Panel Type                 | LM170E01-TLB3/TLB4 (LPL)<br>CLAA170EA07 (CPT)                                                     |  |  |  |
|                                 | Size                       | 430mm(17.0")                                                                                      |  |  |  |
| LCD Panel                       | Pixel pitch                | 0.264mm(H) x 0.264mm(V)                                                                           |  |  |  |
|                                 | Viewable angle<br>(CR>=10) | LM170E01-TLB3/TLB4: 70°/70° (H) 75°/65° (V) (typ.)<br>CLAA170EA07: 70°/70° (H) 67°/63° (V) (typ.) |  |  |  |
|                                 | Response time              | LM170E01-TLB3/TLB4: 8ms(type)<br>CLAA170EA07: 12ms(type)                                          |  |  |  |
|                                 | Video                      | R, G, B Analog Interface                                                                          |  |  |  |
| loout                           | Separate Sync              | H/V TTL                                                                                           |  |  |  |
| mput                            | H-Frequency                | 30kHz – 80kHz                                                                                     |  |  |  |
|                                 | V-Frequency                | 55 - 75Hz                                                                                         |  |  |  |
| Display Colors                  |                            | 16.2M Colors                                                                                      |  |  |  |
| Dot Clock                       |                            | 135MHz(Max)                                                                                       |  |  |  |
| Max. Resolution                 |                            | 1280 x 1024                                                                                       |  |  |  |
| Plug & Play                     |                            | VESA DDC                                                                                          |  |  |  |
| EPA ENERGY STAR <sup>®</sup>    | ON Mode                    | <45W                                                                                              |  |  |  |
|                                 | OFF Mode                   | <2W                                                                                               |  |  |  |
| Input Connector                 | •                          | D-Sub 15pin                                                                                       |  |  |  |
| Input Video Signal              |                            | Analog:0. 7Vp-p(standard)<br>75 OHM, Positive                                                     |  |  |  |
| Maximum Screen Size             |                            | Horizontal : 337.92mm<br>Vertical: 270.336mm                                                      |  |  |  |
| Power Source                    |                            | 100 V ~ 240 V± 10 %VAC, 50 $\pm$ 3Hz, 60 $\pm$ 3Hz                                                |  |  |  |
| Environmental<br>Considerations |                            | Operating Temp: 5° to 35°C<br>Operating Humidity: 10% to 80%<br>Storage Temp.: -20° to 60°C       |  |  |  |
|                                 |                            | Monitor (Stand and Head): 5.2kg (11.5 lb)                                                         |  |  |  |
| Weight                          |                            | Monitor Flat panel only (VESA Mode): 4.0 kg (8.8 lb)                                              |  |  |  |
|                                 |                            | Weight with packaging: 6.4 kg (14.1 lb)                                                           |  |  |  |

## 2. LCD Monitor Description

The LCD MONITOR will contain a main board, PWPC board, keypad board, which house the flat panel control logic, brightness control logic and DDC.

The power board will provide AC to DC Inverter voltage to drive the backlight of panel and the main board chips each voltage.

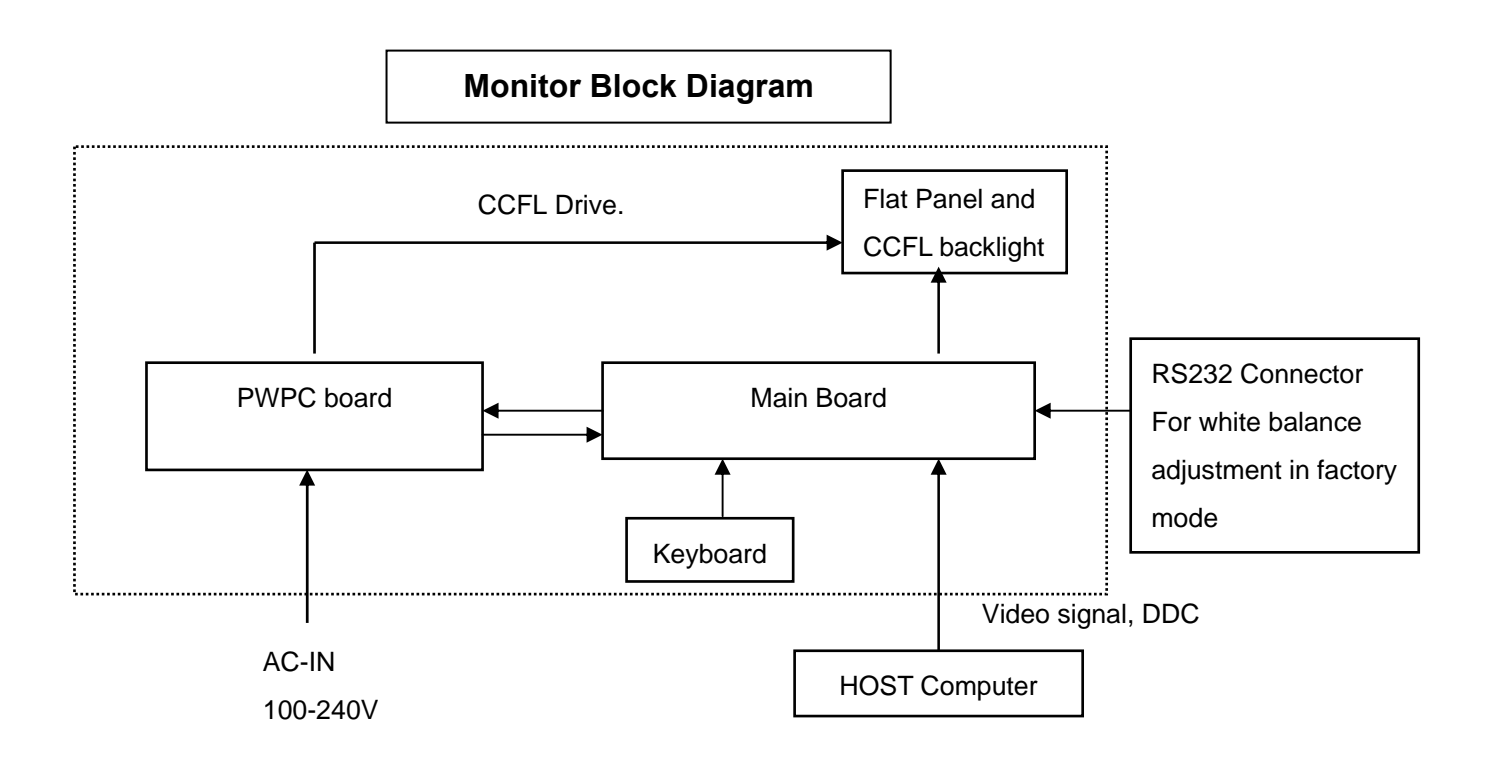

# 3. Operation instructions

#### **3.1 General Instructions**

Press the power button to turn the monitor on or off. The other control buttons are located at front panel of the

monitor. By changing these settings, the picture can be adjusted to your personal preferences.

- The power cord should be connected.
- Connect the video cable from the monitor to the video card.
- Press the power button to turn on the monitor, the power indicator will light up.

#### **3.2 Control Buttons**

|    |                                    | <ol> <li>Menu selection button</li> <li>Brightness Contrast / Down (-) button</li> <li>Auto-Adjust / Up (+) button</li> <li>Power button On/Off button with indicator</li> </ol>                                                                                                    |
|----|------------------------------------|----------------------------------------------------------------------------------------------------|
| A  | MENU                               | The 'MENU' button is used to open the on-screen display (OSD), select function icons, exit from menus and sub-menus, and to exit the OSD. See <u>Accessing the Menu System.</u>                                                                                                    |
| В  | Brightness/Contrast Hot Key        | Use this button for direct access to the ' <u>Brightness</u> ' and ' <u>Contrast</u> ' control menu.                                                                                                    |
| BC | - and + buttons                    | Use these buttons to adjust (decrease/increase ranges) items in the OSD.                                                                                                    |
| С  | Auto Adjust                        | Use this button to activate automatic setup and adjustment. The following dialog will appear on screen as the monitor self-adjusts to the current input:<br>Auto Adjust In Progress<br>Auto Adjustment button allows the monitor to self-adjust to the incoming video signal. After using 'Auto Adjustment', you can further tune your monitor by using the 'Pixel Clock' and 'Phase' controls in the OSD. |
| D  | <b>Over Button &amp; Indicator</b> | The green LED indicates the monitor is on and fully functional. An amber<br>LED indicates DPMS power save mode.<br>The Power button turns the monitor on and off.                                                                                                    |

# 3.3 On Screen Menu/Display (OSD)

#### **Direct-Access Functions**

| Function                                                                                         | Adjustment Method                                                                                                    |  |  |
|--------------------------------------------------------------------------------------------------|----------------------------------------------------------------------------------------------------|--|--|
| Auto adjustment                                                                                  | Use this button to activate automatic setup and<br>adjustment. The following dialog will appear on<br>screen as the monitor self-adjusts to the current<br>input:<br>Auto Adjust In Progress<br>Auto Adjustment Tubutton allows the monitor to<br>self-adjust to the incoming video signal. After using<br>'Auto Adjustment', you can further tune your monitor<br>by using the 'Pixel Clock' and 'Phase' controls in the<br>OSD.<br>NOTE: Auto Adjust will not occur if you press<br>the button while there are no active video input<br>signals, or attached cables |  |  |
| Brightness / Contrast<br>Brightness/Contrast<br>Exit<br>Brightness<br>Contrast<br>T5<br>Contrast | With the menu off, push button to display the<br>'Brightness' and 'Contrast' adjustment menu.<br>The 'Brightness' function adjusts the luminance of the<br>flat panel.<br>Adjust 'Brightness' first, then adjust 'Contrast' only if<br>further adjustment is necessary.<br>"+" increase 'brightness'<br>" - "decrease 'brightness'                                                                                                    |  |  |
|                                                                                                  | The 'Contrast' function adjusts the degree of<br>difference between darkness and lightness on the<br>display screen.<br>"+" increase the 'contrast'<br>"-" decrease the 'contrast'                                                                                                    |  |  |

#### 3.4 Adjusting the Picture

1. With the menu off, push the 'MENU' button to open the OSD system and display the main features menu.

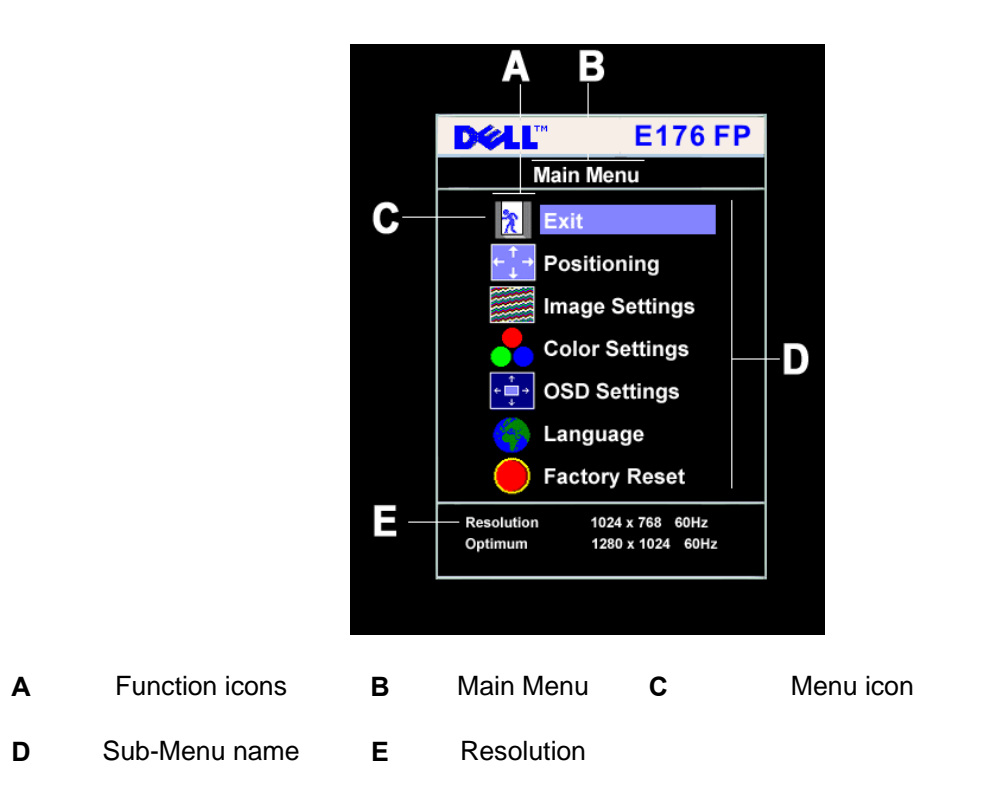

- 2. Push the and + buttons to move between the function icons. As you move from one icon to another, the function name is highlighted to reflect the function or group of functions (sub-menus) represented by that icon. See the table below for a complete list of all the functions available for the monitor.
- 3. Push the 'MENU' button once to activate the highlighted function; Push -/+ to select the desired parameter, push menu to enter the slide bar. Then use the and + buttons, according to the indicators on the menu, to make your changes.
- 4. Push the 'Menu' button once to return to the main menu to select another function or push the 'Menu' button two or three times to exit from the OSD.

| Icon      | Menu Name and<br>Sub-menus             | Description                                                                                                    |
|-----------|----------------------------------------|----------------------------------------------------------------------------------------------------|
| X         | EXIT                                   | This is used to exit out of the 'Main menu'.                                                                                                    |
|           | Positioning:<br>Horizontal<br>Vertical | 'Positioning' moves the viewing area around on the monitor screen.<br>When making changes to either the 'Horizontal' or 'Vertical' settings, no changes will<br>occur to the size of the viewing area; the image will simply be shifted in response to<br>your selection/change.<br>Minimum is '0' (-). Maximum is '100' (+).                                                                            |
|           | Image settings:                        |                                                                                                    |
|           | Auto Adjust                            | <ul> <li>Even though your computer system can recognize your new flat panel monitor on startup, the 'Auto Adjustment' function will optimize the display settings for use with your particular setup.</li> <li><i>NOTE: In most cases, 'Auto Adjust' will produce the best image for your configuration; this function can be directly access via Auto Adjustment</i></li> <li><i>hotkey.</i></li> </ul> |
| <u>}}</u> | Pixel Clock                            | The 'Phase' and 'Pixel Clock' adjustments allow you to more closely adjust your monitor to your preference. These settings are accessed through the main OSD menu, by selecting 'Image Settings'.<br>Use the - and + buttons to adjust away interference. Minimum: 0 ~ Maximum: 100                                                                                                    |

|         | Phase           | If satisfactory results are not obtained using the 'Phase' adjustment, use the 'Pixel                                                                                        |  |  |  |  |
|---------|-----------------|----------------------------------------------------------------------------------------------------|--|--|--|--|
| <u></u> |                 | Clock' adjustment and then use 'Phase' again.                                                                                                    |  |  |  |  |
|         |                 | Auto Adjust will produce<br>best image                                                                                                    |  |  |  |  |
|         |                 | Exit                                                                                                    |  |  |  |  |
|         |                 | Auto Adjust Press Menu                                                                                                    |  |  |  |  |
|         |                 | Pixel Clock                                                                                                    |  |  |  |  |
|         |                 | Phase 50                                                                                                    |  |  |  |  |
|         |                 | NOTE: This function may change the width of the display image. Use the 'Horizontal' function of the 'Position' menu to center the display image on the                       |  |  |  |  |
|         |                 | screen.                                                                                                    |  |  |  |  |
| -       | Color Settings: | 'Color Settings' adjusts the color temperature and saturation.                                                                                                    |  |  |  |  |
|         |                 |                                                                                                    |  |  |  |  |
|         |                 | Normal Preset                                                                                                    |  |  |  |  |
|         |                 | Red Preset                                                                                                    |  |  |  |  |
|         |                 | User Preset Exit                                                                                                    |  |  |  |  |
|         |                 | Red - 100                                                                                                    |  |  |  |  |
|         |                 | Green ∎ 100                                                                                                    |  |  |  |  |
|         |                 | Blue 100                                                                                                    |  |  |  |  |
|         | Normal Preset   | 'Normal Preset' is selected to obtain the default (factory) color settings.                                                                                                  |  |  |  |  |
|         | Blue Preset     | 'Blue Preset' is selected to obtain a bluish tint. This color setting is typically used for text based applications (Spreadsheets, Programming, Text Editors etc.).          |  |  |  |  |
|         | Red Preset      | 'Red Preset' is selected to obtain a redder tint. This color setting is typically used for color intensive applications (Photograph Image Editing, Multimedia, Movies etc.). |  |  |  |  |
|         |                 | 1                                                                                                    |  |  |  |  |

|             | User Preset         | <ul> <li>'User Preset': Use the plus and minus buttons to increase or decrease each of the three colors (R, G, B) independently, in single digit increments, from '0' to '100'.</li> <li><i>NOTE:</i> 'Color temperature' is a measure of the 'warmth' of the image colors</li> </ul> |
|-------------|---------------------|----------------------------------------------------------------------------------------------------|
|             |                     | (red/green/blue). The two available presets ('Blue' and 'Red') favor blue and red<br>accordingly. Select each one to see how each range suits your eye; or utilize the<br>'I ser Preset' option to customize the color settings to your eyect choice                                  |
|             |                     |                                                                                                    |
|             | OSD Settings:       | Each time the OSD opens, it displays in the same location on the screen. 'OSD Settings' (horizontal/vertical) provides control over this location.                                                                                                    |
| ÷ 🔲 →       | Horizontal Position | - and + buttons move OSD to the left and right.                                                                                                    |
| ↑<br>■<br>↓ | Vertical Position   | - and + buttons move OSD down and up.                                                                                                    |
|             | OSD Hold Time:      | The OSD stays active for as long as it is in use.                                                                                                    |
| Ð           |                     | OSD Hold Time': Sets the length of time the OSD will remain active after the last time                                                                                                    |
|             |                     | you pressed a button.                                                                                                    |
|             |                     | Use the - and + buttons to adjust the slider in 5 second increments, from 5 to 60                                                                                                    |
|             |                     | seconds.                                                                                                    |
|             |                     | MOTE: Default 'OSD hold time' is 20 seconds.                                                                                                    |
| Δ           | OSD Lock            | 'OSD Lock': Controls user access to adjustments. When 'Yes' (+) is selected, no user                                                                                                    |
|             |                     | adjustments are allowed. All buttons are locked except the menu button.                                                                                                    |
|             |                     | All buttons can be locked or unlocked press the 'Menu' button for over 15 seconds. to                                                                                                    |
|             |                     | unlock the OSD 'Menu'.                                                                                                    |
|             |                     | On Screen Display(OSD)                                                                                                    |
|             |                     | Exit                                                                                                    |
|             |                     | Horizontal Pos. ←□→ <b>50</b>                                                                                                    |
|             |                     | Vertical Pos                                                                                                    |
|             |                     | OSD Hold Time 20 Sec                                                                                                    |
|             |                     | OSD Lock - No Yes +                                                                                                    |
|             |                     | NOTE: When the OSD is looked pressing the Manual button will take the war                                                                                                    |
|             |                     | directly to the 'OSD softinge' many with 'OSD Lock' proceducted on entry' Select                                                                                                    |
|             |                     | 'No'() to unlock and allow user access to all applicable softings                                                                                                    |
|             |                     | No (-) to unlock and allow user access to all applicable settings.                                                                                                    |

| Language:      | Language sets the OSD to display in one of five languages (English, Español,<br>Français, Deutsch, Japanese).                                                                                                    |  |  |
|----------------|----------------------------------------------------------------------------------------------------|--|--|
| Factory Reset: | 'Factory Reset' returns the settings to the factory preset values for the selected group<br>of functions. 'Exit' is used to exit out of 'Factory Reset' menu.<br>For 'All settings', all user adjustable settings are reset at one time except 'Language<br>settings'. |  |  |

#### **OSD** Warning Messages

A warning message may appear on the screen indicating that the monitor is out of sync.

Cannot Display This Video Mode Optimum resolution 1280 x1024 60Hz

This means that the monitor cannot synchronize with the signal that it is receiving from the computer. Either the signal is too high or too low for the monitor to use. See Specifications for the Horizontal and Vertical frequency ranges addressable by this monitor. Recommended mode is 1280 X 1024 @ 60Hz.

NOTE: The floating 'Dell - self-test Feature Check' dialog will appear on-screen if the monitor cannot sense a video signal.

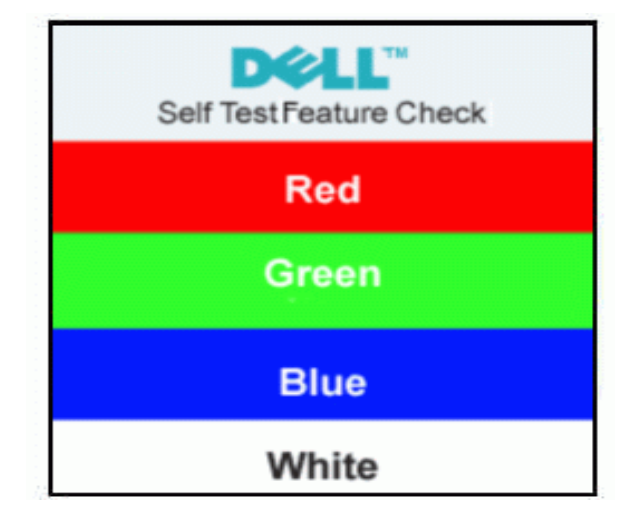

Occasionally, no warning message appears, but the screen is blank. This could also indicate that the monitor is not synchronizing with the computer. See Troubleshooting for more information.

# 4. Input/Output Specification

# 4.1 Input Signal Connector

| PIN NO.                                                                                                    | DESCRIPTION                   | PI N NO. | DESCRIPTION      |  |  |
|----------------------------------------------------------------------------------------------------|-------------------------------|----------|------------------|--|--|
| 1.                                                                                                    | Red Video                     | 9.       | +5V              |  |  |
| 2.                                                                                                    | Green Video                   | 10.      | Logic Ground     |  |  |
| 3.                                                                                                    | Blue Video                    | 11.      | RXD              |  |  |
| 4.                                                                                                    | TXD                           | 12.      | DDC-Serial Data  |  |  |
| 5.                                                                                                    | Detector Pin                  | 13.      | H-Sync           |  |  |
| 6.                                                                                                    | R-Ground                      | 14.      | V-Sync           |  |  |
| 7.                                                                                                    | G-Ground 15. DDC-Serial Clock |          | DDC-Serial Clock |  |  |
| 8.                                                                                                    | B-Ground                      |          |                  |  |  |
| VGA Connector layout                                                                                                    |                               |          |                  |  |  |
| $ \bigcirc \underbrace{\begin{bmatrix} 1 & \cdots & \cdots & 5 \\ 6 & \cdots & \cdots & \cdots & 10 \\ 11 & \cdots & \cdots & 15 \end{bmatrix}} \bigcirc $ |                               |          |                  |  |  |

# 4.2 Factory Preset Display Modes

| VESA MODES |                |            |                                    |                      |                              |                  |                              |
|------------|----------------|------------|------------------------------------|----------------------|------------------------------|------------------|------------------------------|
|            |                |            | Horizontal                         |                      | Vertical                     |                  |                              |
| Mode       | Resolution     | Total      | Nominal<br>Frequency<br>+/- 0.5kHz | Sync<br>Polarity     | Nominal<br>Freq.+/- 1Hz      | Sync<br>Polarity | Nominal<br>Pixel Clock (MHz) |
|            | 640x480@60Hz   | 800 x 525  | 31.469                             | N                    | 59.940                       | N                | 25.175                       |
|            | 640x480@75Hz   | 840 x 500  | 37.500                             | Ν                    | 75.00                        | N                | 31.500                       |
| VGA        | 800x600@60Hz   | 1056 x 628 | 37.879                             | Р                    | 60.317                       | Р                | 40.000                       |
|            | 800x600@75Hz   | 1056x625   | 46.875                             | Р                    | 75.000                       | Р                | 49.500                       |
| YGA        | 1024x768@60Hz  | 1344x806   | 48.363                             | Ν                    | 60.004                       | Ν                | 65.000                       |
| ЛĠА        | 1024x768@75Hz  | 1312x800   | 60.023                             | Р                    | 75.029                       | Р                | 78.750                       |
|            | 1152x864@75Hz  | 1600x900   | 67.500                             | Р                    | 75.000                       | Р                | 108.00                       |
| SXGA       | 1280x1024@60Hz | 1688x1066  | 64.000                             | Р                    | 60.000                       | Р                | 108.00                       |
|            | 1280x1024@75Hz | 1688x1066  | 79.976                             | Р                    | 75.025                       | Р                | 135.00                       |
| IBM MODES  |                |            |                                    |                      |                              |                  |                              |
| Mode       | Resolution     | Total      | Nominal<br>Frequency<br>+/- 0.5kHz | Sync<br>Polarit<br>y | Nominal<br>Freq. +/- 1<br>Hz | Sync<br>Polarity | Nominal Pixel<br>Clock (MHz) |
| DOS        | 720x400@70Hz   | 900 x 449  | 31.469                             | N                    | 70.087                       | Р                | 28.322                       |

# 4.3 Power Supply Requirements

| A/C Line voltage range   | 100 V ~ 240 V± 10 %                                   |  |  |
|--------------------------|-------------------------------------------------------|--|--|
| A/C Line frequency range | $50 \pm 3$ Hz, $60 \pm 3$ Hz                          |  |  |
| Input Voltage transients | 280 volts AC for 10 sec @40                           |  |  |
| Current                  | 0.6A max. at 100V, 0.35A max. at 240 V                |  |  |
|                          | < 60A peak at 240 VAC and cold starting               |  |  |
| Peak surge current       | < 30A peak at 120VAC and cold starting                |  |  |
| Leakage current          | < 3.5mA                                               |  |  |
|                          | No advance effects (no loss of information or defect) |  |  |
| Power line surge         | with a maximum of 1 half-wave missing per second      |  |  |

## 4.4 Panel Specification

| A.I                    |                                                                |
|------------------------|----------------------------------------------------------------|
| Active screen size     | 17.0 inch (43.27cm) diagonal                                   |
| Outline Dimension      | 358.5(H) x 296.5(V) x 17.0(D) mm(Typ.)                         |
| Pixel Pitch            | 0.264 mm x 0.264 mm                                            |
| Pixel Format           | 1280 horiz. by 1024 vert. Pixels. RGB stripe arrangement       |
| Display Colors         | 16.2M colors                                                   |
| Luminance, white       | 300 cd/m <sup>2</sup> (Typ. Center 1 point)                    |
| Power Consumption      | 19.4 Watts(Typ.)                                               |
| Weight                 | 2150g (Typ.)                                                   |
| Display operating mode | Transmissive mode, normally white                              |
| Surface treatments     | Hard coating (3H), Anti-glare treatment of the front polarizer |

#### Display Characteristics (For LM170E01-TLB3 panel)

#### Display Characteristics (For LM170E01-TLB4 panel)

| Active screen size     | 17.0 inch (43.27cm) diagonal                                   |
|------------------------|----------------------------------------------------------------|
| Outline Dimension      | 358.5(H) x 296.5(V) x 17.0(D) mm(Typ.)                         |
| Pixel Pitch            | 0.264 mm x 0.264 mm                                            |
| Pixel Format           | 1280 horiz. by 1024 vert. Pixels. RGB stripe arrangement       |
| Display Colors         | 16.2M colors                                                   |
| Luminance, white       | 300 cd/m <sup>2</sup> (Typ. Center 1 point)                    |
| Power Consumption      | 19.6 Watts(Typ.)                                               |
| Weight                 | 2150g (Typ.)                                                   |
| Display operating mode | Transmissive mode, normally white                              |
| Surface treatments     | Hard coating (3H), Anti-glare treatment of the front polarizer |

#### Display Characteristics (For CLAA170EA07 panel)

| ITEM                    | SPECIFICATION                                                   |
|-------------------------|-----------------------------------------------------------------|
| Display Area(mm)        | 337.920(H)x270.336(V) (17.0-inch diagonal)                      |
| Number of Pixels        | 1280(H)x1024(V)                                                 |
| Pixel Pitch(mm)         | 0.264(H)x0.264(V)                                               |
| Color Pixel Arrangement | RGB vertical stripe                                             |
| Display Mode            | normally white, TN                                              |
| Number of Colors        | 16.2M(6 Bit+FRC)                                                |
| Brightness(cd/m^2)      | 300 cd/m <sup>2</sup> (Typ.)(Center point, Lamp current=7.0 mA) |
| Viewing Angle           | 140/130(Typ.)                                                   |
| Surface Treatment       | Anti-glare                                                      |
| Electrical Interface    | LVDS , 2Ch                                                      |
| Total Module Power(W)   | 20.0 (Typ.)                                                     |
| Optimum Viewing Angle   | 6 o'clock                                                       |
| Module Size(mm)         | 358.5(W)x296.5(H)x17.5(D)                                       |
| Module Weight(g)        | 2000(typ)                                                       |
| Backlight Unit          | CCFL, 4 tables, edge-light(top*2/bottom*2)                      |

## 4.4.2 Optical Characteristics (For LM170E01- TLB3/TLB4 panel)

| Paramotor                                                                                                    | Symbol                                   | Values                                                               |                                                                      | Unite                                                                | Notos             |                |
|----------------------------------------------------------------------------------------------------|------------------------------------------|----------------------------------------------------------------------|----------------------------------------------------------------------|----------------------------------------------------------------------|-------------------|----------------|
| Falameter                                                                                                    | Symbol                                   | Min.                                                                 | Тур.                                                                 | Max.                                                                 | Units             | notes          |
| Contrast ratio                                                                                                    | CR                                       | 500                                                                  | 700                                                                  | -                                                                    |                   | 1              |
| Surface luminance, white                                                                                                    | L <sub>WH</sub>                          | 250                                                                  | 300                                                                  | -                                                                    | cd/m <sup>2</sup> | 2              |
| Luminance uniformity                                                                                                    | $	riangle L_9$                           | 75                                                                   | -                                                                    | -                                                                    | %                 | 3              |
| Response time<br>Rise time<br>Decay time                                                                                                    | Tr<br>Tr <sub>R</sub><br>Tr <sub>D</sub> | -                                                                    | 8<br>2<br>6                                                          | 18<br>6<br>12                                                        | ms                | 4              |
| CIE color coordinates<br>Red<br>Green<br>Blue<br>White                                                                                                    | XR<br>YR<br>XG<br>YG<br>XB<br>YB<br>XW   | 0.605<br>0.312<br>0.262<br>0.581<br>0.117<br>0.040<br>0.283<br>0.283 | 0.635<br>0.342<br>0.292<br>0.611<br>0.147<br>0.070<br>0.313<br>0.329 | 0.665<br>0.372<br>0.322<br>0.641<br>0.177<br>0.100<br>0.343<br>0.359 |                   |                |
| Viewing angle (by CR ≥ 10)<br>X axis, right(φ=0or)<br>X axis, left (φ=180or)<br>Y axis, up (φ=90or)<br>Y axis, down (φ=270or)<br>Viewing angle (by CR ≥ 5) | er<br>el<br>eu<br>ed                     | 60<br>60<br>60<br>50                                                 | 70<br>70<br>75<br>65                                                 | -<br>-<br>-<br>-                                                     | degree            | 5              |
| X axis, right(o=0 or)<br>X axis, left (o=180 or)<br>Y axis, up (o=90 or)<br>Y axis, down (o=270 or)                                                        | er<br>el<br>eu<br>ed                     | 70<br>70<br>70<br>60                                                 | 80<br>80<br>85<br>75                                                 |                                                                      | degree            |                |
| Relative brightness<br>Luminance uniformity (TCO99)                                                                                                    |                                          | -                                                                    | -                                                                    | 1.7                                                                  |                   | 6<br>Figure 10 |

## Optical Characteristics (For CLAA170EA07 panel)

Ta=25 c , VCC=5.0V

| ľ                    | TEM        | SYMBO<br>L | CONDITION    | MIN.           | TYP.           | MAX.           | UNIT              |
|----------------------|------------|------------|--------------|----------------|----------------|----------------|-------------------|
| Contr                | ast Ratio  | CR         | θ=ψ=0°       | 450            | 500            |                |                   |
| Luminance            | Center     | L          | θ=ψ=0°       | 250            | 300            |                | cd/m <sup>2</sup> |
| Lummance             | Uniformity | ΔL         | L θ=ψ=0° 75% |                |                |                |                   |
| Posno                | unse Time  | Tr         | θ=ψ=0°       |                | 5              | 10             | ms                |
| Respo                | hise rime  | Tf         | θ=ψ=0°       |                | 7              | 14             | ms                |
|                      | Horizontal | ψ          |              | 80/80          | 85/85          |                | 0                 |
| Viewing              | Vertical   | θ          | OR25         | 80/80          | 85/85          |                | 0                 |
| Angle                | Horizontal | ψ          | CR > 10      | 60/60          | 70/70          |                | 0                 |
|                      | Vertical   | θ          |              | 60/55          | 67/63          |                | 0                 |
|                      | White      | Wx<br>Wy   | θ=ψ= 0°      | 0.283<br>0.299 | 0.313<br>0.329 | 0.343<br>0.359 |                   |
| Color<br>Coordinates | Red        | Rx<br>Ry   |              | 0.614<br>0.308 | 0.644<br>0.338 | 0.674<br>0.368 |                   |
|                      | Green      | Gx<br>Gy   |              | 0.237<br>0.592 | 0.267<br>0.622 | 0.297<br>0.652 |                   |
|                      | Blue       | Bx<br>By   |              | 0.110<br>0.054 | 0.140<br>0.084 | 0.170<br>0.114 |                   |
| Image                | e sticking | Tis        | 2 hour       |                |                | 2              | sec               |
| Crosstalk            |            | CT         |              |                |                | 1%             |                   |
| F                    | licker     | f          |              |                |                | -20            | db                |
| G                    | amut       | CS         |              | 69%            | 72%            |                |                   |
| Ga                   | amma       | у          | GL(32-223)   | 2.0            | 2.3            | 2.6            |                   |

# 5. Block Diagram

#### 5.1 Monitor Exploded View

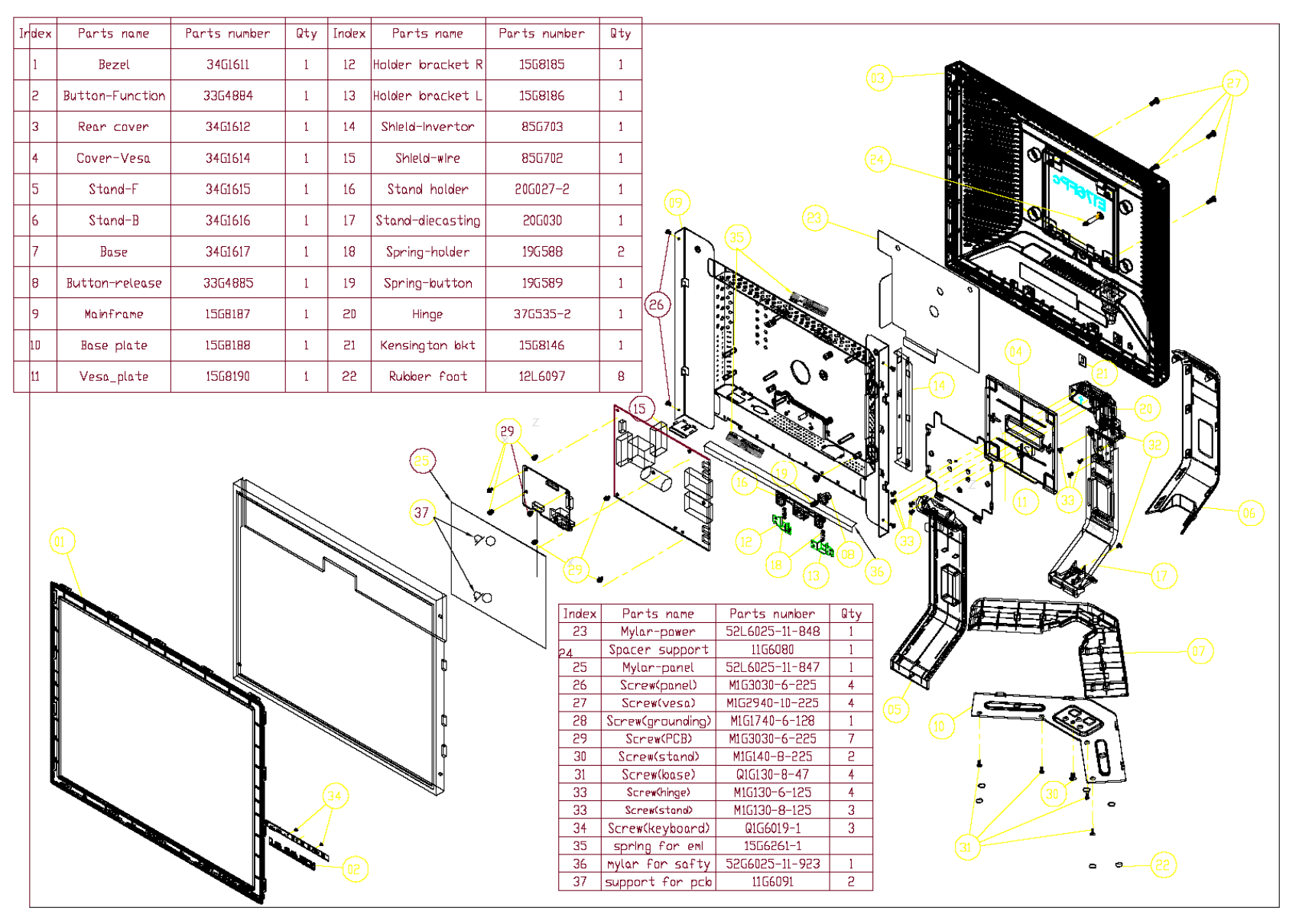

### 5.2 Software Flow Chart

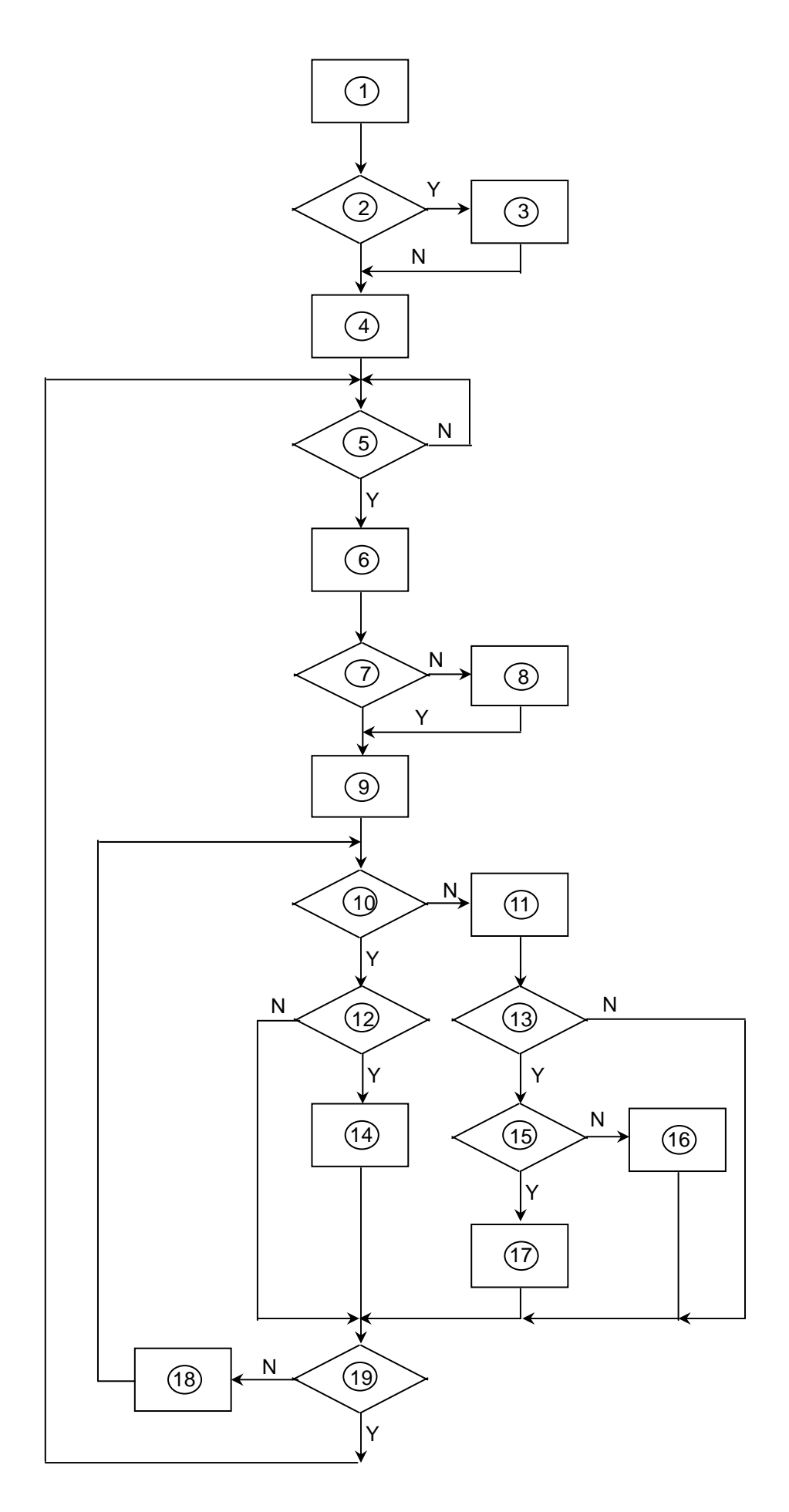

- 1) MCU Initializes.
- 2) Is the EEprom blank?
- 3) Program the EEprom by default values.
- 4) Get the PWM value of brightness from EEprom.
- 5) Is the power key pressed?
- 6) Clear all global flags.
- 7) Are the AUTO and SELECT keys pressed?
- 8) Enter factory mode.
- Save the power key status into EEprom.
   Turn on the LED and set it to green color. Scalar initializes.
- 10) In standby mode?
- 11) Update the lifetime of back light.
- 12) Check the analog port, are there any signals coming?
- 13) Does the scalar send out an interrupt request?
- 14) Wake up the scalar.
- 15) Are there any signals coming from analog port?
- 16) Display "No connection Check Signal Cable" message. And go into standby mode after the message disappears.
- 17) Program the scalar to be able to show the coming mode.
- 18) Process the OSD display.
- 19) Read the keyboard. Is the power key pressed?

## 5.3 Electrical Block Diagram

#### 5.3.1 Main Board

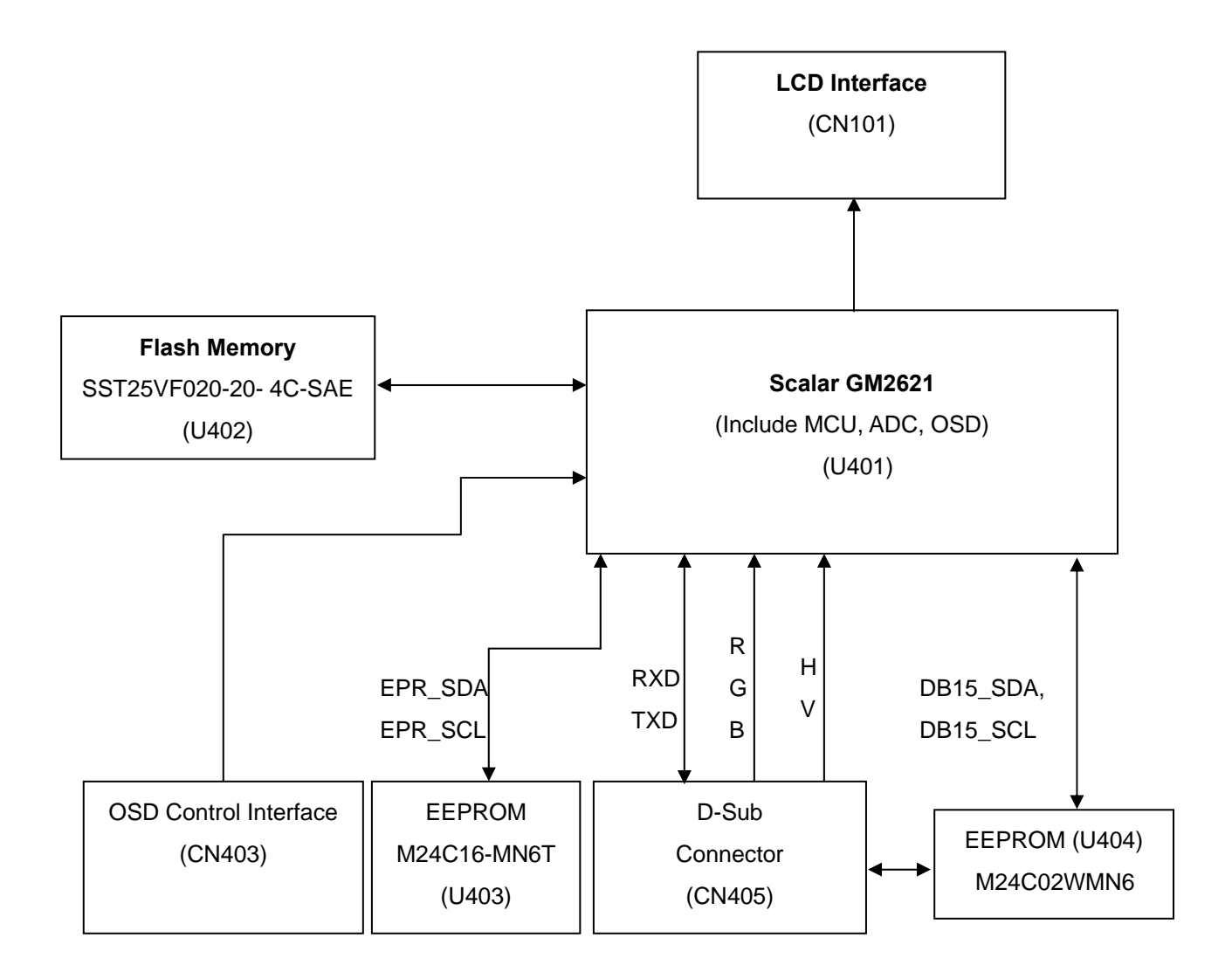

#### 5.3.2 Inverter/Power Board

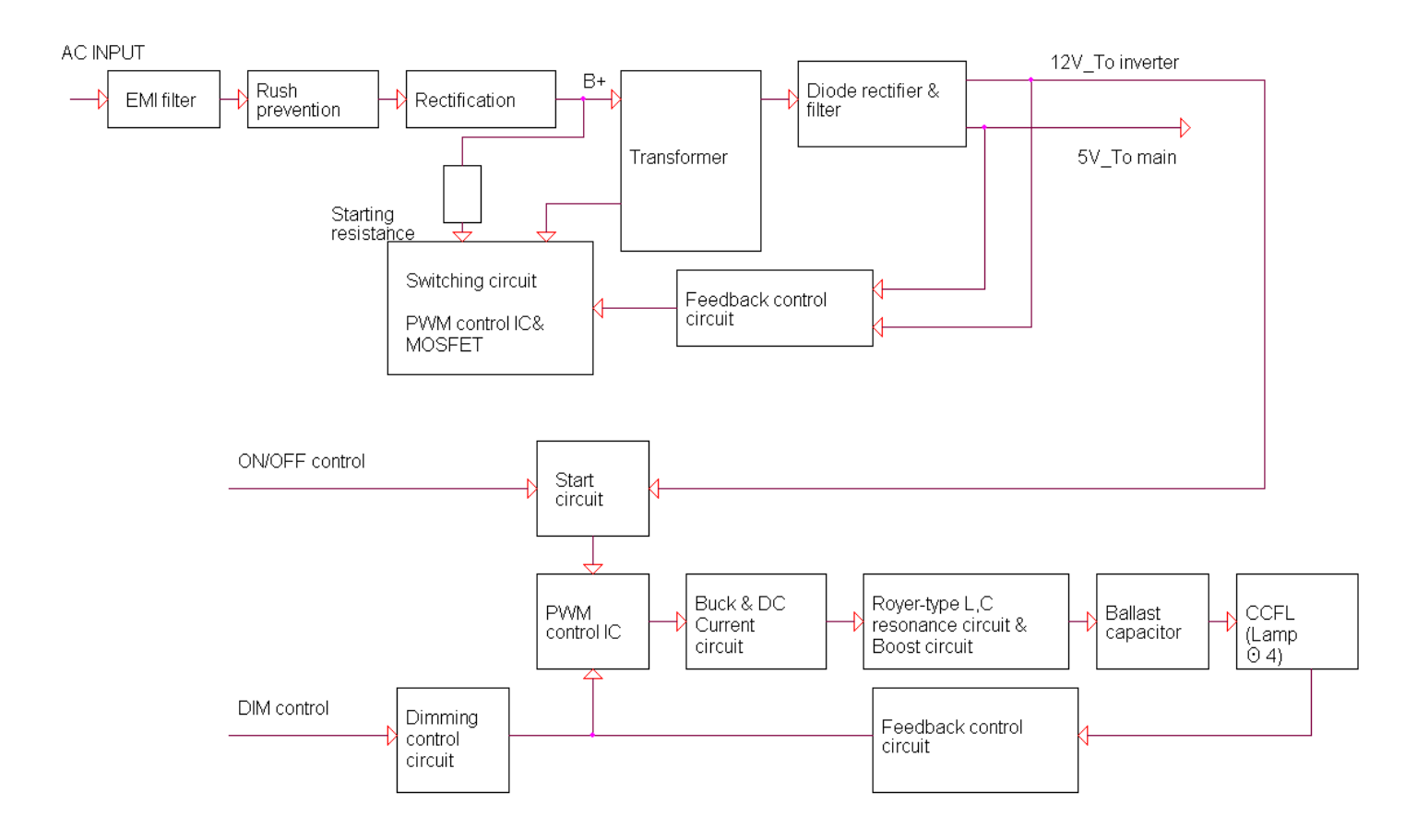

## 6. Mechanical Instruction

Tools: 2 Power screwdrivers (φ=5mm,L=60mm); 1 small cross screwdriver; turnbuckle driver; Setting: Power screwdriver torque A=11 kgF. Cm; torque B=6 kgF. Cm

Note: Firstly, put the monitor on a soft, flat and clean surface, wear gloves.

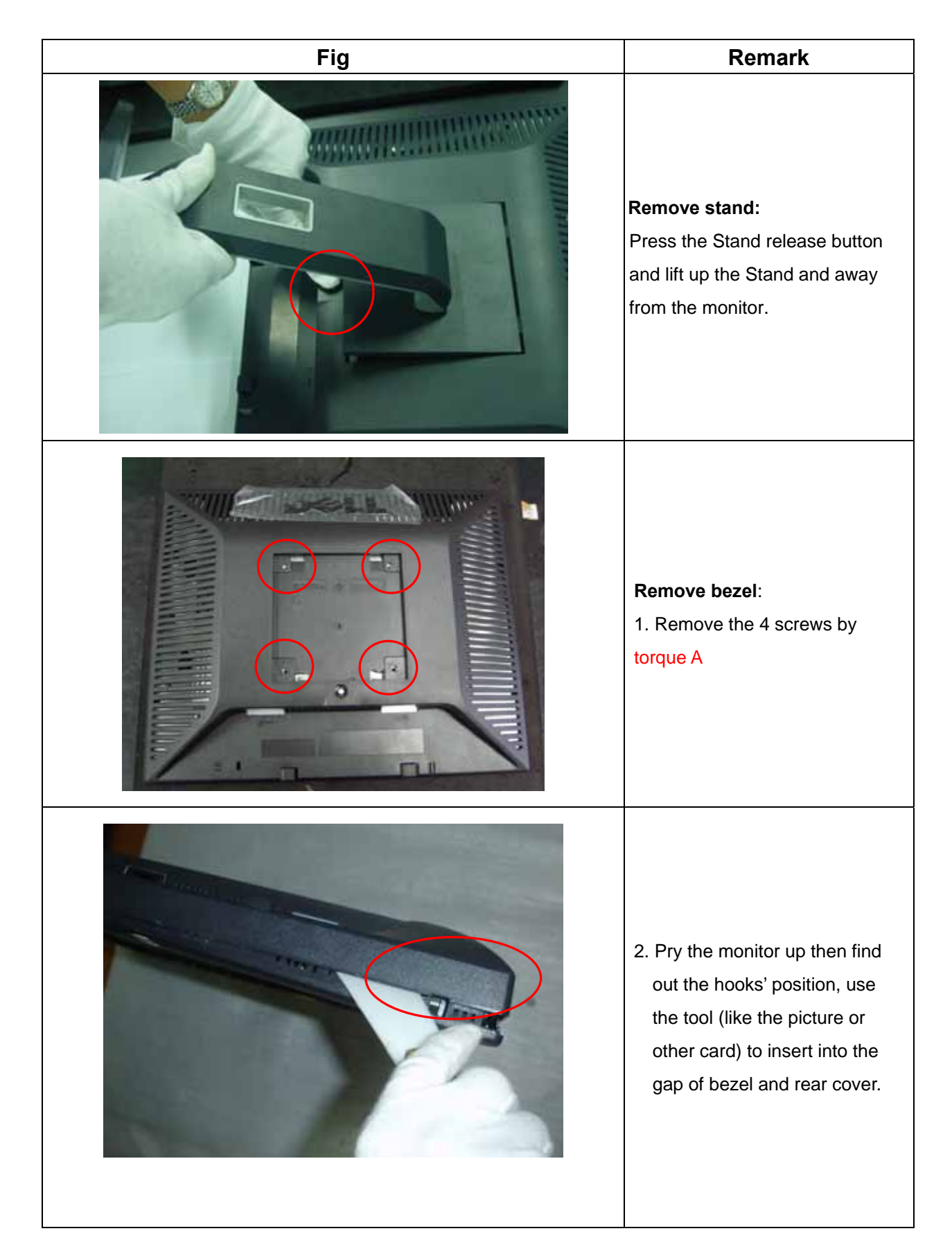

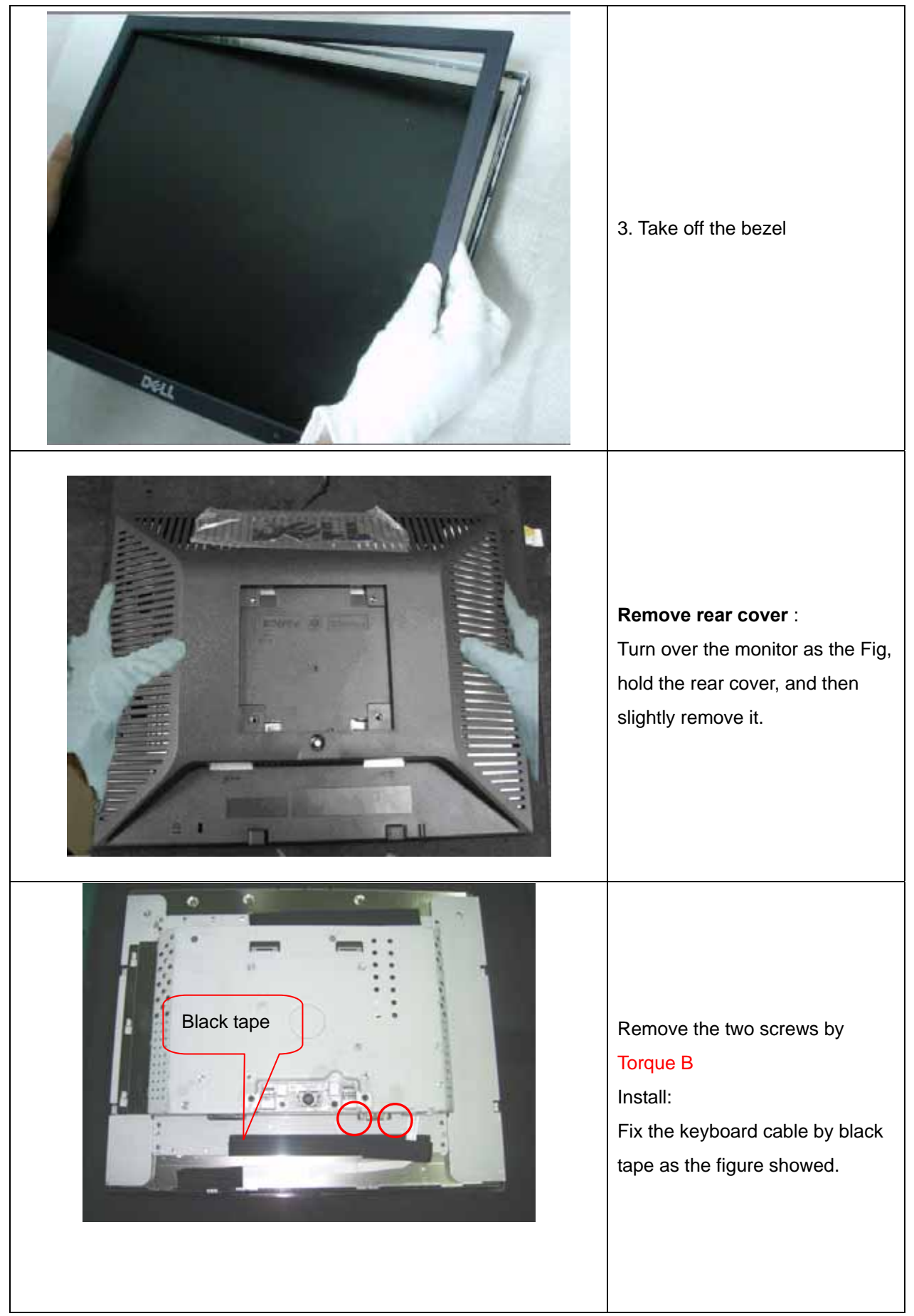

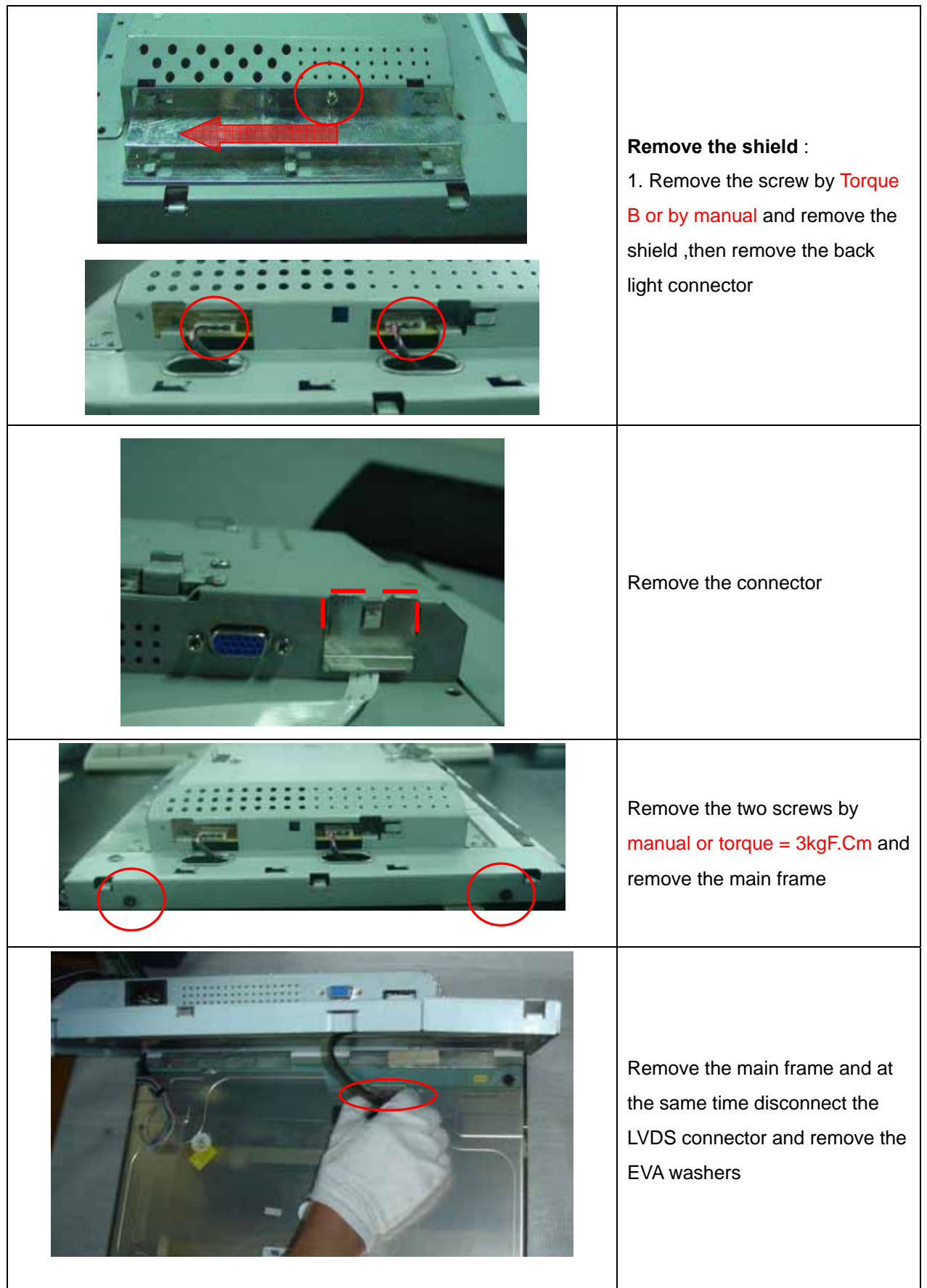

#### Dell E176FPc

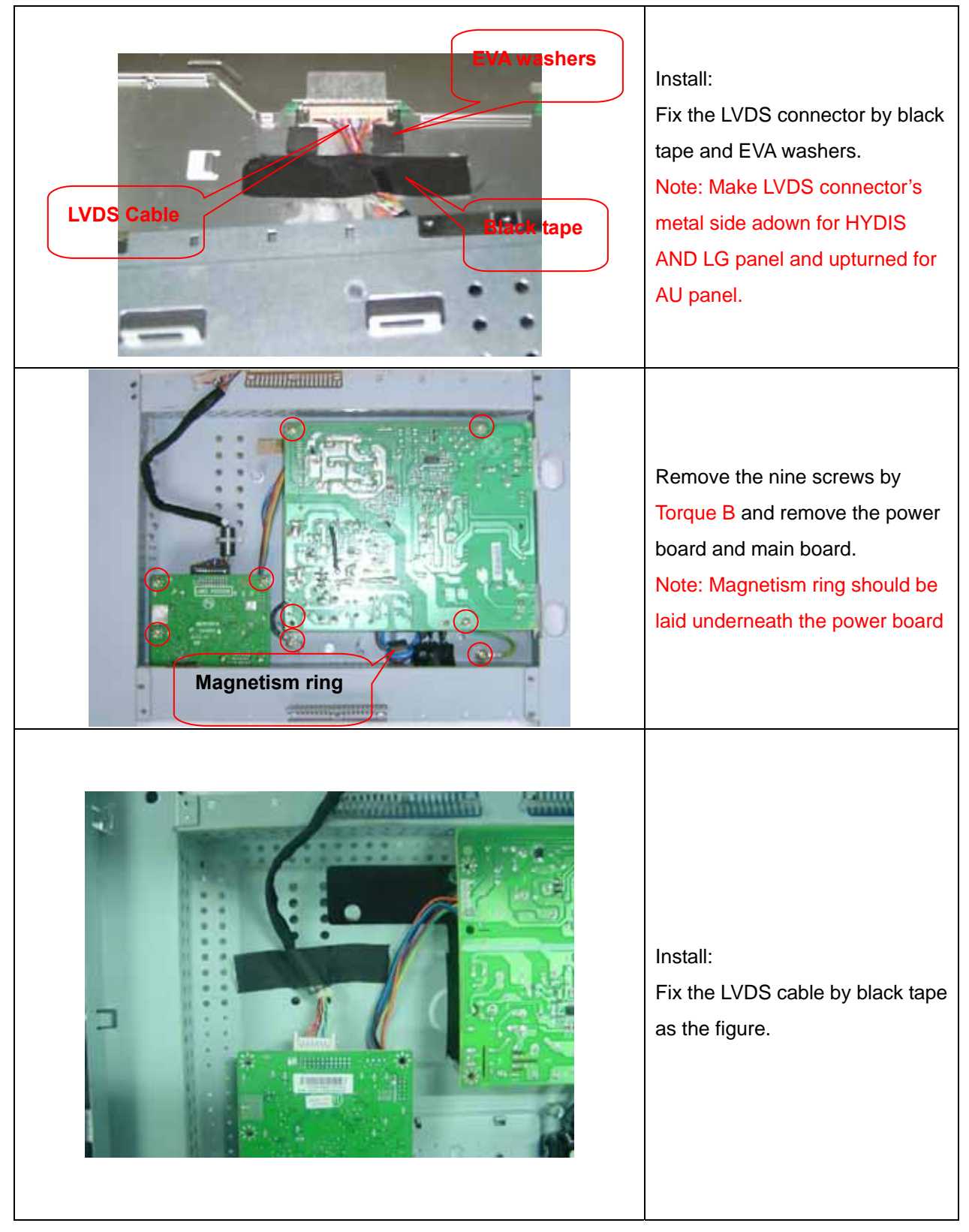

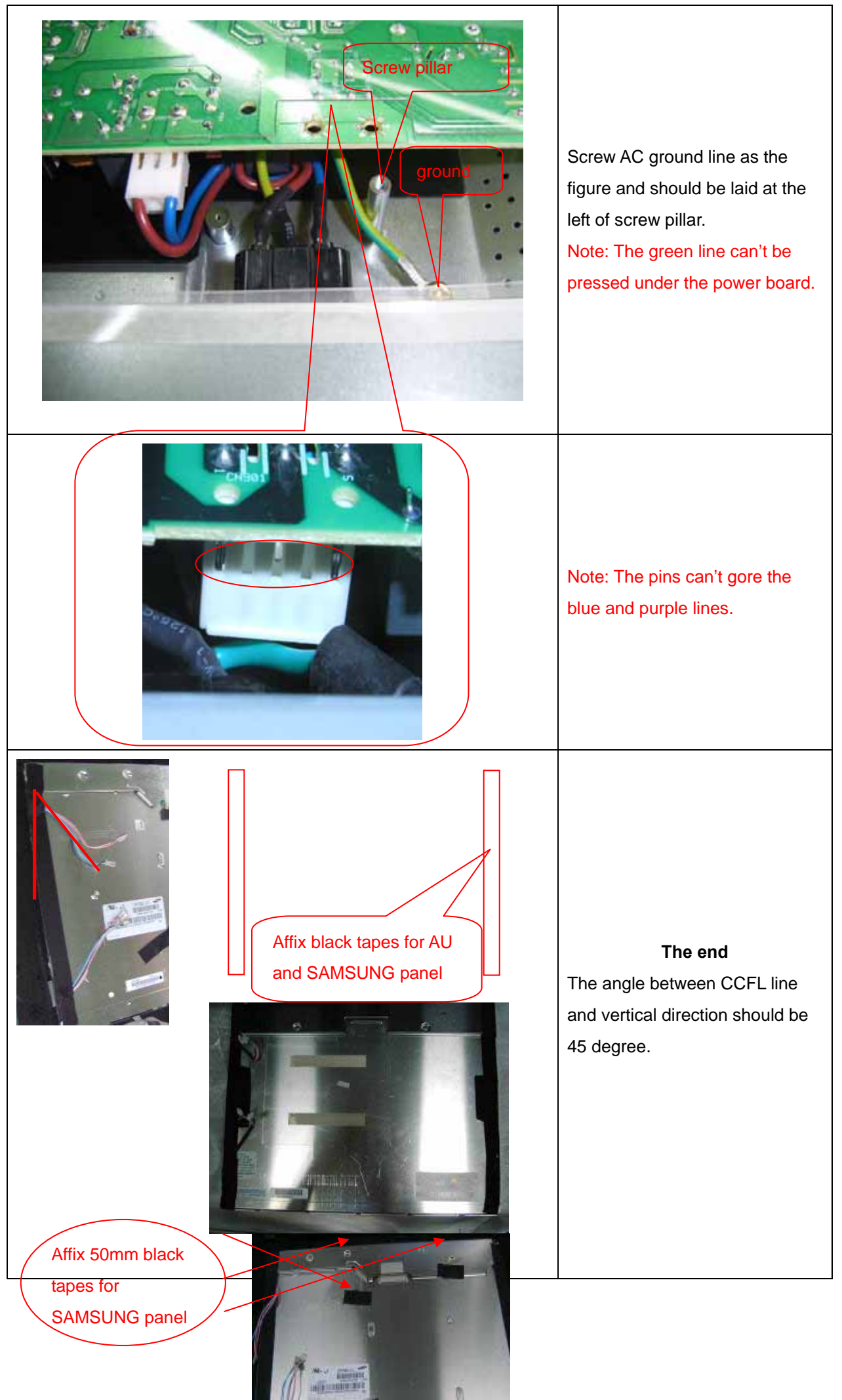

## 7. Schematic Diagram

7.1 Main Board

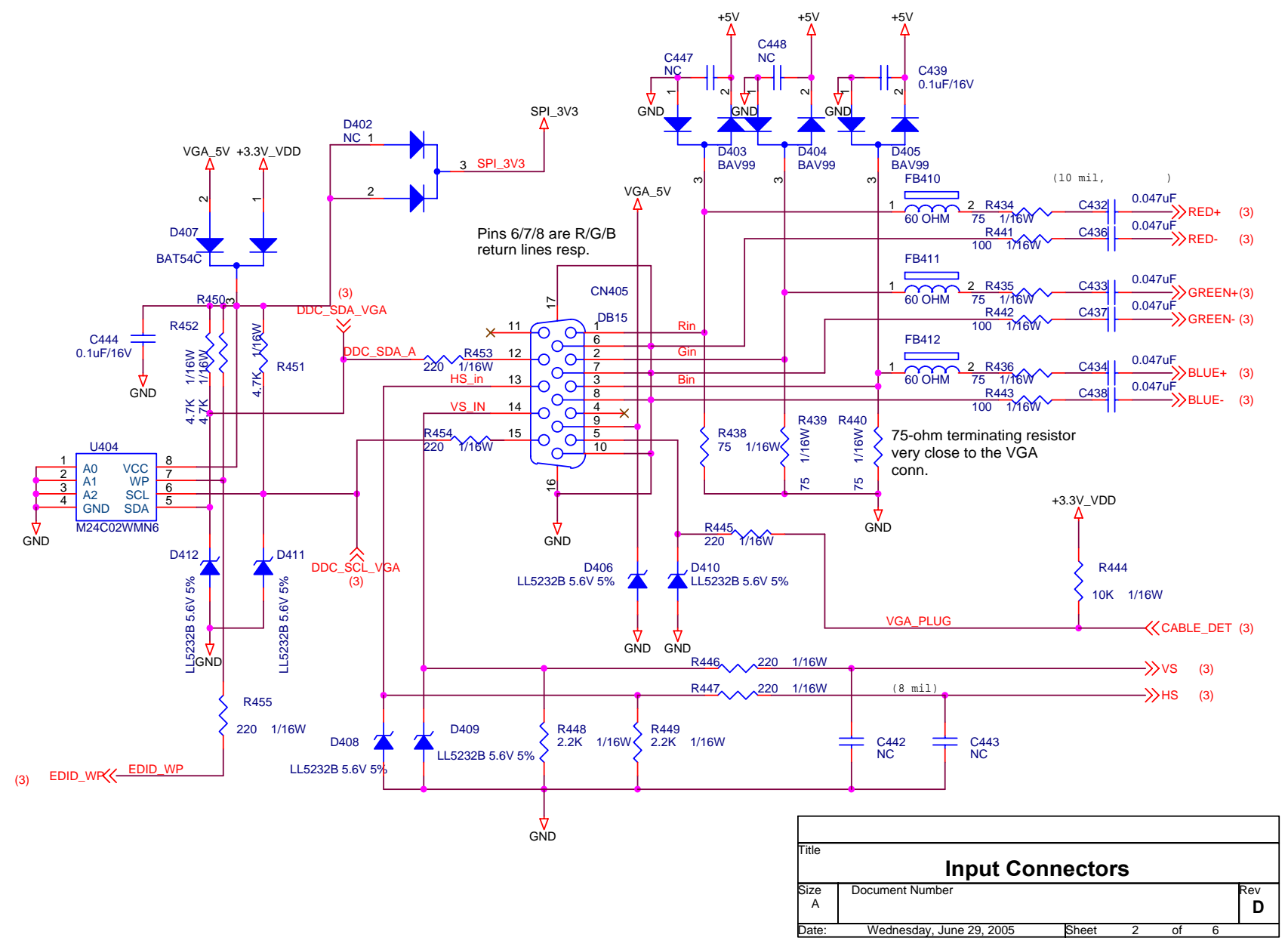

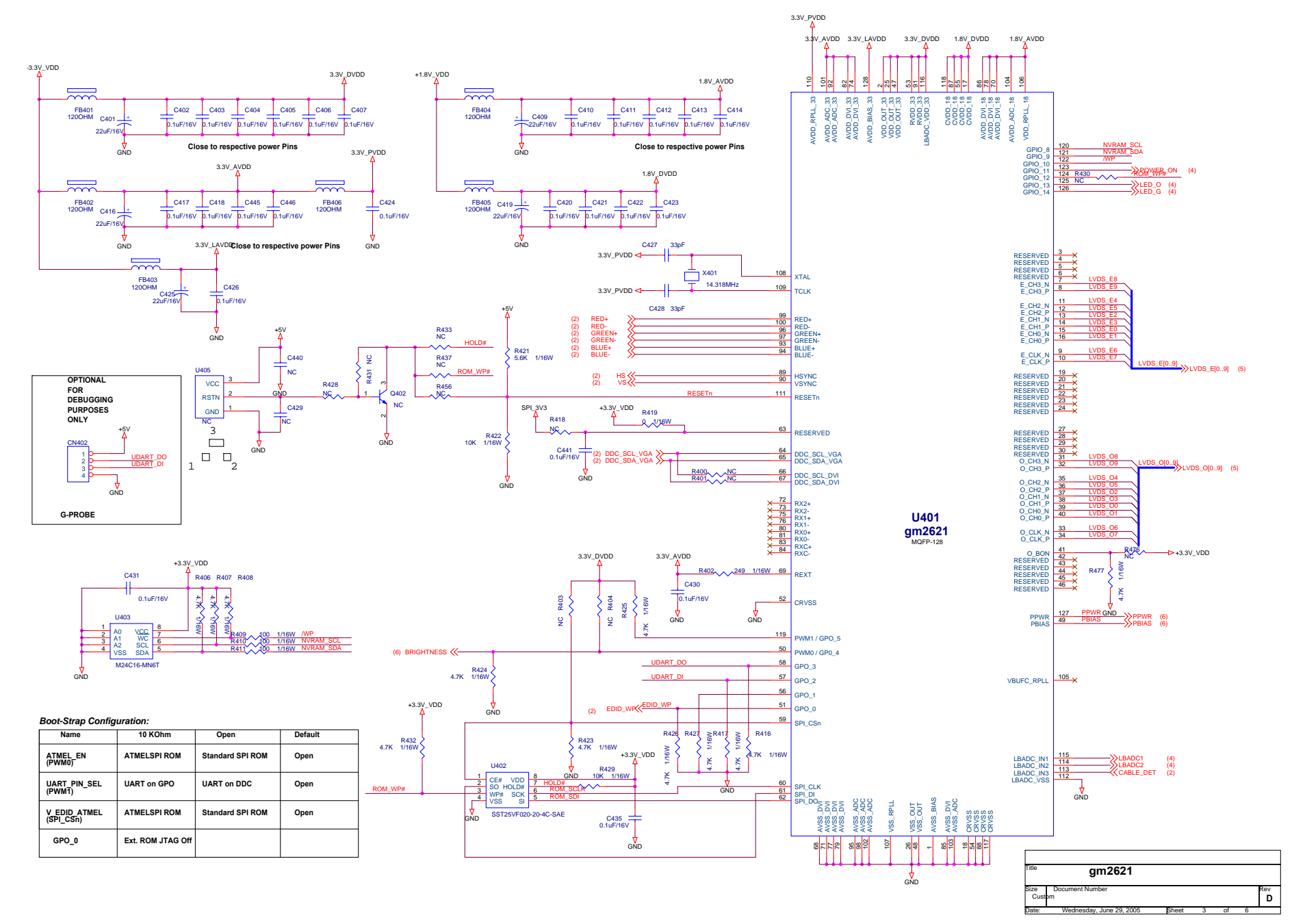

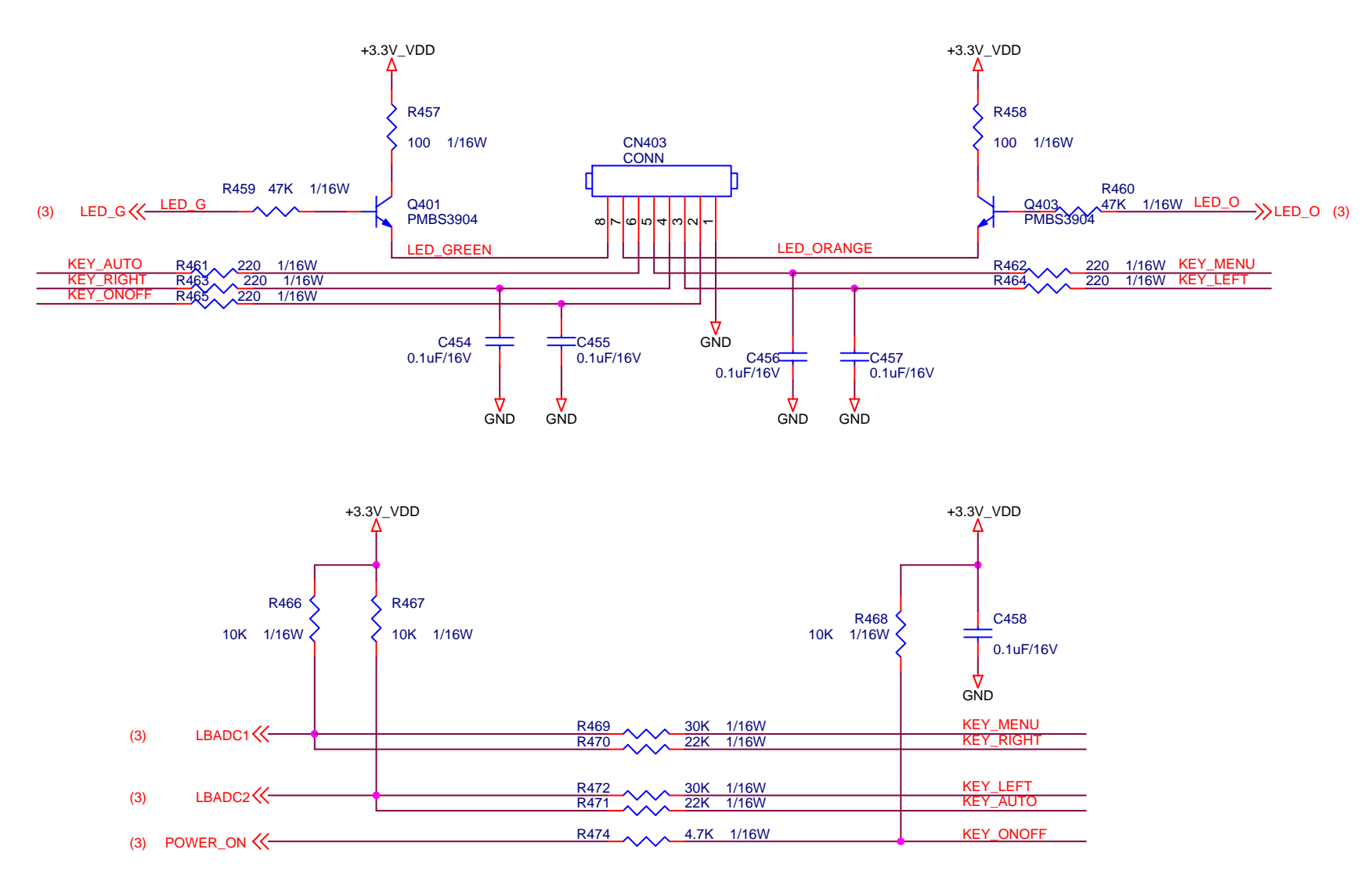

| Size Document Number R  | Titla     |                 |            |  |          |
|-------------------------|-----------|-----------------|------------|--|----------|
| Size Document Number Ri | i nuo     | KEY             | <b>PAD</b> |  |          |
|                         | Size<br>A | Document Number |            |  | Rev<br>D |

#### Dell E176FPc

#### (3) LVDS\_O[0..9

| LV LV | DS_O0 |
|-------|-------|
| LV    | DS_01 |
| LV    | DS_02 |
| LV    | DS_03 |
| LV    | DS_04 |
| LV    | DS_05 |
| LV    | DS_06 |
| LV    | DS_07 |
| LV    | DS_08 |
|       | DS_09 |

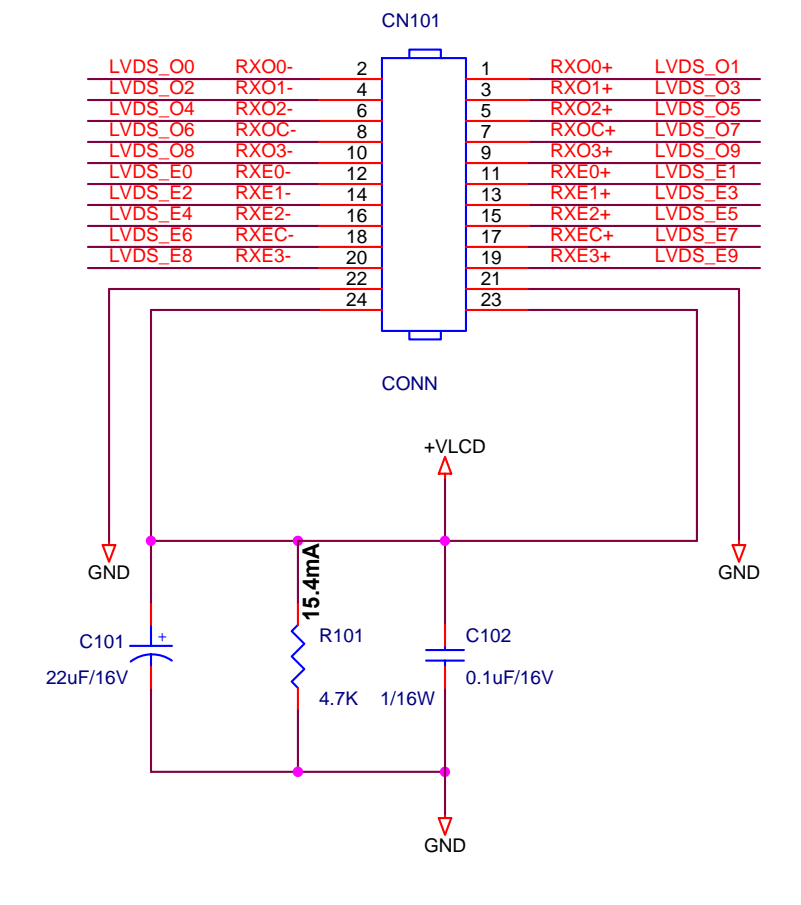

|       |            |                    | CN102  |    |
|-------|------------|--------------------|--------|----|
| RXO0+ | LVDS_01    |                    |        |    |
| RXO0- | LVDS_O0    |                    | 30     |    |
| RXO1+ | LVDS_O3    |                    | 29     |    |
| RXO1- | LVDS_02    |                    | 28     |    |
| RXO2+ | LVDS_05    |                    | 27     |    |
| RXO2- | LVDS_04    |                    | 26     |    |
|       |            |                    | 25     |    |
| RXOC+ | LVDS_07    |                    | 24     |    |
| RXOC- | LVDS_O6    |                    | 23     |    |
| RXO3+ | LVDS_O9    |                    | 22     |    |
| RXO3- | LVDS_O8    |                    | 21     |    |
| RXE0+ | LVDS_E1    |                    | 20     |    |
| RXE0- | LVDS_E0    |                    | 19     |    |
|       |            |                    | 10     |    |
| RXE1+ | LVDS_E3    |                    | 17     |    |
| RXE1- | LVDS_E2    |                    | 16     |    |
|       |            |                    | 15     |    |
| RXE2+ | LVDS_E5    |                    | 14     |    |
| RXE2- | LVDS_E4    |                    | 13     |    |
| RXEC+ | LVDS_E7    |                    | 12     |    |
| RXEC- | LVDS_E6    |                    | 11     |    |
| RXE3+ | LVDS_E9    |                    | 10     |    |
| RXE3- | LVDS_E8    |                    | 9      |    |
|       |            |                    | 0      |    |
|       |            | $\sim$             | 6      |    |
|       | +VLCD      | $\odot$            | 6      |    |
|       | 4 I        | $\hat{\mathbf{Q}}$ | 3      |    |
|       |            |                    | 4      |    |
|       |            |                    | 3      |    |
|       | L          |                    | 2      |    |
|       |            |                    | I      |    |
|       |            | _                  |        |    |
|       | _ <u>`</u> | /                  | CON30/ | NC |
|       | GN         | 1D                 |        |    |

| (3) | LVDS_E[09 |  |
|-----|-----------|--|
|-----|-----------|--|

| LVDS_E0 |
|---------|
| LVDS_E1 |
| LVDS_E2 |
| LVDS_E3 |
| LVDS_E4 |
| LVDS_E5 |
| LVDS_E6 |
| LVDS_E7 |
| LVDS_E8 |
| LVDS_E9 |
|         |

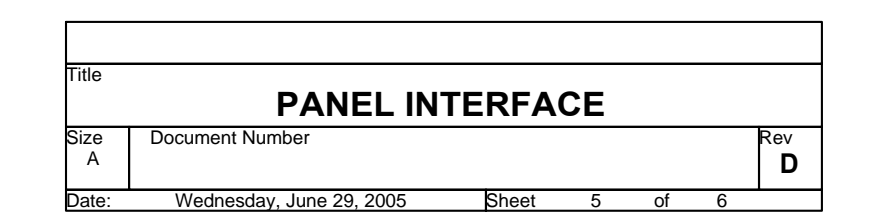

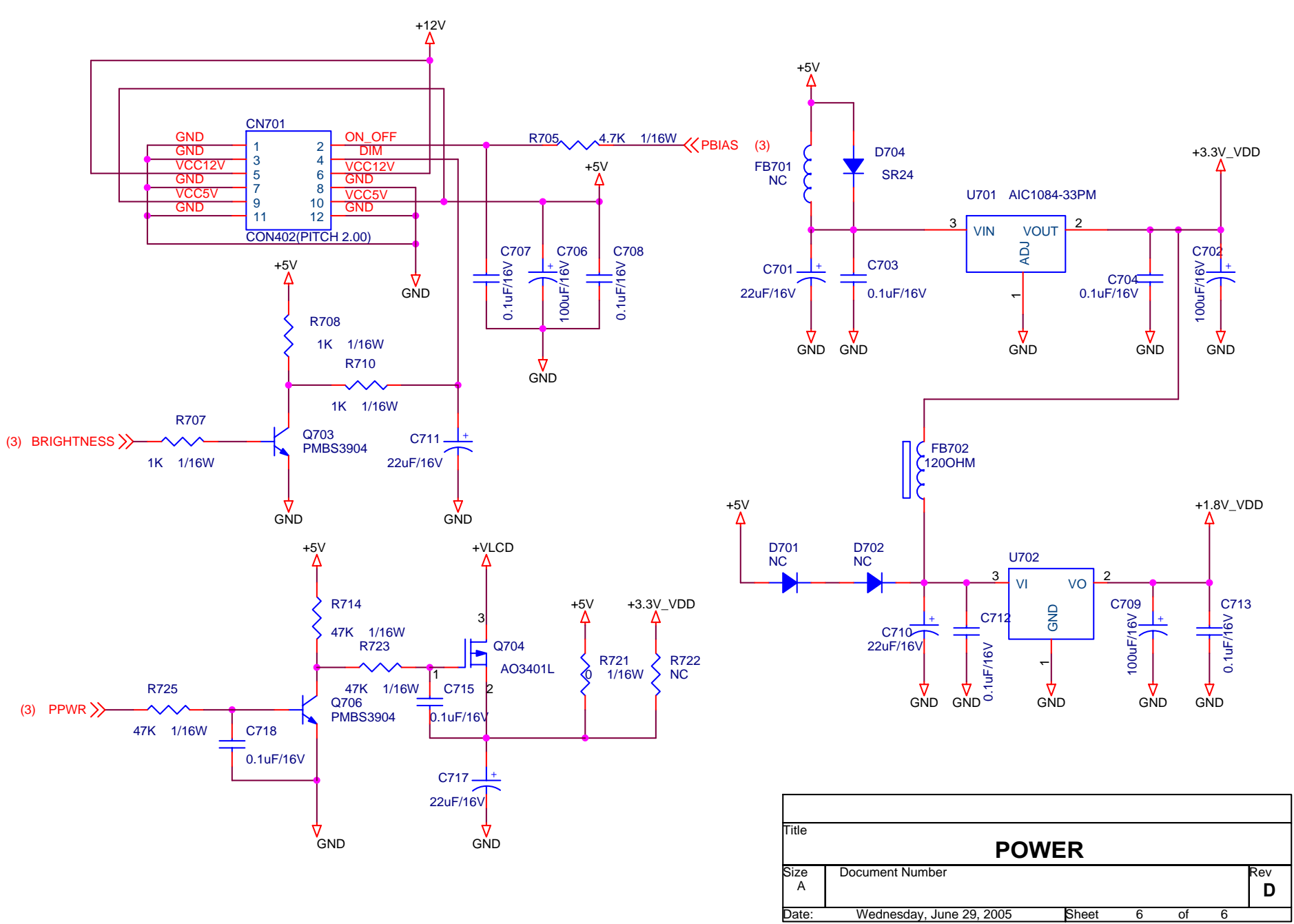

#### 7.2 Power Board

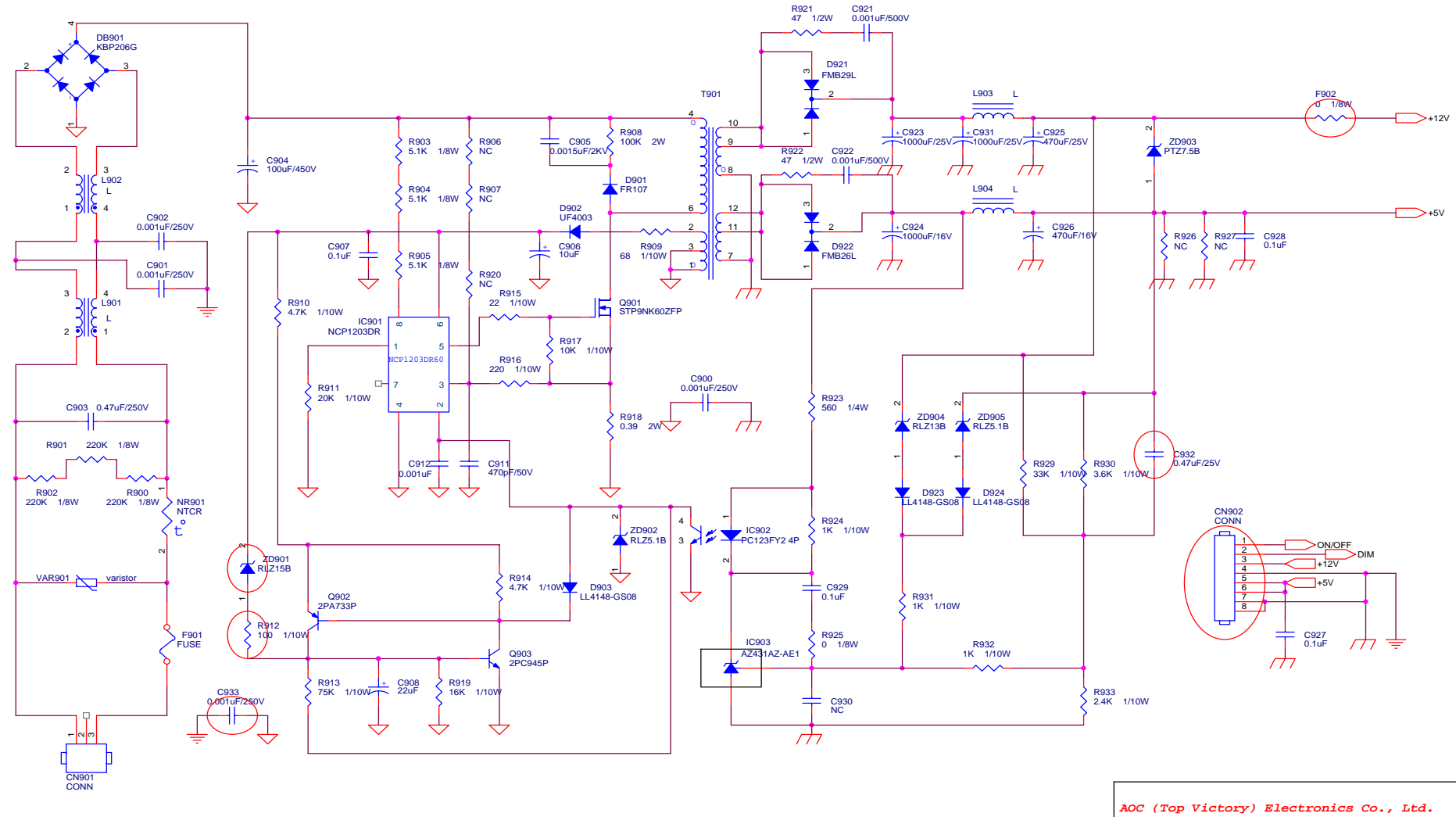

|       | (10) 100001/, 21000101105 001, 2001    |     |
|-------|----------------------------------------|-----|
| Title | 1.POWER OUTPUT 12V & 5 V               |     |
| Size  | Document Number                        | Rev |
| В     | PWPC1742SEI1 (715L1492-E)              | A   |
| Date: | Wednesday, March 09, 2005 Sheet 1 of 2 |     |

#### Dell E176FPc

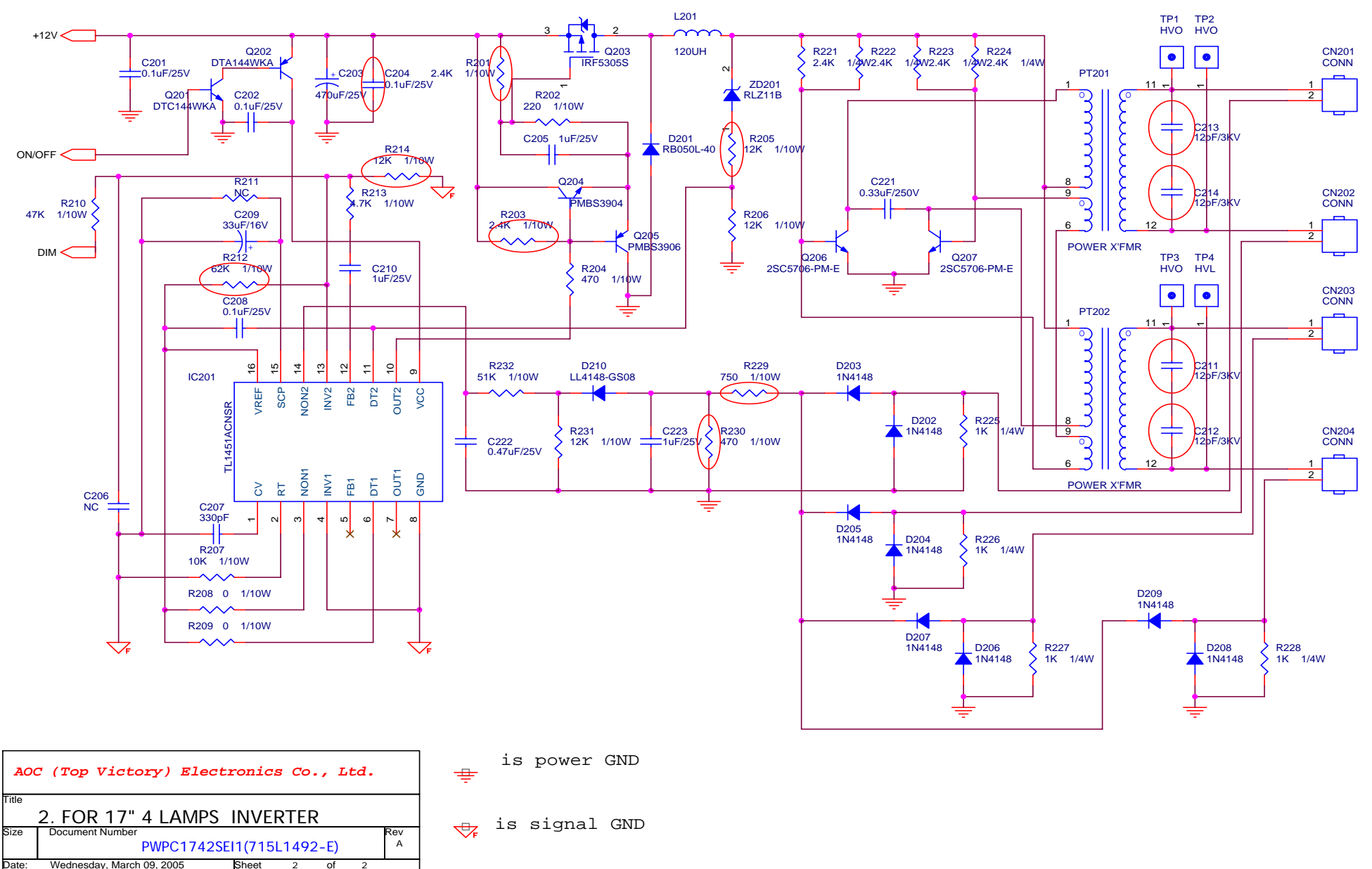

## 8. PCB Layout

#### 8.1 Main Board

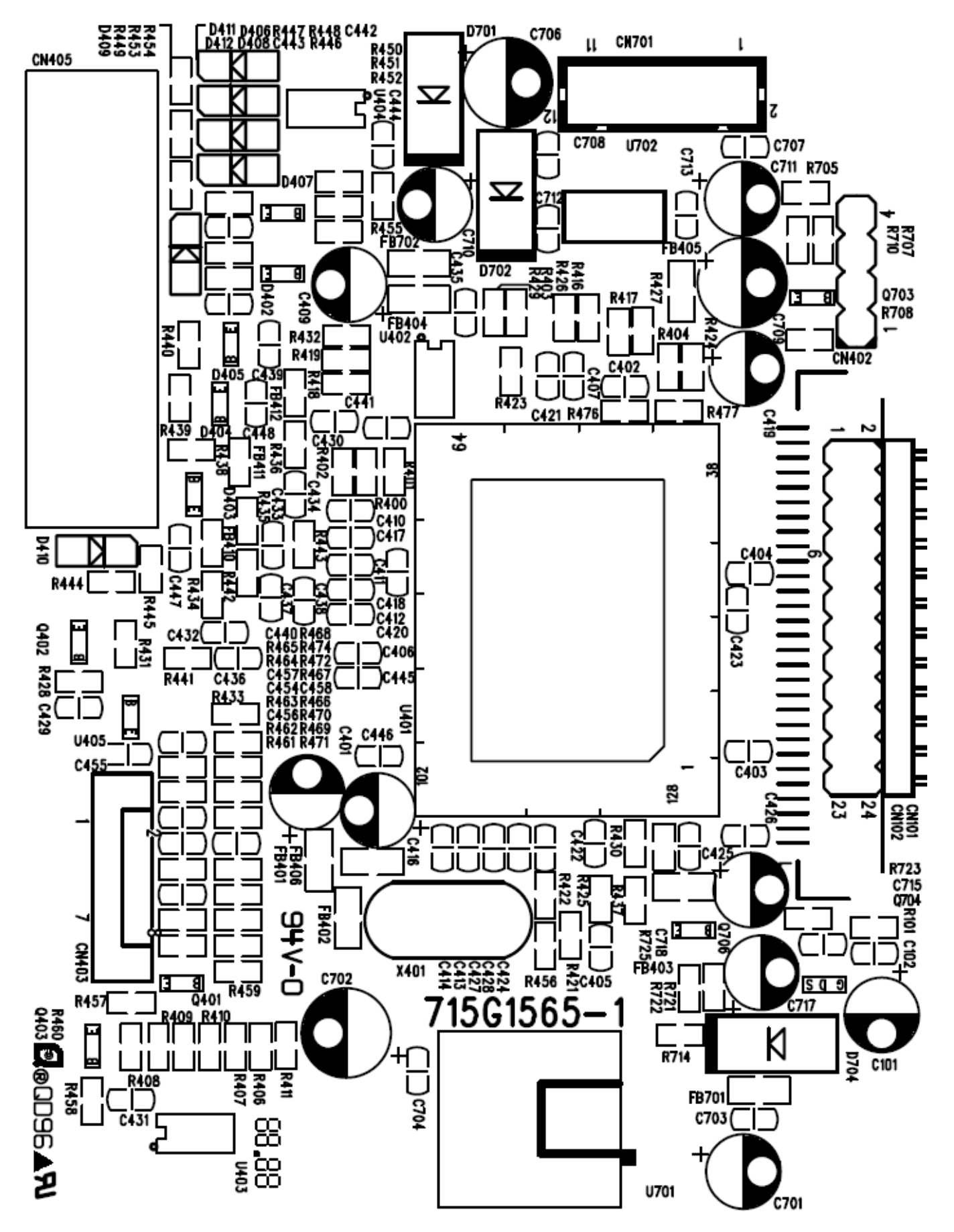
## Dell E176FPc

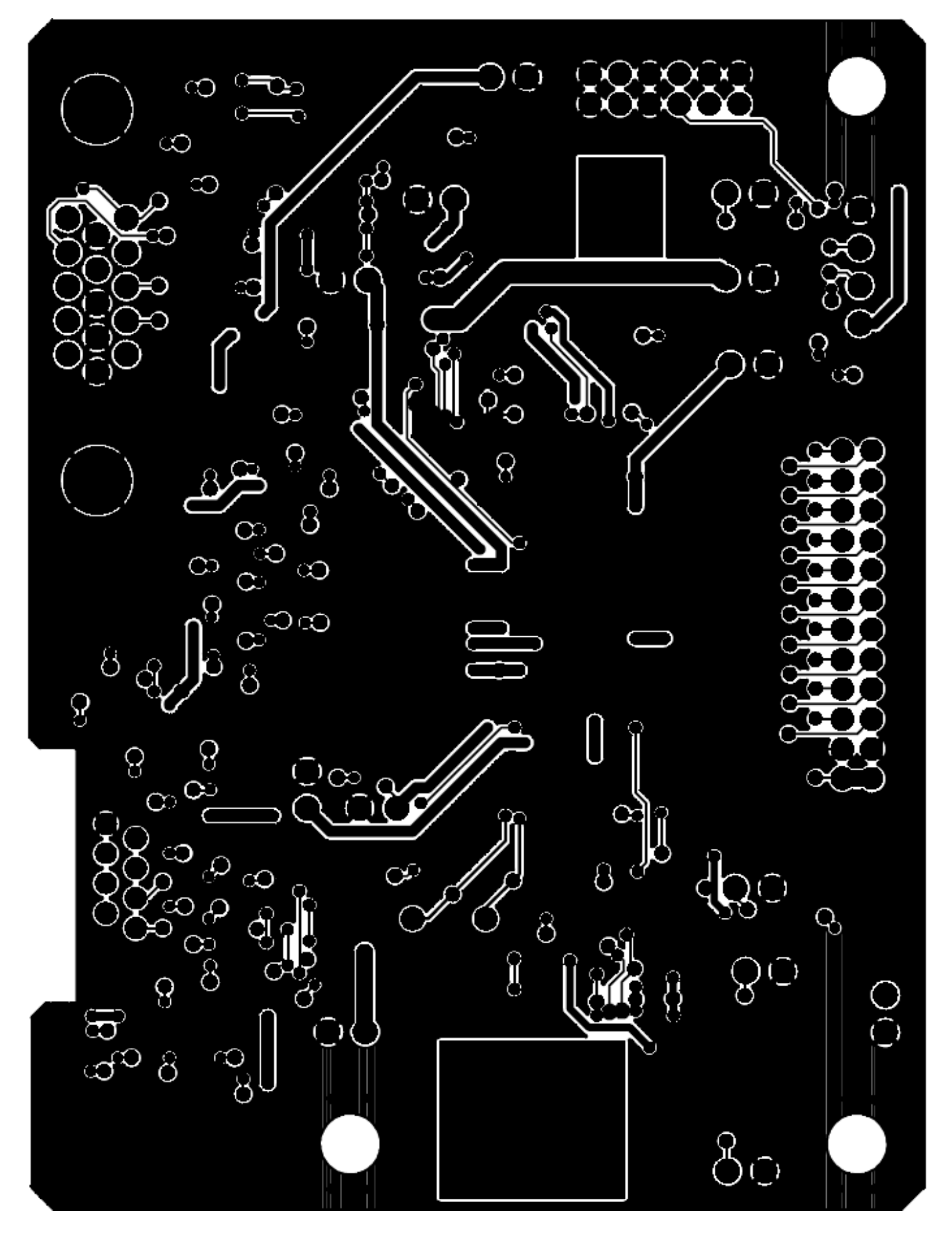

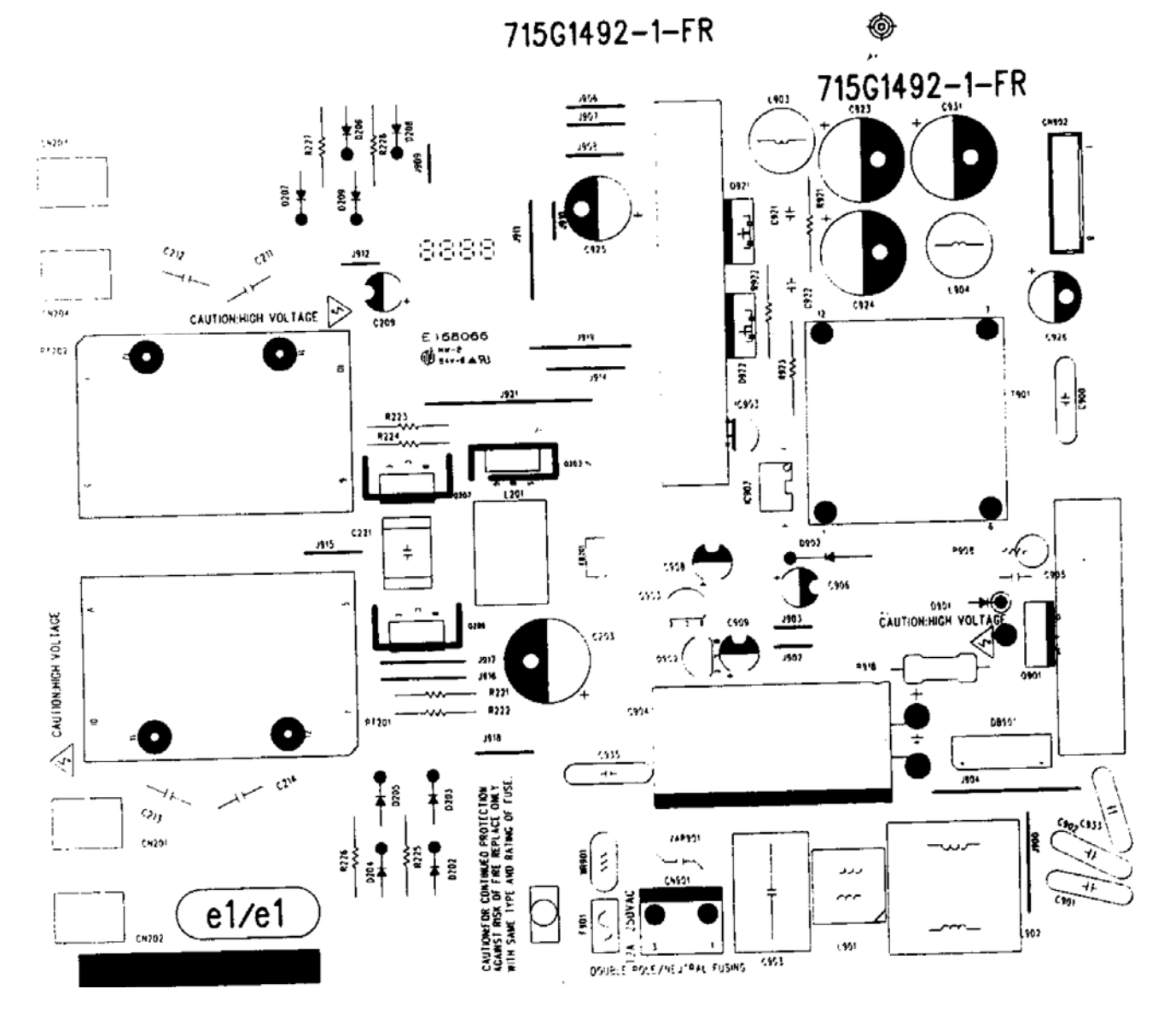

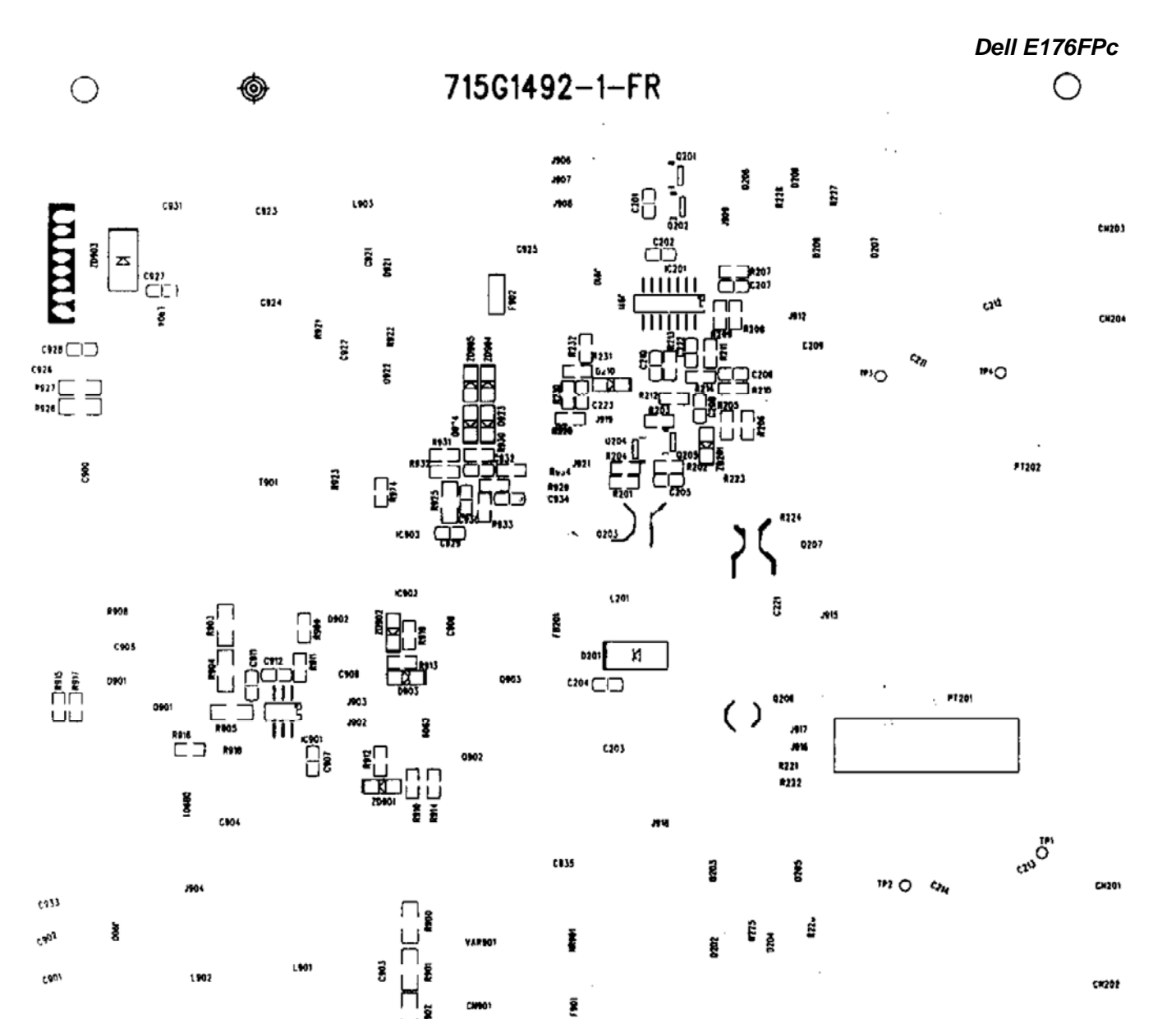

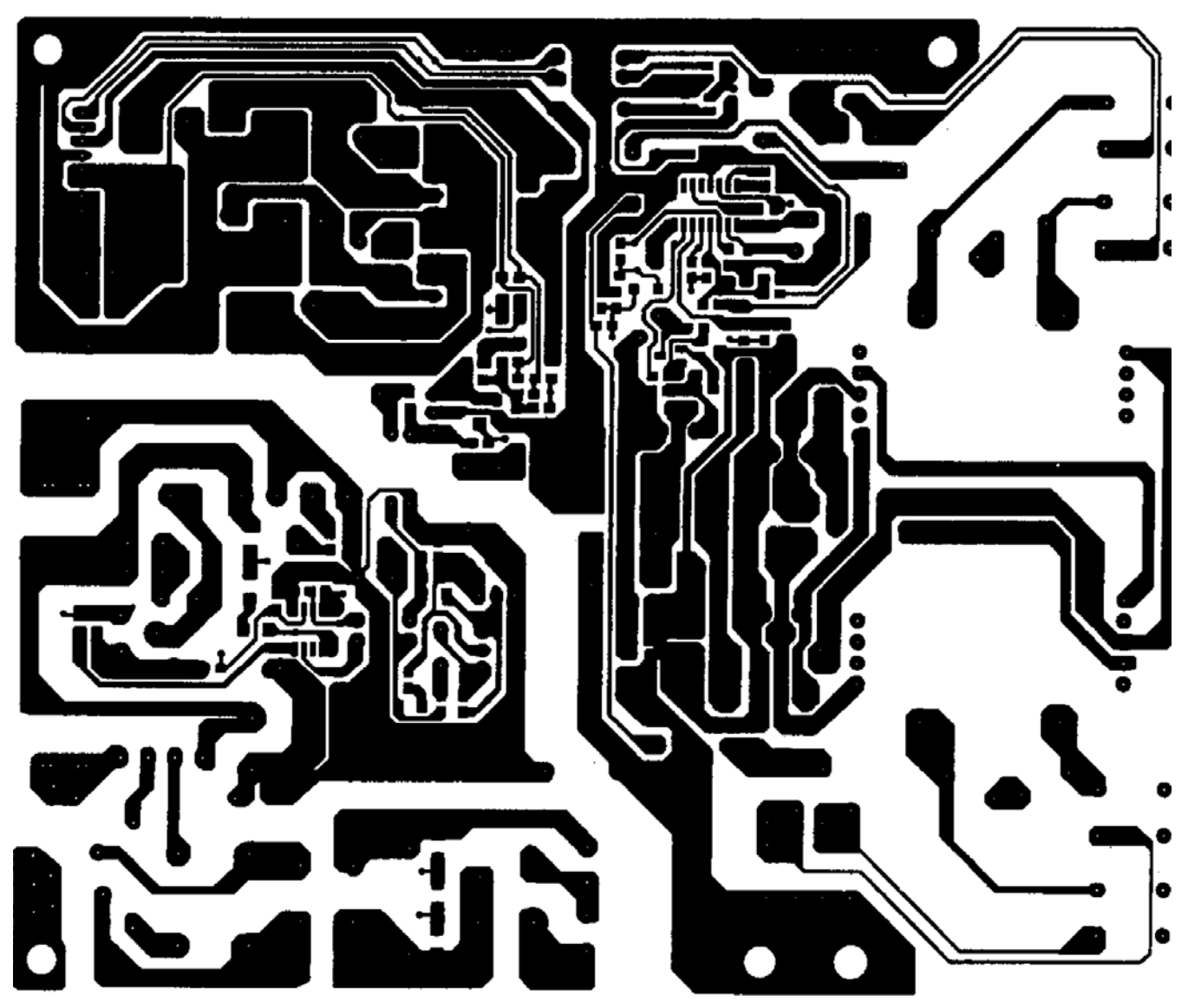

8.3 Key Board

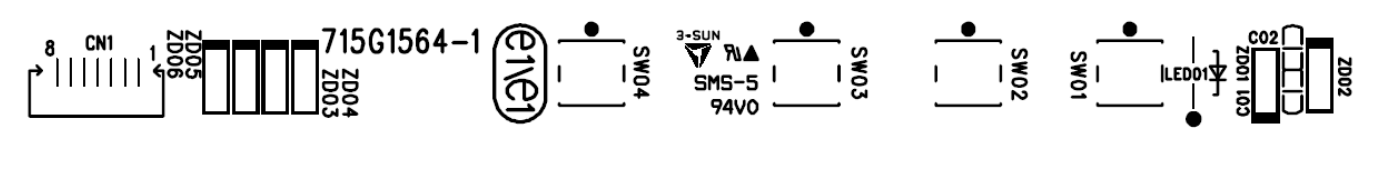

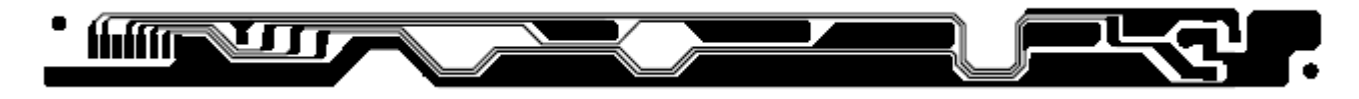

# 9. Maintainability

## 9.1 Equipments and Tools Requirement

- 1. Voltage meter
- 2. Oscilloscope
- 3. Pattern Generator
- 4. LCD Color Analyzer
- 5. Service Manual
- 6. User Manual

## 9.2 Trouble shooting

## 9.2.1 Main Board

## No display

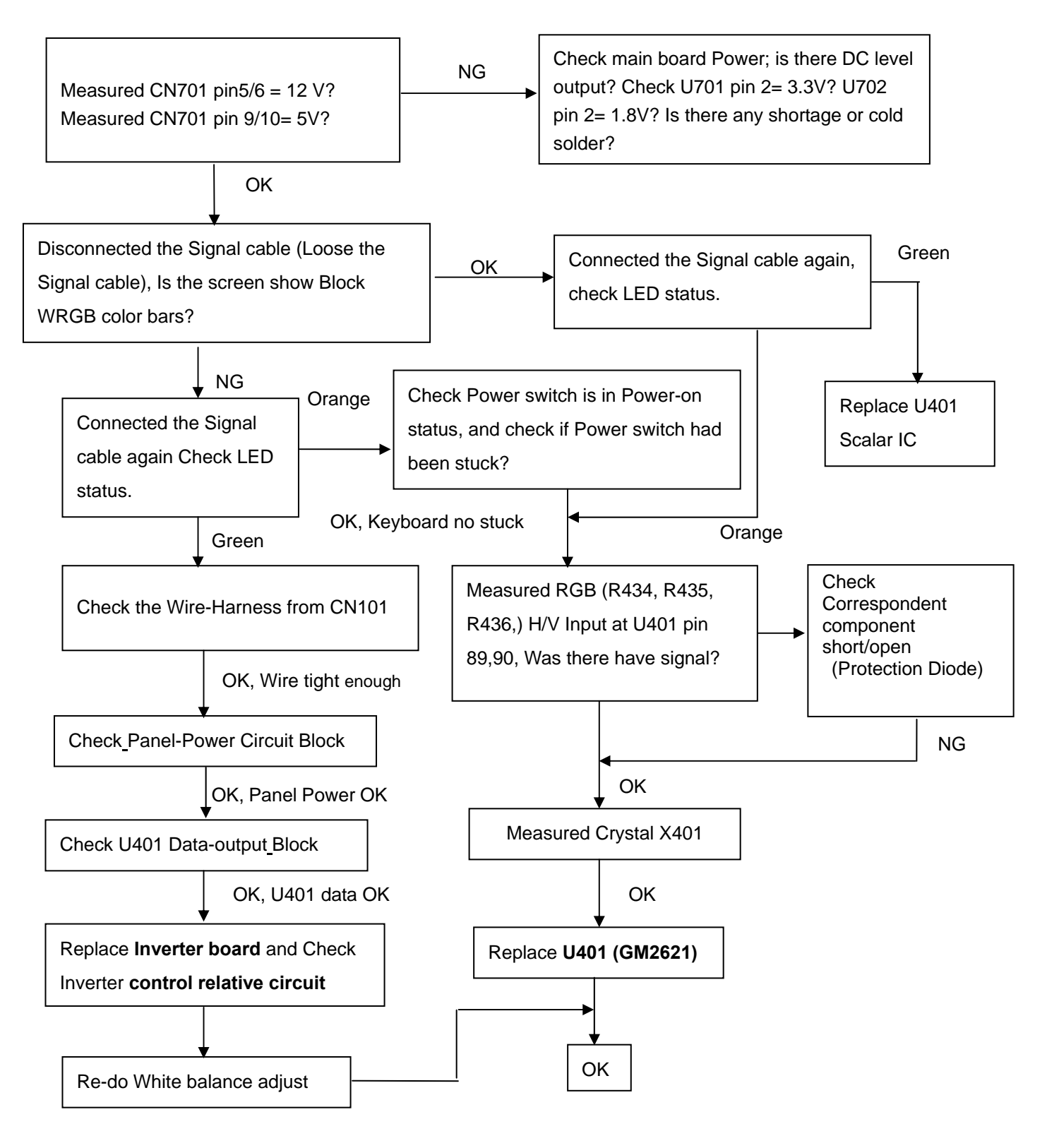

- Note: 1. If replace "Main-Board", Please re-do "DDC-content" programmed & "White-Balance".
  - 2. If replace "Power Board" only, Please re-do "White-Balance".

## **Panel Power Circuit**

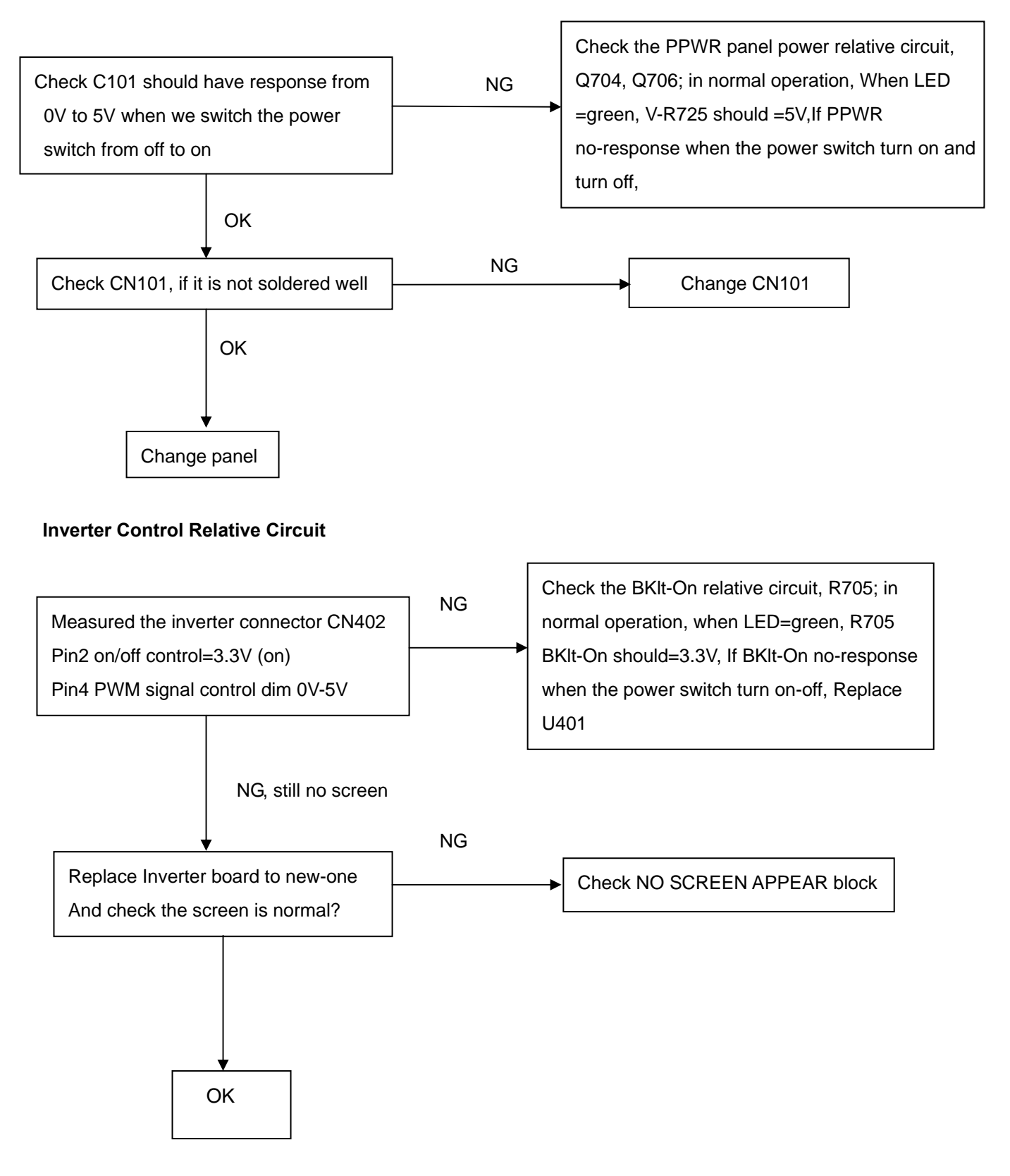

### U401-data Output

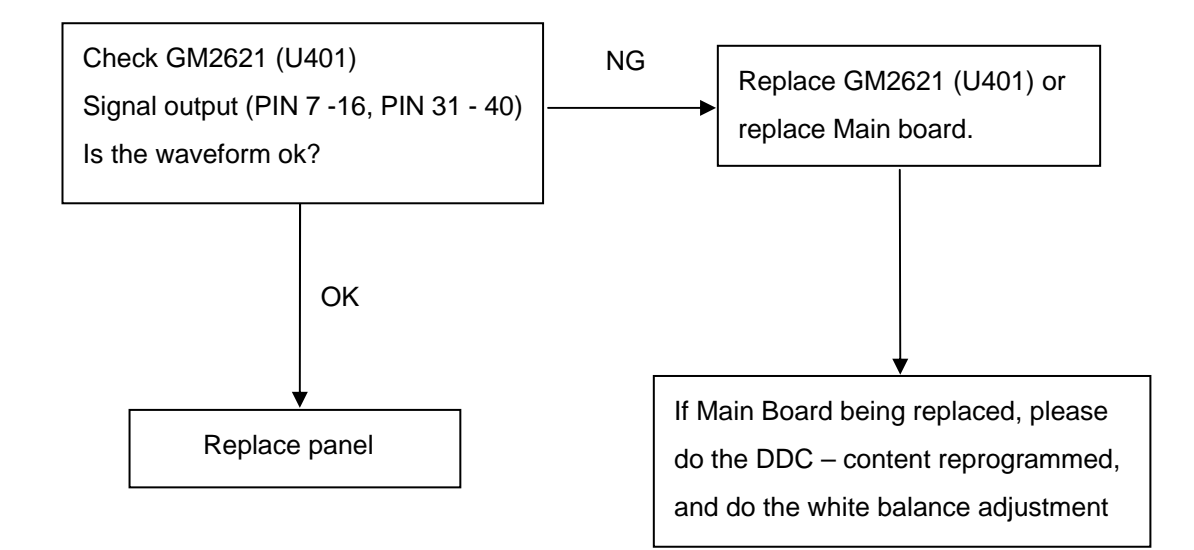

## 9.2.2 Inverter/Power Board

## No Power

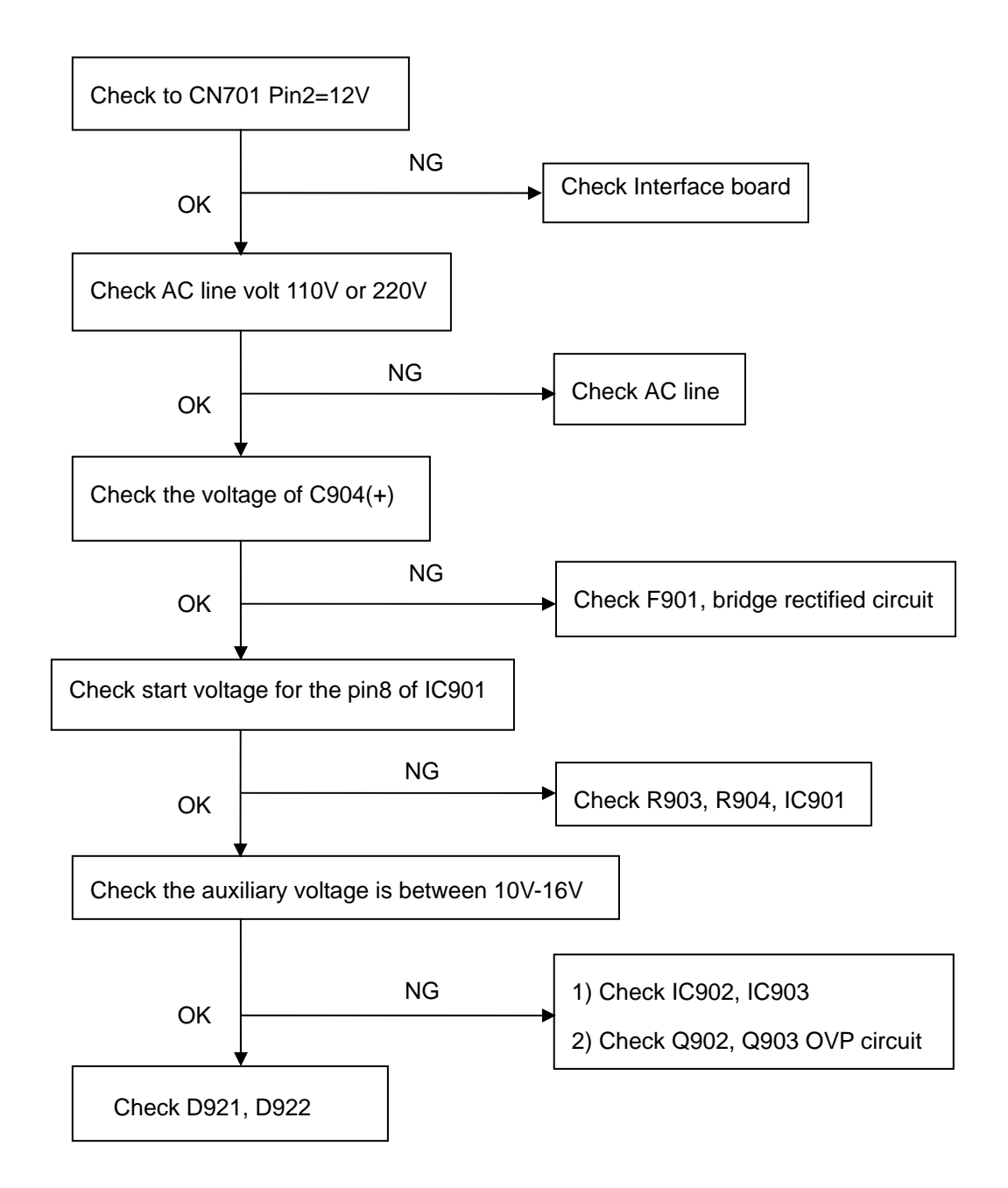

## No Backlight

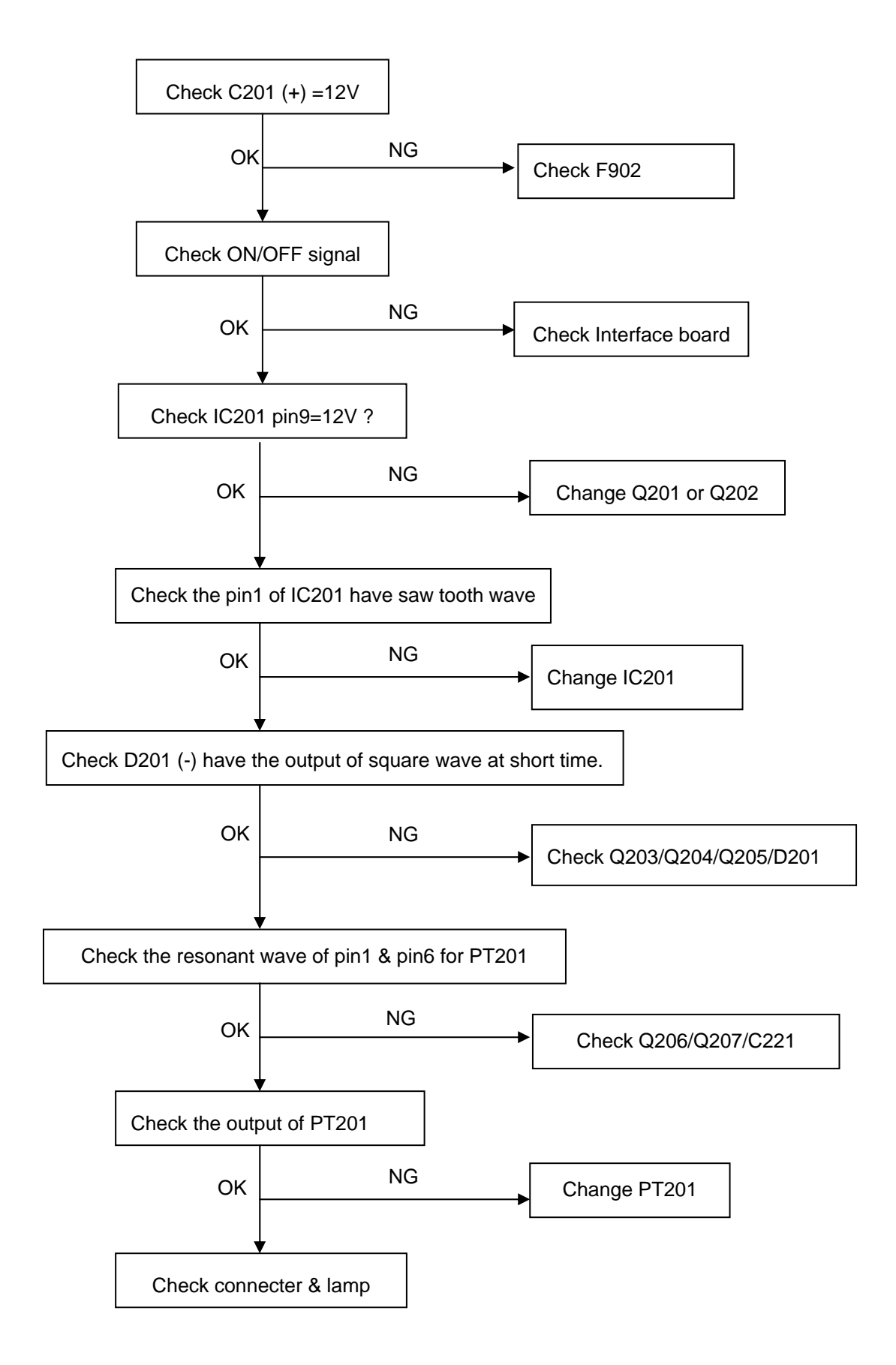

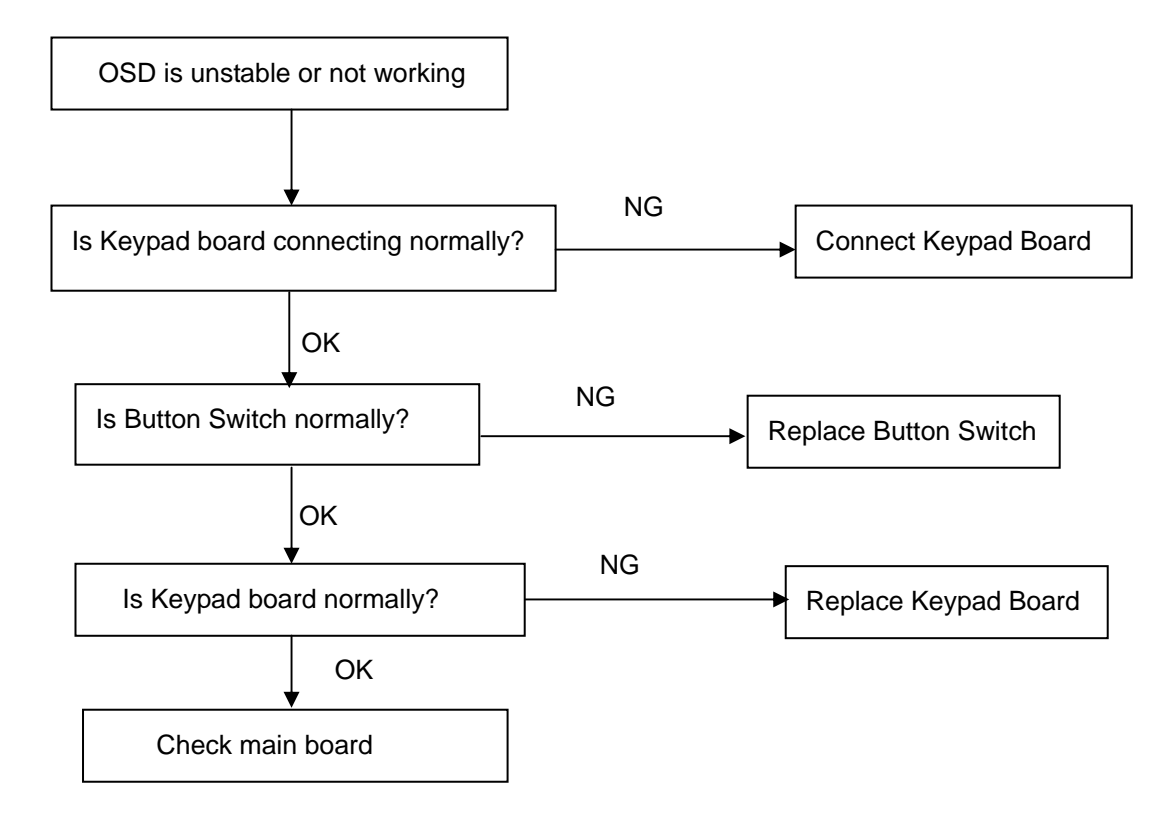

## 10. White balance, Luminance adjustment

# Approximately 2 Hours should be allowed for warm up before proceeding White-Balance adjustment.

Before started adjust white balance, please setting the Chroma-7120 MEM. Channel 3 to  $6500^{\circ}$ K colors, MEM. Channel 4 to  $9300^{\circ}$ K colors, MEM. Channel 9 to  $5700^{\circ}$ K (our 9300 parameter is x=283±28, y=297±28, Y = 175 ±20 cd/m<sup>2</sup>, 6500 parameter is x =313±28, y=329±28, Y = 180 ±20 cd/m<sup>2</sup>, and 5700 parameter is x = 328 ±28, y = 344 ±28, Y = 180 ±20 cd/m<sup>2</sup>)

How to setting MEM.channel you can reference to chroma 7120 user guide or simple use " **SC**" key and " **NEXT**" key to modify xyY value and use "**ID**" key to modify the TEXT description Following is the procedure to do white-balance adjust

Press MENU and AUTO-ADJUST button during press Power button will activate the factory mode,

#### Gain adjustment:

Move cursor to "-Factory Setting-" and press MENU key to enter this sub-menu.

Move cursor to "Factory" and press MENU key.

Move cursor to "Auto Level" and press MENU key to adjust Gain and Offset automatically;

#### a. Adjust sRGB (6500°K) color-temperature

- 1. Switch the chroma-7120 to **RGB-mode** (with press "MODE" button)
- 2. Switch the MEM.channel to Channel 3 (with up or down arrow on chroma 7120)
- 3. The LCD-indicator on chroma 7120 will show x = 313 ±28, y = 329 ±28, Y = 180 ±20 cd/m<sup>2</sup>
- 4. Adjust the RED on OSD window until chroma 7120 indicator reached the value R=100
- 5. Adjust the GREEN on OSD, until chroma 7120 indicator reached G=100
- 6. Adjust the BLUE on OSD, until chroma 7120 indicator reached B=100
- 7. Repeat above procedure (item 5,6,7) until chroma 7120 RGB value meet the tolerance =100±2

## b. Adjust Color1 (9300<sup>0</sup>K) color-temperature

- 8. Switch the chroma-7120 to RGB-mode (with press "MODE" button)
- 9. Switch the MEM.channel to Channel 4 (with up or down arrow on chroma 7120)
- 10. The LCD-indicator on chroma 7120 will show x = 283 ±28, y = 297 ±28, Y = 175 ±20 cd/m<sup>2</sup>
- 11. Adjust the RED on OSD window until chroma 7120 indicator reached the value R=100
- 12. Adjust the GREEN on OSD, until chroma 7120 indicator reached G=100
- 13. Adjust the BLUE on OSD, until chroma 7120 indicator reached B=100
- 14. Repeat above procedure (item 5,6,7) until chroma 7120 RGB value meet the tolerance =100±2

## c. Adjust Color2 (5700°K) color-temperature

- 15. Switch the chroma-7120 to RGB-mode (with press "MODE" button)
- 16. Switch the MEM.channel to Channel 9 (with up or down arrow on chroma 7120)
- 17. The LCD-indicator on chroma 7120 will show x = 328  $\pm$ 28, y = 344  $\pm$ 28, Y = 180  $\pm$ 20 cd/m<sup>2</sup>
- 18. Adjust the RED on OSD window until chroma 7120 indicator reached the value R=100
- 19. Adjust the GREEN on OSD, until chroma 7120 indicator reached G=100
- 20. Adjust the BLUE on OSD, until chroma 7120 indicator reached B=100

21. Repeat above procedure (item 5,6,7) until chroma 7120 RGB value meet the tolerance =100±2

22. Move cursor to "Exit/Save" sub-menu and press MENU key to save adjust value and exit.

Turn the POWER-button off to on to quit from factory mode.

## Max Brightness measurement:

a. Switch to the full white pattern, in user mode main menu:

- 1. Set <Color Settings> Red, Green, and Blue to the max.
- 2. Set <Brightness> Brightness, Contrast to the max.
- b. The Minimum brightness is  $200 \text{cd/m}^2 \pm 20^{\circ}$

|      | 00 | 01 | 02 | 03 | 04 | 05 | 06 | 07 | 08 | 09 | 10 | 11 | 12 | 13 | 14 | 15 |
|------|----|----|----|----|----|----|----|----|----|----|----|----|----|----|----|----|
| 0:   | 00 | FF | FF | FF | FF | FF | FF | 00 | 10 | AC | 14 | A0 | 30 | 39 | 37 | 38 |
| 16:  | 0D | 0F | 01 | 03 | 68 | 22 | 1B | 78 | EE | CA | F6 | A3 | 57 | 47 | 9E | 23 |
| 32:  | 11 | 4F | 54 | A5 | 4B | 00 | 71 | 4F | 81 | 80 | 01 | 01 | 01 | 01 | 01 | 01 |
| 48:  | 01 | 01 | 01 | 01 | 01 | 01 | 30 | 2A | 00 | 98 | 51 | 00 | 2A | 40 | 30 | 70 |
| 64:  | 13 | 00 | 52 | 0E | 11 | 00 | 00 | 1E | 00 | 00 | 00 | FF | 00 | 39 | 30 | 31 |
| 80:  | 32 | 33 | 35 | 34 | 36 | 38 | 37 | 39 | 30 | 0A | 00 | 00 | 00 | FC | 00 | 44 |
| 96:  | 45 | 4C | 4C | 20 | 45 | 31 | 37 | 36 | 46 | 50 | 0A | 20 | 00 | 00 | 00 | FD |
| 112: | 00 | 38 | 4B | 1F | 50 | 0E | 00 | 0A | 20 | 20 | 20 | 20 | 20 | 20 | 00 | 4B |

## **11. EDID Content**

Note: Byte 0C, 0D, 0E, 0F means Serial No. Byte 10, 11 means manufacture time. Byte 7F means checksum

# 12. ISP (In System Program) User Manual

## **12.1 Connect ISP Writer preparation action**

Connect RXD and TXD of PC to RXD (P3.0) and TXD (P3.1) of CPU through RS-232.

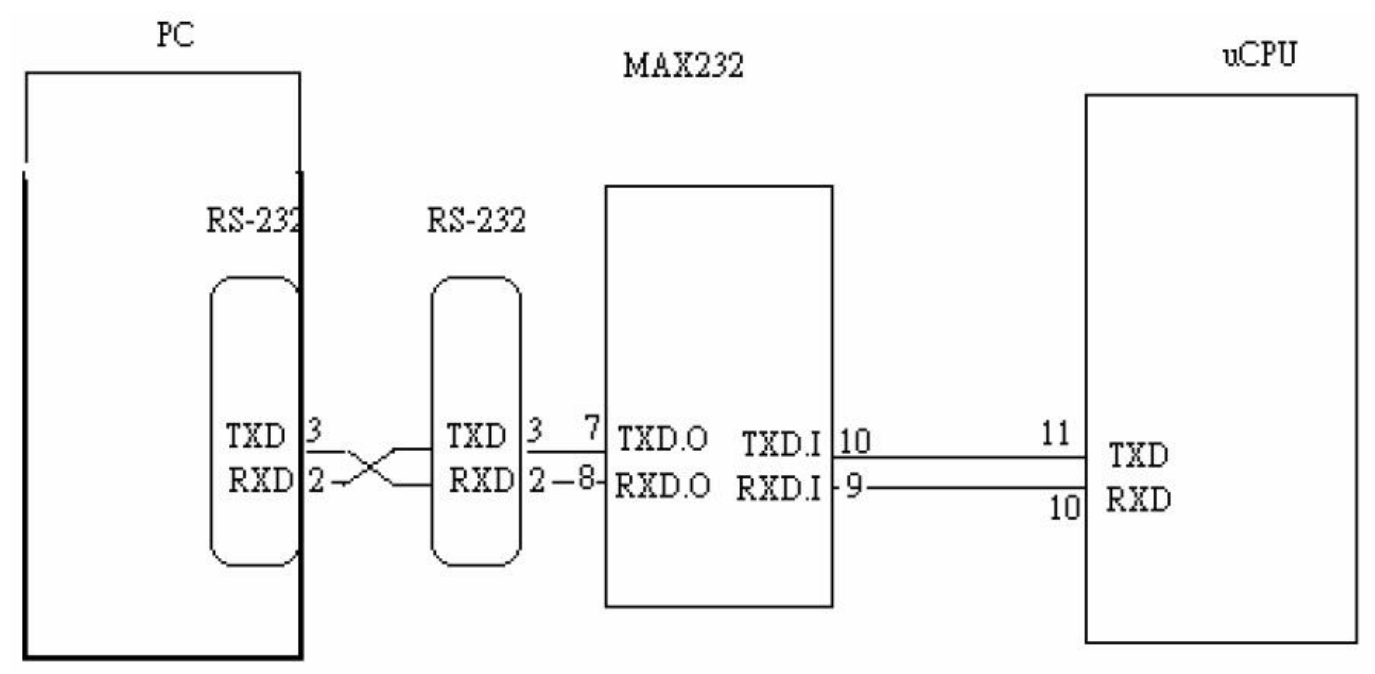

a. There are two ways to entering Reboot Mode. The settings for Reboot Mode is as follow

- Both P2.6 P2.7 are LOW and RESET pin is HIGHT.
- P4.3 is LOW and RESET pin is HIGHT.

## 12.2 To Use ISP WRITER (take E153FP for example)

Press the "--" key at front bezel and plug the AC power cord in, then the MCU enter ISP mode;

a. You will enter the window as follow after executing the ispwriter.exe file.

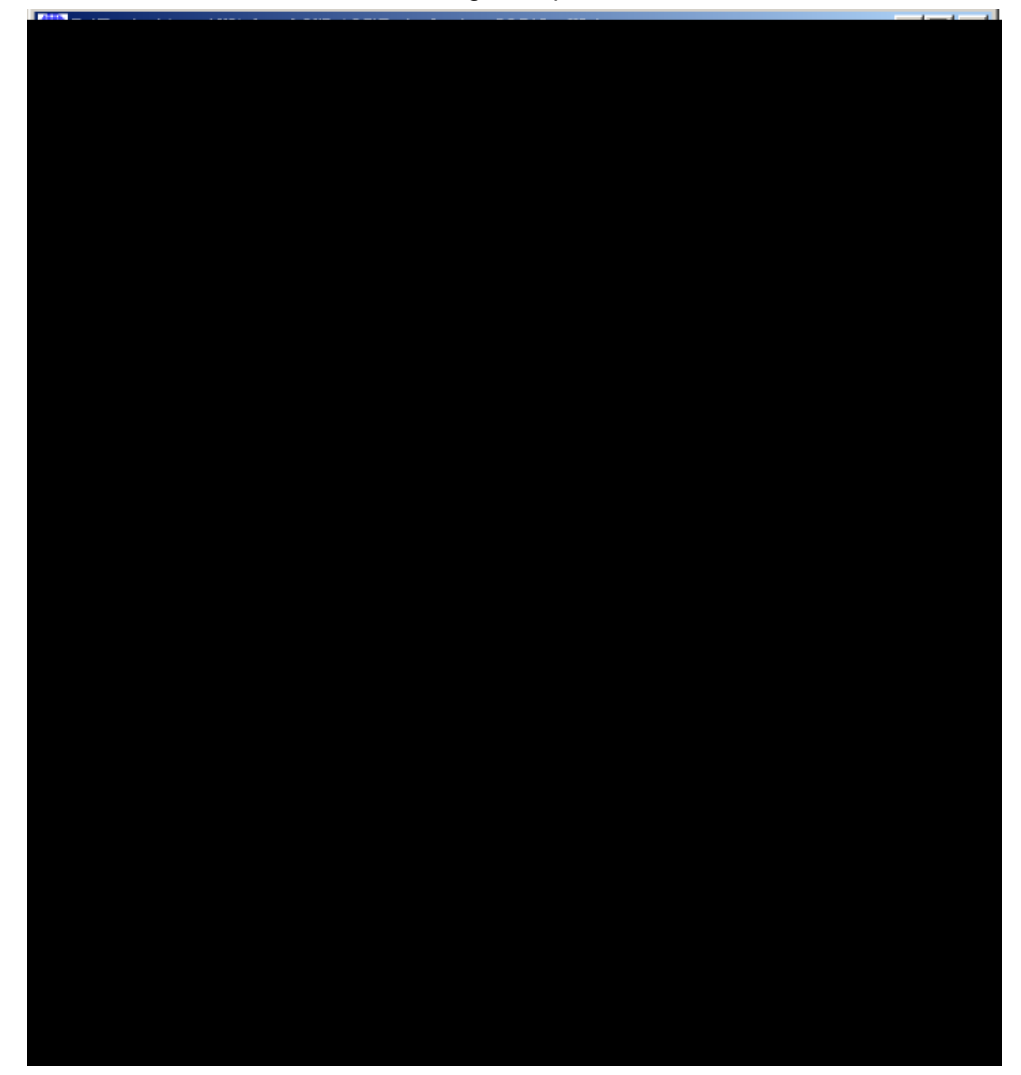

b. Click the "Select Chip" button, and choose the type you're going to program.

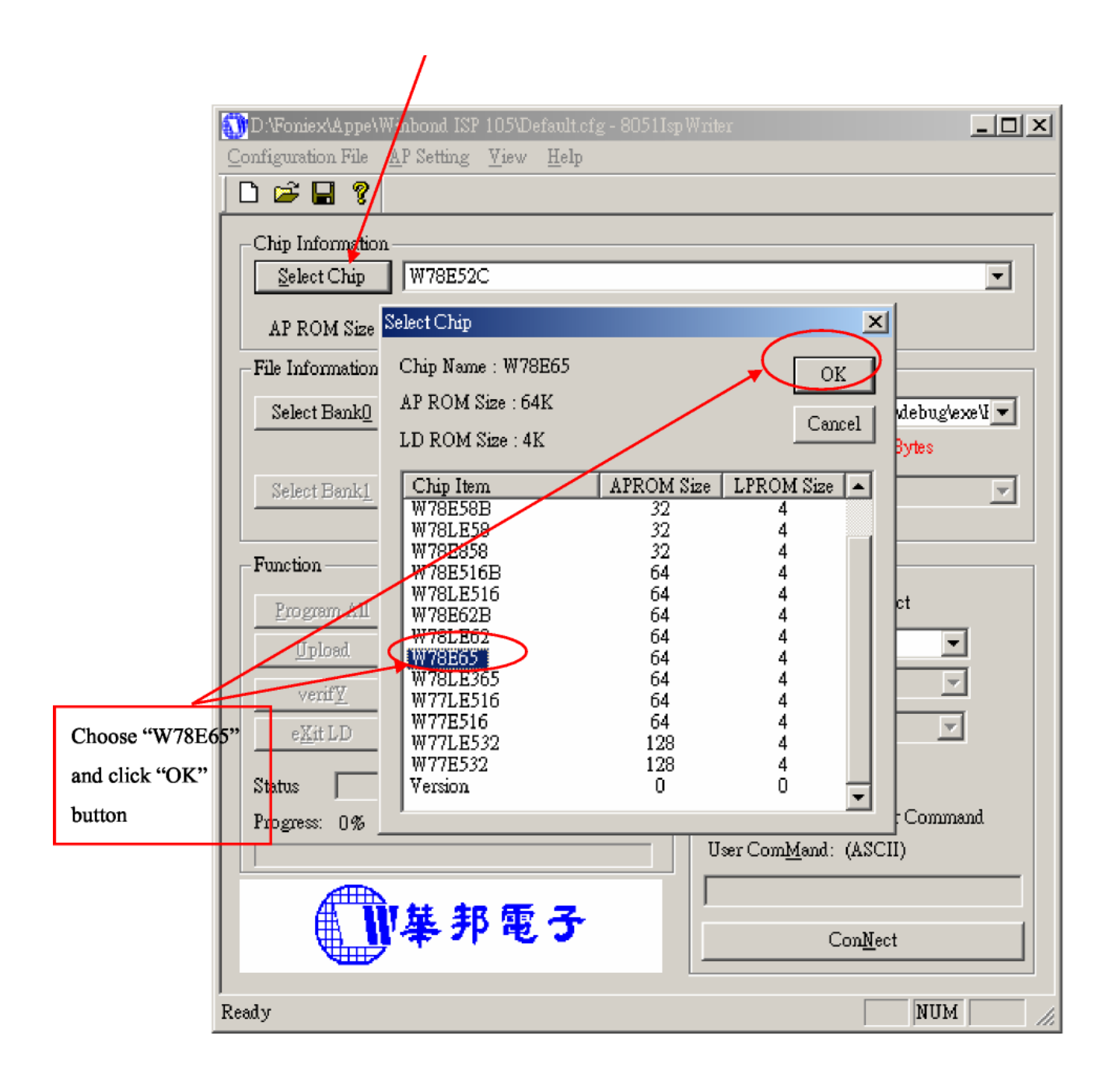

## Dell E176FPc

c. Click the "Select Bank0" button and selecting a file which a binary Format required.

| 19                                | D/Foniex/Appe/Winbond ISP 105/Default.cfg - 80511cp Writer                                                                                                    |
|-----------------------------------|----------------------------------------------------------------------------------------------------|
|                                   |                                                                                                    |
|                                   | Chip Information<br>Select Chip W78E65                                                                                                    |
|                                   | AP ROM Size : 64K LD ROM Size : 4K                                                                                                    |
|                                   | File Image: State of the state of the s |
|                                   | NE153FP                                                                                                    |
| Choose bin<br>file and<br>open it | Fun                                                                                                    |
|                                   | ↓ _ / / / / / / / / / / / / / / / / / /                                                                                                    |
|                                   | 檔案類型(I): All Files (*.*)                                                                                                    |
|                                   | Status   Progress: 0%   User Com <u>M</u> and:                                                                                                    |
|                                   | W<br>華邦電子<br>ConNect                                                                                                    |
|                                   | Ready NUM                                                                                                    |

d. Select the communication Setting: Port Name

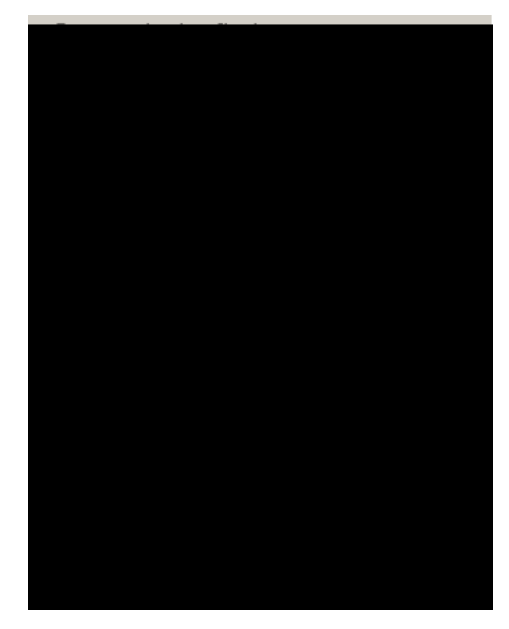

e. Click the "ConNect" button.

|                 | 🚺 D.\Foniex\Appe\Winbond ISP 105\Default.cfg - 8051Is          | pWriter 📃 💌                            |
|-----------------|----------------------------------------------------------------|----------------------------------------|
|                 | Configuration File <u>AP</u> Setting <u>V</u> iew <u>H</u> elp |                                        |
|                 |                                                                |                                        |
|                 | Chip Information<br>Select Chip W78E65                         |                                        |
|                 | AP ROM Size : 64K LD ROM S                                     | Size : 4K                              |
|                 | File Information                                               |                                        |
|                 | Select Bank0 D:\Foniex\Doc\Src\Working\Dell\E                  | 153FP\Work\APP-Zan3-Dell\debug\exe\I 💌 |
|                 | Check Sum : 9C06h                                              | File 61.3K(62785)Bytes                 |
|                 | Select Bank1                                                   |                                        |
|                 | Check Sum :                                                    | File File Size :                       |
|                 | Function                                                       | Communication Setting                  |
|                 | Program All (Erase+Write+Verify)                               | Online : Connected                     |
|                 | Upload (Read + Save)                                           | Port Name: COM1                        |
|                 |                                                                | Port Mode: 🛛 🖳 💌                       |
| These buttons   | e <u>X</u> it LD (Exit LD)                                     | AP Baud Rate: 9600 🔽                   |
| will be enable. | Status                                                         | LD Baud Rate : 38400                   |
|                 | Progress: 0%                                                   | 🔲 Switch to LD by User Command         |
|                 |                                                                | User Com <u>M</u> and: (ASCII)         |
|                 | 1 華邦電子                                                         | Con <u>N</u> ect Next Chip             |
|                 | Ready                                                          | NUM                                    |

f. Click "Program all" to start programming.

| Program All      | (Erase+Write+Verify) |
|------------------|----------------------|
| Upload           | (Read + Save)        |
| verif <u>Y</u>   | (Verify Codes)       |
| e <u>X</u> it LD | (Exit LD)            |

## 12.3. Executing ISP

a. "Program All" button that will execute erase and program and verify. Then you can get the window as follow, and click "OK" to complete ISP process.

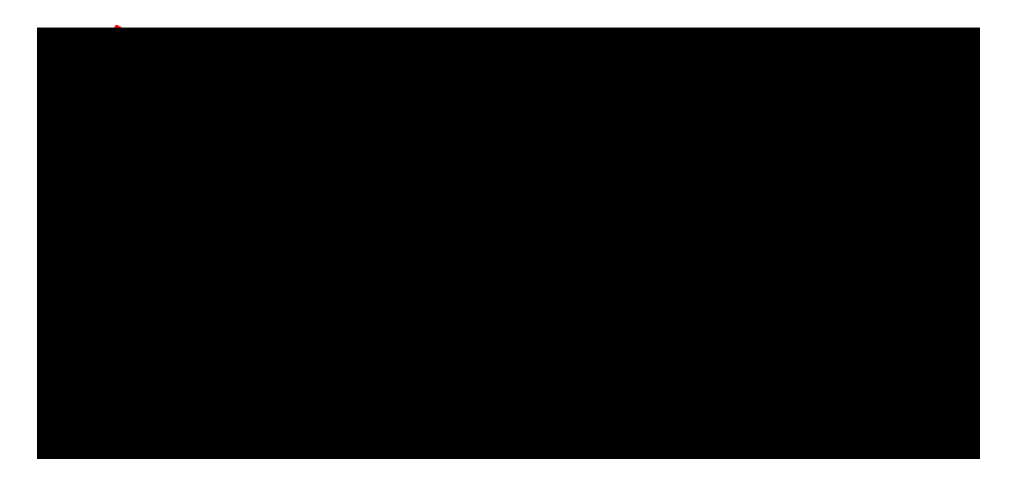

b. Complete the ISP process, click " exit LD " button to reset monitor.

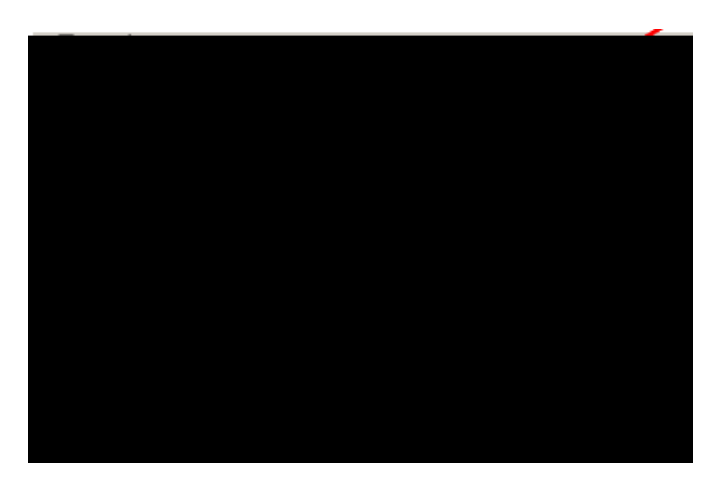

# 13. Check List

# 1) After replacing LCD Main board and panel, Check if white-balance is within the specs, then re-writing DDC is necessary.

The white-balance value for each common color temperature:

9300 parameter is x=283±28, y=297±28, Y = 180 ±10 cd/m<sup>2</sup>,

6500 parameter is x =313±28, y=329±28, Y = 180 ±10 cd/m<sup>2</sup>,

5700 parameter is x = 328 ±28, y = 344 ±28, Y = 180 ±10 cd/m<sup>2</sup>)

The color temperature value above must be up to the situation of x<y. The value of Y should be confirmed according to different customers. 15" LCD is commonly  $180\pm20$  cd/cm<sup>2</sup> (Center) and 17" LCD is required to be larger than 200cd/cm<sup>2</sup> (Center). The exact brightness values are confirmed by the checking-regulations of different customers and different models.

## 2) Steps of white-balance adjustment for LCD:(Take 17" AOC LCD LM724 for example)

- 1. Required instruments: Chroma7120、Chroma2325 (BGA265A),
- 2. First connect the instruments together and turn on the LCD power, then warm up for 30 minutes under full white screen mode. First press the "Reset" key in the menu to recover factory set as following.

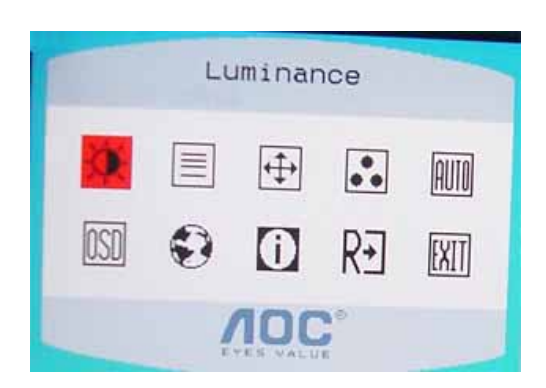

| 1 |              |             |     |   |   |     |     |           |               |
|---|--------------|-------------|-----|---|---|-----|-----|-----------|---------------|
|   |              | /           |     | ŧ |   |     |     |           |               |
|   |              |             |     | Į |   |     |     |           | T             |
|   |              |             |     | Ŧ |   |     |     | $\square$ |               |
|   | /            |             |     | Ŧ |   |     |     |           | Y             |
|   |              | 111         | 111 | Ť |   | +++ | 111 | 111       | T             |
|   | $\langle  $  |             |     | Ī |   |     |     | 1         | $\frac{1}{1}$ |
|   | $\backslash$ |             |     | ŧ |   |     |     |           |               |
|   |              | $\setminus$ |     | Ŧ |   |     |     | 1         |               |
| ļ |              |             |     | + | - | -   |     |           | -             |

Set Chroma2325 at round-windows mode and make the detecting-head of Chroma7120 aim at the cross in the middle, the distance between the detecting-head and the cross is 20cm.

- 3. Set Chroma2325 (BGA265A) to be T144 (1280\*1024/60HZ) and P105 of full white screen. Test if the white-balance value is within the specs. Please follow the steps below to adjust if it is beyond the specs.
- 4. Cut the power. Then press MENU key and re-plug power cable at the same time to enter into the factory mode. See the following pictures.

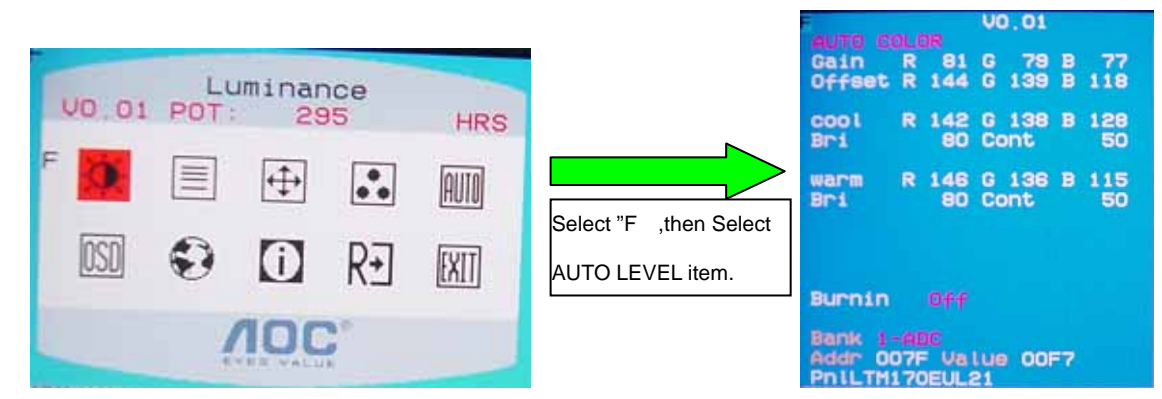

- 5. Test white-balance again after Auto Level. Adjustment with hand is necessary if it is beyond the specs.
- 6. Select 7x00 item to adjust cool color-temperature and select 6x00 to adjust warm color- temperature. It can reach to the best effect through adjusting R/G/B value if it inclines to green or blue.

7. Select Exit to the upper menu after completing the adjustment. Then press POWER OFF to exit and save it.

#### 3) Steps for writing DDC :

1. Employ PC, and connect the DDC-writing instrument and the instrument that is ready for writing into DDC to the power of 12V. Connect the signal cable of the latter to D-USB or DVI of DDC-writing instrument (The data-writing of monitor needs transfer-interface) and link the DDC-writing instrument with PC through printer interface. (See the schematic picture below)

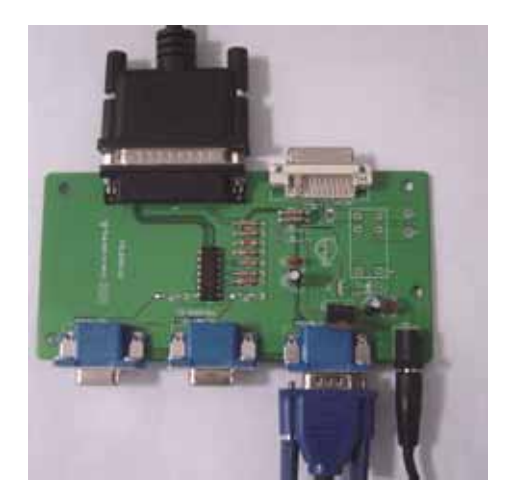

(Connection for VGA)

(Connection for DVI)

- 2. Seek the document with the expanded name of **.BAT** in DDC file of this model. It appears the indication of "Input Serial No. : " after dual-click the document to be ready for DDC-writing.
- 3. Input the serial number of the product (For instance: AOC LM725 is 13 bits), and then press ENTER to start writing
- 4. Check the indication of DDC-writing program at the end. When you see the picture as the schematic picture above, the " Data compare OK!" Means being written well and that's the end. Please check if the Manufacturer Name, Vendor Assigned Code, Monitor Name, Serial Number, Week of Manufacture, Year of Manufacture are right. It will appear " Data compare error! " To indicate failure if the DDC-writing doesn't perform well. Please check the power resource and the connection of the signal cable, then return to step 3 by pressing ENTER and re-do it.
- 5. You can exit the program by pressing Ctrl plus C, and then cut the signal cable and the power.
- 6. The following picture is taking AOC LM725 EDID for example.

|        |            |                     |            | Han | ufa | ctu | rer | Na  | me:    | i i | : A | 00   |    |    |    | 22 |
|--------|------------|---------------------|------------|-----|-----|-----|-----|-----|--------|-----|-----|------|----|----|----|----|
|        |            | Product Code        |            |     |     |     |     |     | ; A725 |     |     |      |    |    |    |    |
|        |            |                     |            | Hod | el  | Na  | me  |     |        |     | : L | H72  | 5  |    |    |    |
|        |            | Heek of Manufacture |            |     |     |     |     |     |        |     |     | z    |    |    |    |    |
|        |            | Year of Manufacture |            |     |     |     |     |     |        | : 2 | 885 |      |    |    |    |    |
|        |            |                     |            | Vid | eo  | i/p | de  | fin | iti    | on  | : A | na l | oa |    |    |    |
|        |            |                     |            | Che | cks | um  |     |     |        |     | : 6 | B    | -9 |    |    |    |
| EEROM  | da         | ta                  | tab        | le  | :   |     |     |     |        |     |     |      |    |    |    |    |
|        | 00         | FF                  | FF         | FF  | FF  | FF  | FF  | 00  | 05     | E3  | 25  | 87   | 81 | 00 | 00 | 88 |
|        | 16         | ØF                  | 91         | 83  | 68  | 22  | 1B  | 78  | ZA     | 36  | AD  | AZ   | 59 | 40 | 97 | 24 |
|        | 17         | 50                  | 56         | BF  | EF  | 00  | 81  | 80  | 01     | 01  | 01  | 01   | 01 | 01 | 01 | 01 |
|        | 01         | 81                  | 81         | 81  | 01  | 01  | BC  | 34  | 00     | 98  | 51  | 00   | ZA | 40 | 10 | 90 |
|        | 13         | 00                  | 54         | ØE  | 11  | 00  | 00  | 1E  | 00     | 00  | 00  | FF   | 00 | 31 | 32 | 33 |
|        | 35         | 35                  | <b>4</b> A | 41  | 30  | 30  | 30  | 30  | 30     | 31  | 88  | 00   | 00 | FD | 00 | 37 |
|        | <b>4</b> B | 1E                  | 53         | ØE  | 88  | ØA  | 20  | 20  | 20     | 20  | 20  | 20   | 00 | 00 | 00 | FC |
| j      | 00         | 40                  | 40         | 37  | 32  | 35  | ØA  | 20  | 20     | 20  | 20  | 20   | 20 | 20 | 00 | 6B |
| data c | onpa       | re                  | OK         | !   |     |     |     |     |        |     |     |      |    |    |    |    |

Notes:

- 1. Make sure the system time of PC is in accordance with the real time before writing.
- 2. The schematic picture is just as an example for description; the exact content of the DDC is dependent on the serial number of the BARCORD of this model.
- 3. Data DDC-writing needs a transfer interface. Instruction : DDC-writing needs 4 files:
  - 1. Barcode.txt (Supply Barcode length and flow number)
  - 2. \*.EXE (DDC-writing program)
  - 3. WR.bat (Group order file for cycling utilization of \*EXE, and dual-click this file when perform DDC-writing)
  - 4. W.dat (The content with 128 bits of DDC)

# 14. BOM List

| Part NO                                 | Description            | Quantity | Unit | Remark               |
|-----------------------------------------|------------------------|----------|------|----------------------|
|                                         | CONVERSION BOARD       |          |      |                      |
| CBPC780KCDDLP                           | VER:A00,V6C08          | 1        | PCS  | For CPT panel        |
|                                         | CONVERSION BOARD       |          |      |                      |
| CBPC780KGDDLP                           | VER:A00,V6C08          | 1        | PCS  | For LPL panel        |
| PWPC1742CPD2P                           | POWER BOARD VER:A00    | 1        | PCS  | For CPT panel        |
| PWPC1742LGD2P                           | POWER BOARD VER:A00    | 1        | PCS  | For LPL panel        |
| 15G6261 1                               | BRACKET                | 2        | PCS  | For CPT panel        |
| 15G6261 1                               | BRACKET                | 4        | PCS  | For LPL panel        |
| 15G8187 1                               | MAIN FRAME-CPT/LPL     | 1        | PCS  | For CPT/LPL panel    |
| 15G8187 4                               | MAIN FRAME             | 1        | PCS  | For LPL panel        |
| 750GLC70A07 5Z D                        | CPT 17" ZBD PANEL      | 1        | PCS  | For CPT panel        |
| 750GLG70E1T31Z D                        | LPL 17" TLB3 ZBD PANEL | 1        | PCS  | For LPL (TLB3) panel |
| 750GLG70E1T41Z D LPL 17" TLB4 ZBD PANEL |                        | 1        | PCS  | For LPL (TLB4) panel |

| Location | Part NO           | Description        |
|----------|-------------------|--------------------|
|          | Q1G6019 1         | SCREW              |
|          | KEPC780KF2P       | KEY BOARD          |
|          | 11G6080 1         | SPACER SUPPORT     |
|          | 15G8146 1         | KEVSINGTON BRACKET |
|          | 15G8185 1         | HOLDER BRACKET R   |
|          | 15G8186 1         | HOLDER BRACKET L   |
|          | 19G 588 1         | SPRING HOLDER      |
|          | 19G 589 1         | SPRING BUTTON      |
|          | 20G 027 2         | STAND HOLDER       |
|          | 23G3178700 3A     | LOGO               |
|          | 26G 800700 6A     | S/N LABEL          |
|          | 33G4884ASN L      | BUTTON FUNC        |
|          | 33G4885 Y2 L      | BUTTON RELEASE     |
|          | 34G1611AY2 B      | BEZEL              |
|          | 34G1612 Y2 B      | REAR COVER         |
|          | 40G 17N700 1A     | ID LABEL           |
|          | 40G 58162435A     | LABEL              |
|          | 40G 581700 3A6813 | CARTON LABEL       |
|          | 41G7800700 8A     | E176 DAO PIG       |
|          | 41G780070010A     | QSG                |
|          | 44G3586 3EPE      | EPE                |
|          | 44G3586BRO 2      | PAPER BLOCK        |

|      | 44G3770 1      | EPS(L)                 |
|------|----------------|------------------------|
|      | 44G3770 2      | EPS(R)                 |
|      | 44G3770700 2A  | CARTON                 |
|      | 44G3770BRO 1   | PAPER BLOCK            |
|      | 45G 88606 8    | PE BAG FOR BASE        |
|      | 45G 88607DE8   | PE BAG                 |
|      | 52G 1186       | SMALL TAPE             |
|      | 52G6020 2DE9   | FILM PROTECT           |
|      | 52G6022 1500   | SMALL TAPE             |
|      | 52G6025 11848  | MYLAR FOR POWER BOARD  |
|      | 52G6025 11900  | MYLAR FOR STAND HOLDER |
|      | 52G6025 11905  | MYLAR                  |
|      | 52G6025 11923  | MYLAR FOR SEFETY       |
|      | 70G1700700 2A  | CD MANUAL              |
|      | 85G 702 1      | SHIELD WIRE            |
|      | 85G 703 1      | SHIELD LAMP            |
|      | 89G402A18NISD  | POWER CORD             |
|      | 95G8018 30 80  | LVDS HARNESS           |
|      | M1G 130 4 47   | SCREW                  |
|      | M1G 330 4128   | SCREW M3X4             |
|      | M1G1740 6128   | SCREW                  |
|      | M1G2940 10225  | SCREW                  |
|      | M1G3030 5125   | SCREW                  |
|      | Q1G6019 1      | SCREW                  |
|      | 705G 780 87 D1 | CN901 ASS'Y            |
|      | 89G 728LAA 2   | SIGNAL CABLE           |
|      | AIC780KCDDLP   | MAIN BOARD             |
|      | 40G 457624 1B  | LABEL-CPU              |
|      | 40G 45762412B  | CBPC LABEL             |
| C101 | 67G309V220 3   | 22UF +-20% 16V         |
| C401 | 67G309V220 3   | 22UF +-20% 16V         |
| C409 | 67G309V220 3   | 22UF +-20% 16V         |
| C416 | 67G309V220 3   | 22UF +-20% 16V         |
| C419 | 67G309V220 3   | 22UF +-20% 16V         |
| C425 | 67G309V220 3   | 22UF +-20% 16V         |
| C701 | 67G309V220 3   | 22UF +-20% 16V         |
| C710 | 67G309V220 3   | 22UF +-20% 16V         |
| C711 | 67G309V220 3   | 22UF +-20% 16V         |
| C717 | 67G309V220 3   | 22UF +-20% 16V         |

| CN101 | 33G8043 24 H  | CONNECTER               |
|-------|---------------|-------------------------|
| CN403 | 33G8019 8C H  | CONNEETER               |
| CN405 | 88G 35315F H  | D-SUB 15PIN             |
| CN701 | 33G8027 12    | WAFER 2*6P 2.0MM R/A    |
| X401  | 93G 22 53     | CRYSTAL 14.318MHzHC-49U |
|       | 715G1565 1    | MAIN BOARD PCB          |
| C102  | 65G0603104 12 | CER2 0603 X7R 16V 100N  |
| C402  | 65G0603104 12 | CER2 0603 X7R 16V 100N  |
| C403  | 65G0603104 12 | CER2 0603 X7R 16V 100N  |
| C404  | 65G0603104 12 | CER2 0603 X7R 16V 100N  |
| C405  | 65G0603104 12 | CER2 0603 X7R 16V 100N  |
| C406  | 65G0603104 12 | CER2 0603 X7R 16V 100N  |
| C407  | 65G0603104 12 | CER2 0603 X7R 16V 100N  |
| C410  | 65G0603104 12 | CER2 0603 X7R 16V 100N  |
| C411  | 65G0603104 12 | CER2 0603 X7R 16V 100N  |
| C412  | 65G0603104 12 | CER2 0603 X7R 16V 100N  |
| C413  | 65G0603104 12 | CER2 0603 X7R 16V 100N  |
| C414  | 65G0603104 12 | CER2 0603 X7R 16V 100N  |
| C417  | 65G0603104 12 | CER2 0603 X7R 16V 100N  |
| C418  | 65G0603104 12 | CER2 0603 X7R 16V 100N  |
| C420  | 65G0603104 12 | CER2 0603 X7R 16V 100N  |
| C421  | 65G0603104 12 | CER2 0603 X7R 16V 100N  |
| C422  | 65G0603104 12 | CER2 0603 X7R 16V 100N  |
| C423  | 65G0603104 12 | CER2 0603 X7R 16V 100N  |
| C424  | 65G0603104 12 | CER2 0603 X7R 16V 100N  |
| C426  | 65G0603104 12 | CER2 0603 X7R 16V 100N  |
| C427  | 65G0603330 31 | CER1 0603 NP0 50V 33P P |
| C428  | 65G0603330 31 | CER1 0603 NP0 50V 33P P |
| C430  | 65G0603104 12 | CER2 0603 X7R 16V 100N  |
| C431  | 65G0603104 12 | CER2 0603 X7R 16V 100N  |
| C432  | 65G0603473 32 | CHIP 0.047UF 50V X7R    |
| C433  | 65G0603473 32 | CHIP 0.047UF 50V X7R    |
| C434  | 65G0603473 32 | CHIP 0.047UF 50V X7R    |
| C435  | 65G0603224 17 | CAP:CER 0.22UF-20%-80%  |
| C436  | 65G0603473 32 | CHIP 0.047UF 50V X7R    |
| C437  | 65G0603473 32 | CHIP 0.047UF 50V X7R    |
| C438  | 65G0603473 32 | CHIP 0.047UF 50V X7R    |
| C439  | 65G0603104 12 | CER2 0603 X7R 16V 100N  |
| C441  | 65G0603104 12 | CER2 0603 X7R 16V 100N  |

| C442  | 65G0603220 31 | CER1 0603 NP0 50V 22P P |
|-------|---------------|-------------------------|
| C443  | 65G0603220 31 | CER1 0603 NP0 50V 22P P |
| C444  | 65G0603104 12 | CER2 0603 X7R 16V 100N  |
| C445  | 65G0603104 12 | CER2 0603 X7R 16V 100N  |
| C446  | 65G0603104 12 | CER2 0603 X7R 16V 100N  |
| C454  | 65G0603104 32 | CHIP 0.1UF 50V X7R      |
| C455  | 65G0603104 32 | CHIP 0.1UF 50V X7R      |
| C456  | 65G0603104 32 | CHIP 0.1UF 50V X7R      |
| C457  | 65G0603104 32 | CHIP 0.1UF 50V X7R      |
| C458  | 65G0603104 12 | CER2 0603 X7R 16V 100N  |
| C703  | 65G0603104 12 | CER2 0603 X7R 16V 100N  |
| C704  | 65G0603104 12 | CER2 0603 X7R 16V 100N  |
| C707  | 65G0603104 12 | CER2 0603 X7R 16V 100N  |
| C708  | 65G0603104 12 | CER2 0603 X7R 16V 100N  |
| C712  | 65G0603104 12 | CER2 0603 X7R 16V 100N  |
| C713  | 65G0603104 12 | CER2 0603 X7R 16V 100N  |
| C715  | 65G0603104 12 | CER2 0603 X7R 16V 100N  |
| C718  | 65G0603104 12 | CER2 0603 X7R 16V 100N  |
| D403  | 93G 6433P     | BAV99                   |
| D404  | 93G 6433P     | BAV99                   |
| D405  | 93G 6433P     | BAV99                   |
| D406  | 93G 39146     | LL5232B                 |
| D407  | 93G 64 42 P   | BAV70 SOT-23            |
| D408  | 93G 39146     | LL5232B                 |
| D409  | 93G 39146     | LL5232B                 |
| D410  | 93G 39146     | LL5232B                 |
| D411  | 93G 39146     | LL5232B                 |
| D412  | 93G 39146     | LL5232B                 |
| D704  | 93G2004 2     | SR24/PANJIT-SMT         |
| FB401 | 71G 56K121 M  | CHIP BEAD               |
| FB402 | 71G 56K121 M  | CHIP BEAD               |
| FB403 | 71G 56K121 M  | CHIP BEAD               |
| FB404 | 71G 56K121 M  | CHIP BEAD               |
| FB405 | 71G 56K121 M  | CHIP BEAD               |
| FB406 | 71G 56K121 M  | CHIP BEAD               |
| FB410 | 71G 59C600 GP | CHIP BEAD 50 OHM 1608 F |
| FB411 | 71G 59C600 GP | CHIP BEAD 50 OHM 1608 F |
| FB412 | 71G 59C600 GP | CHIP BEAD 50 OHM 1608 F |
| FB702 | 71G 56K121 M  | CHIP BEAD               |

| Q401 | 57G 417 4     | PMBS3904/PHILIPS-SMT(04 |
|------|---------------|-------------------------|
| Q403 | 57G 417 4     | PMBS3904/PHILIPS-SMT(04 |
| Q703 | 57G 417 4     | PMBS3904/PHILIPS-SMT(04 |
| Q704 | 57G 763 1A    | AP2305N                 |
| Q706 | 57G 417 4     | PMBS3904/PHILIPS-SMT(04 |
| R101 | 61L0603472    | RST SM 0603 RC0603 4K7  |
| R402 | 61L0603249 0F | CHIP 249OHM 1/16W 1%    |
| R406 | 61L0603472    | RST SM 0603 RC0603 4K7  |
| R407 | 61L0603472    | RST SM 0603 RC0603 4K7  |
| R408 | 61L0603472    | RST SM 0603 RC0603 4K7  |
| R409 | 61L0603101    | RST SM 0603 RC0603 100R |
| R410 | 61L0603101    | RST SM 0603 RC0603 100R |
| R411 | 61L0603101    | RST SM 0603 RC0603 100R |
| R416 | 61L0603472    | RST SM 0603 RC0603 4K7  |
| R417 | 61L0603472    | RST SM 0603 RC0603 4K7  |
| R419 | 61L0603000    | RST SM 0603 JUMP MAX 0R |
| R421 | 61L0603562    | CHIP 5.6K OHM 1/10W     |
| R422 | 61L0603103    | RST SM 0603 RC0603 10K  |
| R423 | 61L0603472    | RST SM 0603 RC0603 4K7  |
| R424 | 61L0603472    | RST SM 0603 RC0603 4K7  |
| R425 | 61L0603472    | RST SM 0603 RC0603 4K7  |
| R426 | 61L0603103    | RST SM 0603 RC0603 10K  |
| R427 | 61L0603472    | RST SM 0603 RC0603 4K7  |
| R429 | 61L0603103    | RST SM 0603 RC0603 10K  |
| R432 | 61L0603472    | RST SM 0603 RC0603 4K7  |
| R434 | 61L0603750    | RST SM 0603 RC22H 75R P |
| R435 | 61L0603750    | RST SM 0603 RC22H 75R P |
| R436 | 61L0603750    | RST SM 0603 RC22H 75R P |
| R438 | 61L0603750 9F | 750HM 1% 1/10W          |
| R439 | 61L0603750 9F | 750HM 1% 1/10W          |
| R440 | 61L0603750 9F | 750HM 1% 1/10W          |
| R441 | 61L0603101    | RST SM 0603 RC0603 100R |
| R442 | 61L0603101    | RST SM 0603 RC0603 100R |
| R443 | 61L0603101    | RST SM 0603 RC0603 100R |
| R444 | 61L0603103    | RST SM 0603 RC0603 10K  |
| R445 | 61L0603221    | RST SM 0603 RC0603 220R |
| R446 | 61L0603221    | RST SM 0603 RC0603 220R |
| R447 | 61L0603221    | RST SM 0603 RC0603 220R |
| R448 | 61L0603222    | RST SM 0603 RC0603 2K2  |

| R449 | 61L0603222    | RST SM 0603 RC0603 2K2  |  |
|------|---------------|-------------------------|--|
| R450 | 61L0603472    | RST SM 0603 RC0603 4K7  |  |
| R451 | 61L0603472    | RST SM 0603 RC0603 4K7  |  |
| R452 | 61L0603472    | RST SM 0603 RC0603 4K7  |  |
| R453 | 61L0603221    | RST SM 0603 RC0603 220R |  |
| R454 | 61L0603221    | RST SM 0603 RC0603 220R |  |
| R455 | 61L0603221    | RST SM 0603 RC0603 220R |  |
| R457 | 61L0603101    | RST SM 0603 RC0603 100R |  |
| R458 | 61L0603101    | RST SM 0603 RC0603 100R |  |
| R459 | 61L0603473    | RST SM 0603 RC0603 47K  |  |
| R460 | 61L0603473    | RST SM 0603 RC0603 47K  |  |
| R461 | 61L0603221    | RST SM 0603 RC0603 220R |  |
| R462 | 61L0603221    | RST SM 0603 RC0603 220R |  |
| R463 | 61L0603221    | RST SM 0603 RC0603 220R |  |
| R464 | 61L0603221    | RST SM 0603 RC0603 220R |  |
| R465 | 61L0603221    | RST SM 0603 RC0603 220R |  |
| R466 | 61L0603103    | RST SM 0603 RC0603 10K  |  |
| R467 | 61L0603103    | RST SM 0603 RC0603 10K  |  |
| R468 | 61L0603103    | RST SM 0603 RC0603 10K  |  |
| R469 | 61L0603303    | CHIP 30K OHM 5% 1/10W   |  |
| R470 | 61L0603223    | CHIPR 22K OHM +-5% 1/10 |  |
| R471 | 61L0603223    | CHIPR 22K OHM +-5% 1/10 |  |
| R472 | 61L0603303    | CHIP 30K OHM 5% 1/10W   |  |
| R474 | 61L0603472    | RST SM 0603 RC0603 4K7  |  |
| R477 | 61L0603472    | RST SM 0603 RC0603 4K7  |  |
| R705 | 61L0603472    | RST SM 0603 RC0603 4K7  |  |
| R707 | 61L0603102    | RST SM 0603 RC0603 1K P |  |
| R708 | 61L0603102    | RST SM 0603 RC0603 1K P |  |
| R710 | 61L0603102    | RST SM 0603 RC0603 1K P |  |
| R714 | 61L0603473    | RST SM 0603 RC0603 47K  |  |
| R721 | 61L0603000    | RST SM 0603 JUMP MAX 0R |  |
| R723 | 61L0603473    | RST SM 0603 RC0603 47K  |  |
| R725 | 61L0603473    | RST SM 0603 RC0603 47K  |  |
| U401 | 56G 562101    | GM2621-LF-BC            |  |
| U402 | 56G1133 59CD2 | SST25VF010-20-4C-SAE SO |  |
| U404 | 56G1133 34    | M24C02-WMN6TP           |  |
| U701 | 56G 585 4     | AIC1117-33CY            |  |
| U702 | 56G 563 27    | AIC1117A-18CY SOT-223   |  |
|      | AIK780KF2SMTP | KEY BOARD               |  |

|       | 715G1564 1      | РСВ                     |
|-------|-----------------|-------------------------|
| C01   | 65G0603104 12   | CER2 0603 X7R 16V 100N  |
| C02   | 65G0603104 12   | CER2 0603 X7R 16V 100N  |
| CN1   | 89G176S 8 4     | FFC CABLE               |
| LED01 | 81G 14501 KT    | CHIP LED                |
| SW01  | 77G 605 1 AL GP | SMD SWITCH              |
| SW02  | 77G 605 1 AL GP | SMD SWITCH              |
| SW03  | 77G 605 1 AL GP | SMD SWITCH              |
| SW04  | 77G 605 1 AL GP | SMD SWITCH              |
| ZD01  | 93G 39S 34 T    | UDZS5.6B                |
| ZD02  | 93G 39S 34 T    | UDZS5.6B                |
| ZD03  | 93G 39S 34 T    | UDZS5.6B                |
| ZD04  | 93G 39S 34 T    | UDZS5.6B                |
| ZD05  | 93G 39S 34 T    | UDZS5.6B                |
| ZD06  | 93G 39S 34 T    | UDZS5.6B                |
|       | PW1742CPD2SMTP  | POWER BOARD             |
|       | 40G 45762420A   | ID LABEL                |
|       | 52G6025 11935   | MYLAR FOR PANEL         |
|       | 705G 780 57 D1  | Q901 ASS'Y              |
|       | 705G 780 57 D2  | Q203 ASS'Y              |
|       | 705G 780 93 D1  | D921/D922 ASS'Y         |
| C203  | 67G215L471 4N   | KY25VB470M-L10*16       |
| C211  | 65L 3J1806ET    | 18PF 5% 3KV TDK         |
| C212  | 65L 3J1506ET    | 15PF 3KV 5%             |
| C213  | 65L 3J1506ET    | 15PF 3KV 5%             |
| C214  | 65L 3J1806ET    | 18PF 5% 3KV TDK         |
| C221  | 63G211J334 AB   | 0.33UF 5% 160V R75 BY A |
| C900  | 65G306M4722BP   | 4700PF +-20% 400VAC     |
| C901  | 65G305M2222BP   | 2200PF +-20%            |
| C902  | 65G305M2222BP   | 2200PF +-20%            |
| C903  | 63G 107474 HS   | 0.47UF +-20% 275VAC     |
| C904  | 67G215S10115K   | 100UF 450V              |
| C923  | 67G215L102 4R   | LOW E.S.R 1000UF +/-20% |
| C924  | 67G215L102 4R   | LOW E.S.R 1000UF +/-20% |
| C925  | 67G215L471 4N   | KY25VB470M-L10*16       |
| C926  | 67G215Y4713NV   | KY16VB470M-CC3 8*15MM   |
| C931  | 67G215L102 4R   | LOW E.S.R 1000UF +/-20% |
| CN201 | 33G8021 2D AC   | CONN.2P R/A 87210-0236  |
| CN202 | 33G8021 2D AC   | CONN.2P R/A 87210-0236  |

| CN203 | 33G8021 2D AC     | CONN.2P R/A 87210-0236  |
|-------|-------------------|-------------------------|
| CN204 | 33G8021 2D AC     | CONN.2P R/A 87210-0236  |
| CN901 | 33G8029 3A H      | B2P3S-VH                |
| CN902 | 95G8014 12523     | WIRE                    |
| D901  | 93G 6026W52T      | FR107                   |
| DB901 | 93G 50460502      | KBP206G                 |
| IC902 | 56G 139 3A        | PC123Y22FZOF            |
| L201  | 73G 253515 L      | CHOKE COIL              |
| L901  | 73L 174 50 LH     | LINE FILTER             |
| L902  | 73G 174 65 LS     | LINE FILTER BY LISHIN   |
| L903  | 73G 253 91 H      | CHOKE COIL              |
| L904  | 73G 253 91 H      | CHOKE COIL              |
| NR901 | 61G 58080 WT      | 8 OHM NCT               |
| PT201 | 80GL17T 28 YS     | X'FMR YSTDA500101G      |
| PT202 | 80GL17T 28 YS     | X'FMR YSTDA500101G      |
| Q206  | 57G 761 7         | KTD1691P                |
| Q207  | 57G 761 7         | KTD1691P                |
| R908  | 61G152M10458G6267 | 100K OHM 5% 2W          |
| R918  | 61G152M398 64     | 0.39 OHM 2W             |
| T901  | 80GL17T 29 LS     | ADAPTOR BY LISHIN       |
|       | PW1742CPD2AIP     | POWER BOARD             |
| C201  | 65G0805104 22     | 0.1UF +-10% 25V X7R 080 |
| C202  | 65G0805104 22     | 0.1UF +-10% 25V X7R 080 |
| C204  | 65G0805104 22     | 0.1UF +-10% 25V X7R 080 |
| C205  | 65G0805105 22 GP  | CHIP 1UF 25V X7R 0805   |
| C207  | 65G0805331 32     | CHIP 330P 50V X7R 0805  |
| C208  | 65G0805104 22     | 0.1UF +-10% 25V X7R 080 |
| C210  | 65G0805105 22 GP  | CHIP 1UF 25V X7R 0805   |
| C222  | 65G0805474 22     | CHIP 0.47UF 25V X7R 080 |
| C223  | 65G0805105 22     | CHIP 1UF 25V X7R 0805   |
| C907  | 65G0805104 32     | CHIP 0.1U 50V X7R       |
| C911  | 65G0805471 31     | CHIP 470PF 50V NPO      |
| C912  | 65G0805102 32     | CHIP 1000P 50VX7R 0805  |
| C927  | 65G0805104 32     | CHIP 0.1U 50V X7R       |
| C928  | 65G0805104 32     | CHIP 0.1U 50V X7R       |
| C929  | 65G0805104 32     | CHIP 0.1U 50V X7R       |
| C932  | 65G0805474 22     | CHIP 0.47UF 25V X7R 080 |
| D201  | 93G 60264         | B340A                   |
| D210  | 93G 6432P         | LL4148                  |

| D903  | 93G 6432P     | LL4148                  |
|-------|---------------|-------------------------|
| D923  | 93G 6432P     | LL4148                  |
| D924  | 93G 6432P     | LL4148                  |
| F902  | 61L1206000    | RST SM 1206 JUMP MAX 0R |
| IC201 | 56G 608 1     | TL1451ACD               |
| IC901 | 56G 379 54    | NCP1203D60R2G BY ON     |
| Q201  | 57G 760 5     | DTC144WKA BY ROHM SMT   |
| Q202  | 57G 760 4     | DTA144WKA BY ROHM SMT   |
| Q204  | 57G 417 4     | PMBS3904/PHILIPS-SMT(04 |
| Q205  | 57G 417 6     | PMBS3906/PHILIPS-SMT(06 |
| R201  | 61L0805240 1F | CHIPR 2.4KOHM +-1% 1/8W |
| R202  | 61L0805221    | CHIPR 220 OHM +-5% 1/8W |
| R203  | 61L0805240 1F | CHIPR 2.4KOHM +-1% 1/8W |
| R204  | 61L0805471    | CHIPR 470 OHM+-5% 1/8W  |
| R205  | 61L0805163    | CHIP 16KOHM 1/10W       |
| R206  | 61L0805123    | CHIP 12KOHM 1/8W        |
| R207  | 61L0805103    | CHIPR 10K OHM +-5% 1/8W |
| R208  | 61L0805000    | CHIP O OHM 1/8W         |
| R209  | 61L0805000    | CHIP O OHM 1/8W         |
| R210  | 61L0805473    | CHIPR 47K OHM +-5% 1/8W |
| R212  | 61L0805623    | CHIPR 62K OHM +-5% 1/8W |
| R213  | 61L0805472    | CHIRP 4.7K OHM +-5% 1/8 |
| R214  | 61L0805123    | CHIP 12KOHM 1/8W        |
| R229  | 61L0805681    | 680 OHM 1/10W           |
| R230  | 61L0805471    | CHIPR 470 OHM+-5% 1/8W  |
| R231  | 61L0805123    | CHIP 12KOHM 1/8W        |
| R232  | 61L0805510 2F | CHIP 51K OHM 1/10W      |
| R900  | 61L1206334    | 330K 1/4W               |
| R901  | 61L1206334    | 330K 1/4W               |
| R902  | 61L1206334    | 330K 1/4W               |
| R903  | 61L1206332    | CHIP 3.3K OHM 5% 1/8W   |
| R904  | 61L1206332    | CHIP 3.3K OHM 5% 1/8W   |
| R905  | 61L1206332    | CHIP 3.3K OHM 5% 1/8W   |
| R909  | 61L0805220    | CHIP 22 OHM 5% 0805 1/8 |
| R910  | 61L0805222    | CHIP 2.2KOHM 5% 0805 1/ |
| R911  | 61L0805362    | CHIP 306KOHM 1/8W       |
| R912  | 61L0805101    | CHIPR 100 OHM +-5% 1/8W |
| R913  | 61L0805753    | 75K 1/8W                |
| R914  | 61L0805472    | CHIRP 4.7K OHM +-5% 1/8 |

| R915  | 61L0805220       | CHIP 22 OHM 5% 0805 1/8 |  |
|-------|------------------|-------------------------|--|
| R916  | 61L0805221       | CHIPR 220 OHM +-5% 1/8W |  |
| R917  | 61L0805103       | CHIPR 10K OHM +-5% 1/8W |  |
| R919  | 61L0805203       | CHIPR 20KOHM +-5% 1/8W  |  |
| R924  | 61L0805102       | CHIPR 1K OHM +-5% 1/8W  |  |
| R925  | 61L1206000       | RST SM 1206 JUMP MAX 0R |  |
| R929  | 61L0805330 2F    | CHIP 33KOHM 1/8W 1%     |  |
| R930  | 61L0805360 1F    | CHIP 3.6KOHM 1/8W 1%    |  |
| R931  | 61L0805102       | CHIPR 1K OHM +-5% 1/8W  |  |
| R932  | 61L0805102       | CHIPR 1K OHM +-5% 1/8W  |  |
| R933  | 61L0805240 1F    | CHIPR 2.4KOHM +-1% 1/8W |  |
| ZD201 | 93G 39S 8 T      | RLZ11B LLDS             |  |
| ZD901 | 93G 39S 44 T     | RLZ18B LLDS             |  |
| ZD902 | 93G 39S 25 T     | RLZ5.1B LLDS            |  |
| ZD903 | 93G 39S 38 T     | PTZ 9.1B                |  |
| ZD904 | 93G 39S 40 T     | RLZ 13B LLDS            |  |
| ZD905 | 93G 39S 25 T     | RLZ5.1B LLDS            |  |
|       | 715G1492 1 FR    | РСВ                     |  |
| C209  | 67G 305330 7T    | 33UF 105                |  |
| C904  | 6G 31502         | 1.5MM RIVET             |  |
| C905  | 65G 2K152 1T6921 | 1.5NF/2KV Y5P +-10%     |  |
| C906  | 67G 2151014KT    | 100UF                   |  |
| C909  | 67G 3054704KT    | 47UF                    |  |
| C921  | 65G517K102 5T    | 1000PF 10% Y5P 500V     |  |
| C922  | 65G517K102 5T    | 1000PF 10% Y5P 500V     |  |
| CN901 | 6G 31500         | EYELET                  |  |
| D202  | 93G 64 1152T     | 1N4148                  |  |
| D203  | 93G 64 1152T     | 1N4148                  |  |
| D204  | 93G 64 1152T     | 1N4148                  |  |
| D205  | 93G 64 1152T     | 1N4148                  |  |
| D206  | 93G 64 1152T     | 1N4148                  |  |
| D207  | 93G 64 1152T     | 1N4148                  |  |
| D208  | 93G 64 1152T     | 1N4148                  |  |
| D209  | 93G 64 1152T     | 1N4148                  |  |
| D902  | 93G1020 752T     | UF4003                  |  |
| F901  | 84G 56 1         | FUSE 2A 250V WICKMANN   |  |
| IC903 | 56G 158 12       | KIA431A-AT/P TO-92      |  |
| J914  | 71G 55 9 T       | FERRITE BEAD            |  |
| L902  | 6G 31502         | 1.5MM RIVET             |  |

| Q901 | 6G 31502      | 1.5MM RIVET        |  |
|------|---------------|--------------------|--|
| Q902 | 57G 420 PP T  | 2PA733P            |  |
| Q903 | 57G 419 PP T  | 2PC945P            |  |
| R221 | 61G 17218252T | 1.8KOHM 5% 1/4W    |  |
| R222 | 61G 17218252T | .8KOHM 5% 1/4W     |  |
| R223 | 61G 17218252T | .8KOHM 5% 1/4W     |  |
| R224 | 61G 17218252T | 1.8KOHM 5% 1/4W    |  |
| R225 | 61G 17210252T | 1K OHM 5% 1/4W     |  |
| R226 | 61G 17210252T | 1K OHM 5% 1/4W     |  |
| R227 | 61G 17210252T | 1K OHM 5% 1/4W     |  |
| R228 | 61G 17210252T | 1K OHM 5% 1/4W     |  |
| R921 | 61G175L47052T | 470HM +-5% 1/2W    |  |
| R922 | 61G175L47052T | 470HM +-5% 1/2W    |  |
| R923 | 61G 17256152T | 560 OHM 5% 1/4W    |  |
| T901 | 6G 31502      | 1.5MM RIVET        |  |
|      | 90G6240 1     | HEAT SINK          |  |
|      | M1G1730 8128  | SCREW M3x8         |  |
| Q901 | 57G 749 1C    | 2SK3264            |  |
|      | 15G6284 1     | PLATE              |  |
|      | 90G 411501    | HEAT SINK          |  |
|      | M1G 330 4128  | SCREW M3X4         |  |
| Q203 | 57G 763 12    | AOU401 BY AOS      |  |
|      | 90G6240 2     | HEAT SINK          |  |
|      | M1G1730 8128  | SCREW M3x8         |  |
| D921 | 93G 60239     | FME-210B T0-220    |  |
| D922 | 93G1506 2     | FMW-2156           |  |
|      | 87G 501 14 RF | AC SOCKET          |  |
|      | 95G 900595    | WIRE               |  |
|      | 95G8021 3 11  | HARNESS            |  |
|      | 96G 29 6      | SHRINK TUBE UL/CSA |  |
|      | 12G6097 1     | PORON              |  |
|      | 15G8188 1     | BASE BKT           |  |
|      | 15G8190 1     | VESA-PLATE         |  |
|      | 20G 030 1     | STAND DIE CAST     |  |
|      | 34G1614 Y2 B  | VESA COVER         |  |
|      | 34G1615 SN B  | RISER FRONT        |  |
|      | 34G1616 Y2 B  | RISER BACK         |  |
|      | 34G1617AST B  | BASE               |  |
|      | 37G 535 2     | HINGE ASS'Y(17")   |  |

| M1G 130 | 6125 | SCREW      |
|---------|------|------------|
| M1G 130 | 8120 | SCREW      |
| M1G 140 | 8225 | SCREW M3X8 |
| Q1G 130 | 8 47 | SCREW      |

## **15. Definition Of Pixel Defects**

## 15.1 CLAA170EA 07

| DEFECT TYPE |                               | LIMIT               |                                                                                              | Note         |       |
|-------------|-------------------------------|---------------------|----------------------------------------------------------------------------------------------|--------------|-------|
|             | SCRATCH                       |                     | $\begin{array}{c} 0.01 mm \! \leq \! W \! \leq \! 0.05 mm \\ L \! \leq \! 10 mm \end{array}$ | N≦ 4         | -     |
| VISUAL      |                               | SPOT                | $0.15 \mathrm{mm} \leq \varphi \leq 0.5 \mathrm{mm}$                                         | $N \leq 4$   | Note1 |
| DEFECT      | DITEDUAL                      | FIBER               | W≦1.0mm, L≦ 3 mm                                                                             | $N \leq 4$   | Notel |
|             | INTERNAL                      | POLARIZER<br>BUBBLE | $0.15$ mm $\leq \varphi \leq 0.5$ mm                                                         | N≦ 4         | Note1 |
|             |                               | TOTAL               | N≦ 8                                                                                         |              | -     |
|             | BRIGHT DOT                    |                     | $N \leq 0$ (FLASH DOT $N \leq 0$ )                                                           |              | Note2 |
|             | DARK DOT                      |                     | N≦ 4                                                                                         |              | -     |
|             | TOTAL DOT                     |                     | N≦ 5                                                                                         |              | Note2 |
| FIECTRICAL  | TWO ADJACENT DOT              |                     | $\leq 2$ PAIRS                                                                               |              | Note3 |
| DEFECT      | THREE OR MORE<br>ADJACENT DOT |                     | NOT ALLOWED                                                                                  |              | -     |
|             | DISTANCE BETWEEN              |                     |                                                                                              |              |       |
|             | DEFECTION                     |                     | Two dark dots                                                                                | $\geq 10$ mm | Note4 |
| LINE DEFECT |                               | NOT ALLOWEI         | )                                                                                            | -            |       |

One pixel consists of 3 sub-pixels, including R,G, and B dot.(Sub-pixel = Dot)

[Note1] W : Width[mm], L : Length[mm], N : Number,  $\varphi$  : Average Diameter

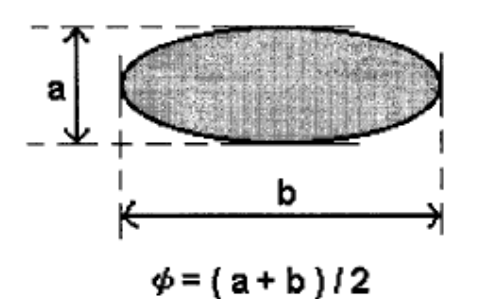

1. (White, black) Spot 2. Polarizer Bubble

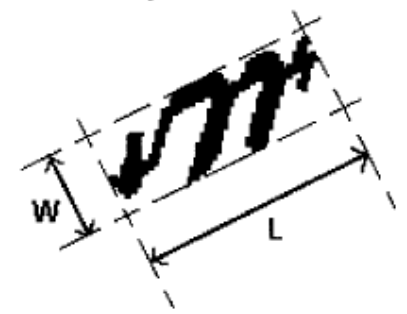

1. Fiber

[Note2] Bright dot is defined through 5% transmission ND Filter as following.

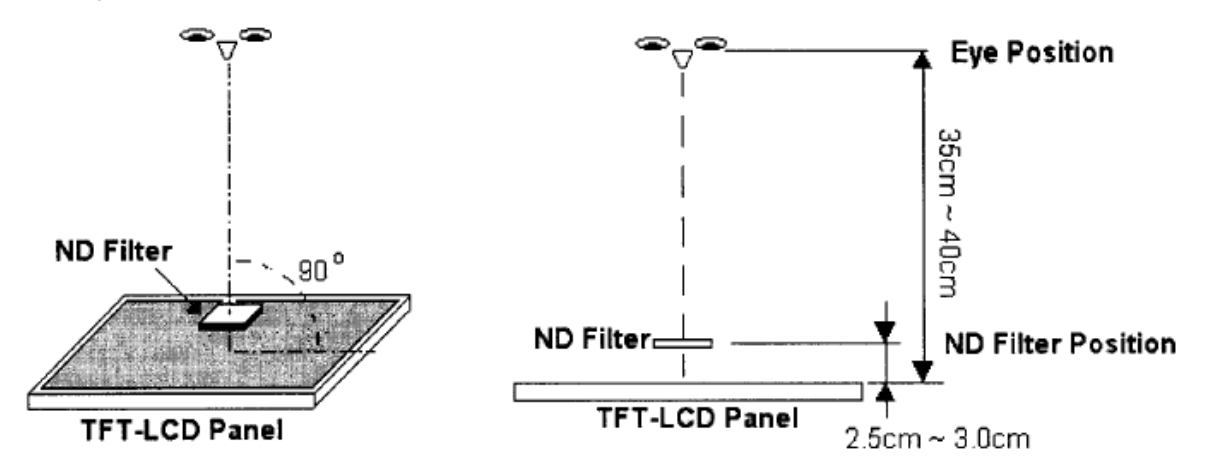

[Note3] Judge defect dot and adjacent dot as following. Allow below (as A, B, C and D status) adjacent defect dots, including bright and dart adjacent dot. And they will be counted 2 defect dots in total quantity.

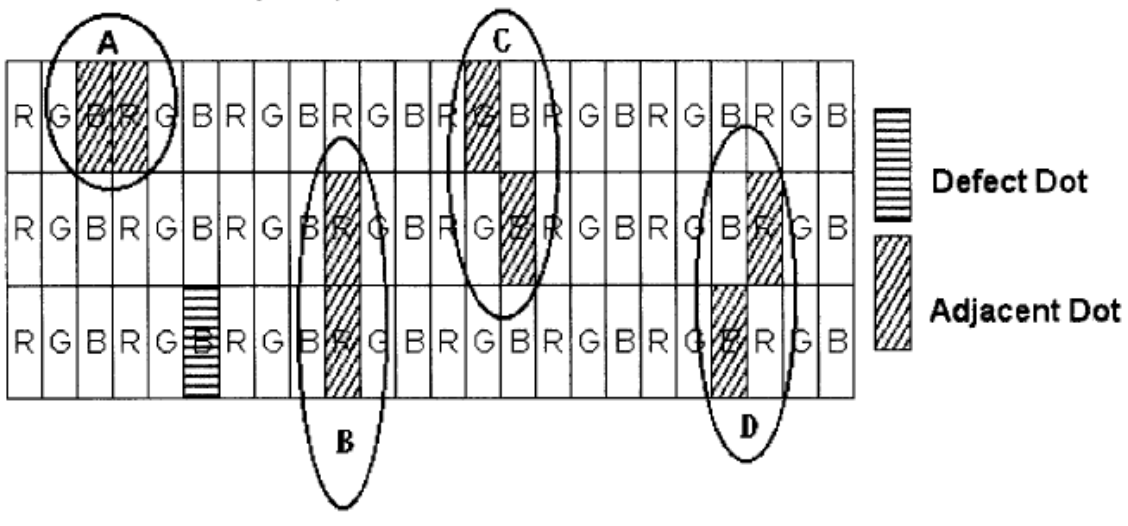

[Note4] Definition of distance between defect dot as following.

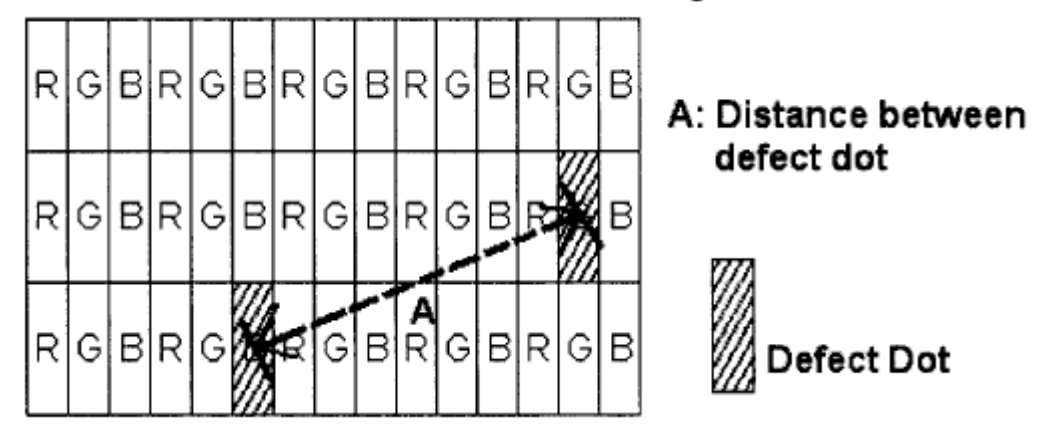

## [Note5] Other

- The defects that are not defined above and considered to be problem shall be reviewed and discussed by both parties.
- (2) Defects on the Black Matrix, out of Display area, are not considered as a defect or counted.

## 15.2 LM170E01-TLB3 / LM170E01-TLB4

## 15.2.1 Dot Defect

## 15.2.1.1 Bright Dot

Dots (sub-pixels) which appeared brightly in the screen when the LCM displayed with dark pattern.

- R, G or B 1 dot ----- 0 Max
- Adjacent 2 dots ----- 0 Max
- Total amount of Bright dots ----- 0 Max
- Minimum distance of Bright dots ----- NA

#### 15.2.1.2 Dark Dot

Dots (sub-pixels) which appeared darkly in the screen when the LCM displayed with bright pattern.

- 1 dot ------ 4 Max
- Adjacent 2 dots ----- 2 Max
- Total amount of Dark dot ----- 4 Max
- Minimum distance of Dark dots ------ 15mm

#### 15.2.1.3 Total amount of Dot Defects ------ 5 Max (Combination)

Note) a. Every dot herein means Sub-Pixel (Each Red, Green, or Blue Color)

- b. Bright dot
- Red or Blue dots smaller than half size of sub-pixel are not counted as a defect dots.
- Green dots smaller than 1 / 3 size of sub-pixel are not counted as a defect dots.
- c. Dark dots smaller than half size of sub-pixel are not counted as a defect dots.

### 15.2.2. Polarizer Defects

| It        | tems     | Criteria                       |
|-----------|----------|--------------------------------|
| Scratches | Linear   | 0.01<=W<=0.1, 0.3<=L<=10, N<=4 |
| Dent      | Circular | 0.15<=D<=0.5, N<=3             |

Where, W: Width

L: Length

D: Average diameter =(a+b)/2

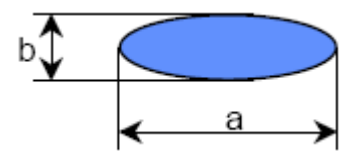

- a. Extraneous substances, which can be wiped out, like Finger Print, Particles, are not considered as a defect.
- b. Defects which are on the Black Matrix (outside of Active Area) are not considered as a defect.

#### 15.2.3 Foreign Material

| Items    | Criteria                        |
|----------|---------------------------------|
| Linear   | 0.05<=W<=0.1, 0.3<=L<=4.0, N<=4 |
| Circular | 0.15<=D<=0.5, N<=4              |
Where, W: Width

L: Length

D: Average diameter =(a+b)/2

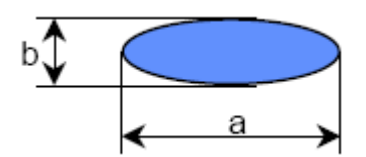

## 15.2.4 Line Defect

All kinds of line defects such as vertical, horizontal or cross are not allowed.

## 15.2.5 Bezel Appearance

Scratches, minor bents, stain, particles on the Bezel frame are not considered as a defect.

## 15.2.6 others

Issues, which are not defined in these criteria, shall be discussed with both parties, Customer and Supplier, for better solution.